# GPSMAP® 400/500

-käyttöopas

GPSmap 551

GPS, nopeus

( Gredenwoll

<sup>5yvyy5</sup> 48.6<sup>m</sup> O23°M

0.2 2km

3.9 Reef

> N 25°33.829 W080°16.99

GARMIN

i

HOME MENU

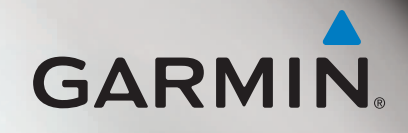

© 2010-2012 Garmin Ltd. tai sen tytäryhtiöt

Garmin International, Inc. 1200 East 151<sup>st</sup> Street, Olathe, Kansas 66062, Yhdysvallat Puh. (913) 397 8200 tai (800) 800 1020 Faksi (913) 397 8282 Garmin (Europe) Ltd. Liberty House Hounsdown Business Park, Southampton, Hampshire, SO40 9LR, Iso-Britannia Puh. +44 (0) 870 8501241 (Ison-Britannian ulkopuolella) 0808 2380000 (Isossa-Britanniassa) Faksi +44 (0) 870 8501251 Garmin Corporation No. 68, Zangshu 2<sup>nd</sup> Road, Xizhi Dist. New Taipei City, 221, Taiwan Puh. 886/2 2642 9199 Faksi 886/2 2642 9099

Kaikki oikeudet pidätetään. Tämän oppaan mitään osaa ei saa jäljentää, kopioida, välittää, levittää, ladata tai tallentaa mihinkään tallennusvälineeseen ilman Garminin ennakolta myöntämää kirjallista lupaa, ellei toisin ilmoiteta. Garmin myöntää luvan tämän oppaan ja sen päivitetyn version yhden kopion lataamiseen kiintolevylle tai muuhun sähköiseen tallennusvälineeseen tarkasteltavaksi, sekä tämän oppaan tai sen päivitetyn version yhden kopion tulostamiseen, mikäli tämän oppaan sähköinen tai tulostettu kopio sisältää tämän tekijänoikeuslausekkeen kokonaisuudessaan. Tämän oppaan tai sen päivitetyn version luvaton kaupallinen levittäminen on ehdottomasti kielletty.

Tämän asiakirjan sisältämät tiedot voivat muuttua ilman erillistä ilmoitusta. Garmin pidättää oikeuden muuttaa tai parannella tuotteitaan sekä tehdä muutoksia niiden sisältöön ilman velvollisuutta ilmoittaa muutoksista tai parannuksista muille henkilöille tai organisaatioille. Uusimmat päivitykset ja lisätietoja tämän tuotteen ja muiden Garminin tuotteiden käytöstä ja toiminnasta on Garminin sivustossa (www.garmin.com).

Garmin<sup>®</sup>, Garmin logo, GPSMAP<sup>®</sup>, BlueChart<sup>®</sup>, g2 Vision<sup>®</sup> ja MapSource<sup>®</sup> ovat Garmin Ltd.:n tai sen tytäryhtiöiden tavaramerkkejä, jotka on rekisteröity Yhdysvalloissa ja muissa maissa. Ultrascroll<sup>™</sup>, myGarmin<sup>™</sup> ja GFS<sup>™</sup> ovat Garmin Ltd.:n tai sen tytäryhtiöiden tavaramerkkejä. Näitä tavaramerkkejä ei saa käyttää ilman Garminin nimenomaista lupaa. NMEA 2000<sup>®</sup> ja NMEA 2000 -logo ovat National Maritime Electronics Associationin rekisteröityjä tavaramerkkejä. Windows<sup>®</sup> on Microsoft Corporationin rekisteröity tavaramerkki Yhdysvalloissa ja muissa maissa.

## Johdanto

Tässä oppaassa on tietoja seuraavista laitteista:

| GPSMAP® 421/421s | GPSMAP 451/451s |
|------------------|-----------------|
| GPSMAP 521/521s  | GPSMAP 526/526s |
| GPSMAP 551/551s  | GPSMAP 556/556s |

### Vinkit ja pikavalikot

- Voit palata aloitusnäyttöön mistä tahansa näytöstä painamalla HOMEpainiketta.
- Voit avata lisäasetukset päänäytöissä painamalla MENU-painiketta.
- Voit säätää näytön asetuksia painamalla virtapainiketta 😃 lyhyesti.

### Oppaan merkintätavat

Kun tässä oppaassa neuvotaan valitsemaan kohde, tekstissä on pieniä nuolia (>). Ne kehottavat koskettamaan useita kohteita peräkkäin **keinupainikkeella** ja painamalla kunkin valinnan jälkeen **SELECT**-painiketta. Jos tekstissä lukee esimerkiksi "valitse **Kartat** > **Merikartta**," valitse **Kartat** ja paina **SELECT**painiketta. Valitse sen jälkeen **Merikartta** ja paina **SELECT**-painiketta uudelleen.

### Pikalinkit

- Virran kytkeminen ja katkaiseminen: sivu 2.
- GPS-satelliittisignaalien hakeminen: sivu 5.
- SD-korttien asettaminen ja poistaminen: sivu 5.
- Alkuperäisten tehdasasetusten palauttaminen: sivu 56.
- Merikartan käyttäminen: sivu 7.
- Merikartan asetusten muuttaminen: sivu 11.
- Navigoiminen kohteeseen: sivu 23.
- Reittipisteiden luominen ja käyttäminen: sivu 25.
- Järjestelmän asetusten määrittäminen: sivu 48.
- Luotaimen käyttäminen: sivu 57.
- Hälytykset ja ilmoitukset: sivu 69.

# Sisällysluettelo

| Johdanto                               |    |
|----------------------------------------|----|
| Vinkit ja pikavalikot                  | i  |
| Oppaan merkintätavat                   |    |
| Pikalinkit                             |    |
| Vaatimustenmukaisuusvakuutus           | iv |
| Tuotteen rekisteröiminen               | iv |
| Garminin vhtevstiedot                  | iv |
| Alaitus                                |    |
| Aloitus                                | 1  |
| Laitteen esittely                      | 1  |
| Virran kytkeminen ja katkaiseminen     | 2  |
| Laitteen asetusten alustaminen         | 2  |
| Taustavalon säätäminen                 | 3  |
| Näppäimistön käyttäminen               | 4  |
| GPS-satelliittisignaalien hakeminen    | 5  |
| Simulointitilan käyttäminen            | 5  |
| SD-korttien asettaminen ja poistaminen | 5  |
| Aloitusnävttö                          | 6  |
| · · · · · · · · · · · · · · · · · · ·  |    |

| Karttojen käyttäminen                            | 7  |
|--------------------------------------------------|----|
| Merikartan käyttäminen                           | 7  |
| Merikartan asetusten muuttaminen                 | 11 |
| Jaetun merikartan käyttäminen                    | 14 |
| 3-ulotteinen-näkymän käyttäminen                 | 14 |
| Veneilijän 3D-näkymän käyttäminen                | 15 |
| Kalanäkymä 3D:n käyttäminen                      | 17 |
| Kalastuskarttojen käyttäminen                    | 17 |
| Tarkkojen satelliittikuvien ottaminen käyttöön   | 18 |
| Ilmakuvien katseleminen                          | 19 |
| Animoidut vuorovesi- ja virtaustiedot            | 20 |
| Yksityiskohtaiset tie- ja POI-tiedot             | 21 |
| Automaattisen opastuksen käyttäminen             | 21 |
| Kartta/Kaiku-näytön käyttäminen                  |    |
| Minne?                                           |    |
| Navigoiminen kohteeseen                          | 23 |
| Reittipisteiden luominen ia käyttäminen          |    |
| Reittien luominen ja käyttäminen                 |    |
| Jälkien käyttäminen                              |    |
| BlueChart a2 Visionin käyttäminen                |    |
| Navigoiminen Garminin automaattiohiauslaitteella |    |
| <b>5</b>                                         |    |

| Tietojen tarkasteleminen                                                                                                    | <mark>31</mark>                                                       |
|----------------------------------------------------------------------------------------------------|-----------------------------------------------------------------------|
| Kompassin tarkasteleminen                                                                                                    | 31                                                                    |
| Numeroiden tarkasteleminen                                                                                                    | 31                                                                    |
| Matkatietojen tarkasteleminen                                                                                                    | 32                                                                    |
| Polttoaine- ja moottorimittarien tarkasteleminen ja mukauttaminen                                                                                                    | 32                                                                    |
| Tuulimittarien tarkasteleminen ja mukauttaminen                                                                                                    | 36                                                                    |
| Vuorovesiasemien tietojen tarkasteleminen                                                                                                    | 37                                                                    |
| Virtaustietojen tarkasteleminen                                                                                                    | 38                                                                    |
| Taivaankappaleiden tietojen tarkasteleminen                                                                                                    | 38                                                                    |
| Käyttäjän tietojen tarkasteleminen                                                                                                    | 39                                                                    |
| Muiden alusten tarkasteleminen                                                                                                    | 41                                                                    |
| Automaattinen tunnistusjärjestelmä                                                                                                    | 41                                                                    |
|                                                                                                    |                                                                       |
| Karttaplotterin asetusten määrittäminen                                                                                                    | 48                                                                    |
| Karttaplotterin asetusten määrittäminen<br>Järjestelmätietojen tarkasteleminen                                                                                                    | <b> 48</b><br>48                                                      |
| Karttaplotterin asetusten määrittäminen<br>Järjestelmätietojen tarkasteleminen<br>Järjestelmän asetusten määrittäminen                                                                                                    | <b> 48</b><br>48<br>48                                                |
| Karttaplotterin asetusten määrittäminen<br>Järjestelmätietojen tarkasteleminen<br>Järjestelmän asetusten määrittäminen<br>Mittayksiköiden määrittäminen                                                                                                    | <b>48</b><br>48<br>48<br>49                                           |
| Karttaplotterin asetusten määrittäminen<br>Järjestelmätietojen tarkasteleminen<br>Järjestelmän asetusten määrittäminen<br>Mittayksiköiden määrittäminen<br>Järjestelmän kielen vaihtaminen                                                                                                    | <b> 48</b><br>48<br>48<br>49<br>49<br>49                              |
| Karttaplotterin asetusten määrittäminen<br>Järjestelmätietojen tarkasteleminen<br>Järjestelmän asetusten määrittäminen<br>Mittayksiköiden määrittäminen<br>Järjestelmän kielen vaihtaminen<br>Navigointiasetusten määrittäminen                                                                                                    | <b>48</b><br>48<br>48<br>49<br>49<br>50                               |
| Karttaplotterin asetusten määrittäminen<br>Järjestelmätietojen tarkasteleminen<br>Järjestelmän asetusten määrittäminen<br>Mittayksiköiden määrittäminen<br>Järjestelmän kielen vaihtaminen<br>Navigointiasetusten määrittäminen<br>Yhteysasetusten määrittäminen                                                                                                    | <b>48</b><br>48<br>48<br>49<br>49<br>50<br>50                         |
| Karttaplotterin asetusten määrittäminen<br>Järjestelmätietojen tarkasteleminen<br>Järjestelmän asetusten määrittäminen<br>Mittayksiköiden määrittäminen<br>Järjestelmän kielen vaihtaminen<br>Navigointiasetusten määrittäminen<br>Yhteysasetusten määrittäminen<br>Hälytysten määrittäminen                                                                                                    | <b>48</b><br>48<br>48<br>49<br>49<br>50<br>50<br>51<br>53             |
| Karttaplotterin asetusten määrittäminen<br>Järjestelmätietojen tarkasteleminen<br>Järjestelmän asetusten määrittäminen<br>Mittayksiköiden määrittäminen<br>Järjestelmän kielen vaihtaminen<br>Navigointiasetusten määrittäminen<br>Yhteysasetusten määrittäminen<br>Hälytysten määrittäminen<br>Polttoainetta yhteensä -hälytyksen määrittäminen                                                                                  | <b>48</b><br>48<br>48<br>49<br>49<br>50<br>51<br>51<br>53<br>54       |
| Karttaplotterin asetusten määrittäminen<br>Järjestelmätietojen tarkasteleminen<br>Järjestelmän asetusten määrittäminen<br>Mittayksiköiden määrittäminen<br>Järjestelmän kielen vaihtaminen<br>Navigointiasetusten määrittäminen<br>Yhteysasetusten määrittäminen<br>Hälytysten määrittäminen<br>Polttoainetta yhteensä -hälytyksen määrittäminen<br>Oman veneen määrittäminen                                                     | <b>48</b><br>48<br>48<br>49<br>50<br>50<br>51<br>53<br>54<br>55       |
| Karttaplotterin asetusten määrittäminen      Järjestelmätietojen tarkasteleminen      Järjestelmän asetusten määrittäminen      Mittayksiköiden määrittäminen      Järjestelmän kielen vaihtaminen      Navigointiasetusten määrittäminen      Yhteysasetusten määrittäminen      Hälytysten määrittäminen      Polttoainetta yhteensä -hälytyksen määrittäminen      Oman veneen määrittäminen      Muiden alusten määrittäminen | <b>48</b><br>48<br>48<br>49<br>50<br>50<br>51<br>53<br>54<br>55<br>56 |

| Luotaimen käyttäminen                         | . 5  |
|-----------------------------------------------|------|
| Koko näyttö                                   | . 5  |
| Jaettu taajuusnäyttö                          | . 5  |
| Jaettu zoomausnäyttö                          | . 5  |
| Syvyyslokinäyttö                              | . 5  |
| Lämpölokinäyttö                               | . 5  |
| Luotaimen määrittäminen                       | 6    |
| Luotaimen lisäasetukset                       | 6    |
| Digital Selective Calling (DSC)               | 6    |
| Karttaplotterin käyttäminen VHF-radion kanssa | 6    |
| DSC-vhtevden lisääminen                       | 6    |
| DSC-puhelulistan tarkasteleminen              | . 6  |
| Hätäkutsuien vastaanottaminen                 | . 6  |
| Mies vli laidan -hätäkutsut VHF-radiosta      | . 6  |
| Mies yli laidan -hätäkutsut karttaplotterista | . 6  |
| Sijainnin seuranta                            | . 6  |
| Erillisen rutiinikutsun aloittaminen          | 6    |
| AIS-kohteen kutsuminen                        | 6    |
| Liite                                         | . 6' |
| Tekniset tiedot                               | . 6  |
| Hälvtvkset ja ilmoitukset                     | 6    |
| Kuvaotokset                                   | . 7  |
| Laitteen huoltaminen                          | 7    |
| Ohjelmiston käyttöoikeussopimus               | . 7  |
| Hakemisto                                     | 7.   |

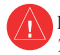

Lue lisätietoja varoituksista ja muista tärkeistä seikoista laitteen mukana toimitetusta Tärkeitä turvallisuus- ja tuotetietoja -oppaasta.

### H9 – TUOTTEEN SISÄLLÄ OLEVAT LAMPUT SISÄLTÄVÄT Elohopeaa. NE on hävitettävä tai kierrätettävä paikallisten lakien mukaisesti.

Lisätietoja on osoitteessa www.garmin.com/aboutGarmin/environment/disposal.jsp.

### Vaatimustenmukaisuusvakuutus

Garmin vakuuttaa täten, että tämä tuote on direktiivin 1999/5/EY olennaisten vaatimusten ja muiden määräysten mukainen.

Katso koko vaatimustenmukaisuusvakuutus osoitteesta www.garmin.com/compliance.

### Tuotteen rekisteröiminen

Saat laajempia tukipalveluja rekisteröimällä tuotteen jo tänään. Siirry osoitteeseen http://my.garmin.com. Säilytä alkuperäinen kuitti tai sen kopio turvallisessa paikassa.

### Garminin yhteystiedot

Jos haluat lisätietoja laitteen käyttämisestä, ota yhteys Garminin tuotetukeen. Yhdysvallat: www.garmin.com/support tai puhelin (Garmin USA): (913) 397 8200 tai (800) 800 1020.

Iso-Britannia: Garmin (Europe) Ltd.:n puhelin: 0808 2380000.

Eurooppa: osoitteessa www.garmin.com/support voit tarkistaa maakohtaiset tukitiedot valitsemalla **Contact Support**. Vastaavasti voit soittaa numeroon +44 (0) 870 8501241 (Garmin Europe Ltd.).

### Aloitus

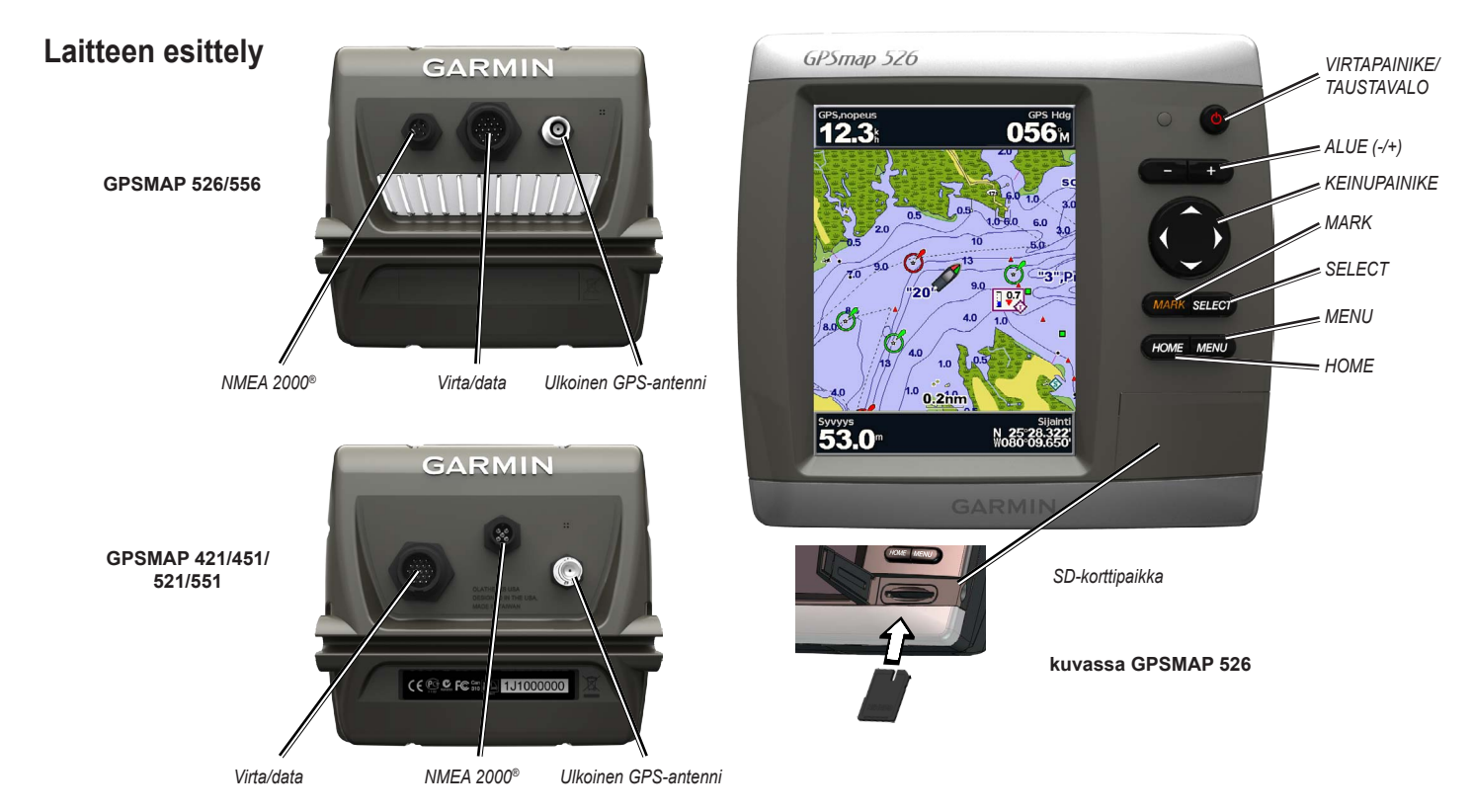

### Virran kytkeminen ja katkaiseminen

Voit kytkeä laitteeseen virran painamalla 🙂 virtapainiketta. Kun varoitusnäyttö avautuu, avaa aloitusnäyttö valitsemalla Hyväksyn.

**HUOMAUTUS**: Laitteen ensimmäisen käynnistyksen jälkeen on määritettävä alkuasetukset. Katso kohtaa Laitteen asetusten alustaminen.

Voit katkaista laitteesta virran painamalla 😃 virtapainiketta pitkään.

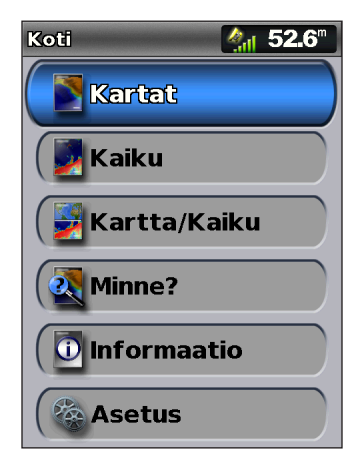

Aloitusnäyttö

### Laitteen asetusten alustaminen

Laitteen ensimmäisen käynnistyksen jälkeen on määritettävä alkuasetukset.

HUOMAUTUS: asetuksia voi muuttaa myöhemmin Asetus-näytössä (sivu 56).

Kielet-näytön kielen valitseminen.

**Esittelytila**—valitse **Pois**. (Tämä vaihtoehto on käytettävissä ainoastaan, kun laite käynnistetään ensimmäisen kerran.)

Tervetuloa-valitse OK.

**NMEA-laitteet**—jos NMEA 0183 -laitteita on liitetty sarjaporttiin, määritä käytössä olevat portit.

AIS vastaanotin (ei käytettävissä, jos valitset NMEA-laitteet-kohdassa Ei) valitse Kyllä, jos jokin sarjaporttiin liitetyistä laitteista on AIS (automatic identification system) -vastaanotin.

Sijaintimuoto-määritä sijaintilukemien koordinaattijärjestelmä.

**Aikamuoto**—määritä kellonajan näyttömuodoksi **12 tuntia**, **24 tuntia** tai UTC (Universal Time Coordinated).

**Aikavyöhyke**—aikalukemien aikavyöhykkeen määrittäminen. Jos aikavyöhykkeen kohdassa on valittu **Autom.**, kesäaika ei ole käytettävissä, vaan sen asetus on automaattisesti **Autom**.

Järjestelmän yksiköt—määritä näytön mittayksiköiksi Maili, Metrimitta tai Merenkulku tai valitse Säädä ja määritä syvyyden, lämpötilan, etäisyyden, nopeuden, korkeuden, tilavuuden ja paineen yksiköt yksitellen.

**Minimiturvasyvyys**—valitse veneen vähimmäisturvasyvyys. Lisätietoja on veneen teknisissä tiedoissa.

Matalanveden hälytys—käytettävissä ainoastaan, jos vastaanotat NMEAluotaimen syvyystietoja. Valitse Kyllä tai Ei.

**Minimialituskorkeus**—valitse veneen vähimmäisalituskorkeus. Lisätietoja on veneen teknisissä tiedoissa.

**AIS-hälytysalue**—valitse, miten lähelle venettäsi AIS-aluksen on tultava, jotta laite antaa hälytyksen (sivu 56).

**AIS-häl.al.aika**—valitse, minkä ajan kuluessa laite antaa hälytyksen, jos AISalus on osumassa veneesi ympärillä olevalle turva-alueelle (sivu 56).

Jos nopeuskiekko havaitaan, näyttöön tulee kysymys, haluatko kalibroida sen nyt. Valitse **Kyllä** tai **Ei**.

### Taustavalon säätäminen

- 1. Paina 🕐 virtapainiketta lyhyesti.
- 2. Voit säätää kirkkautta painamalla keinupainikkeen vasenta tai oikeaa nuolta.

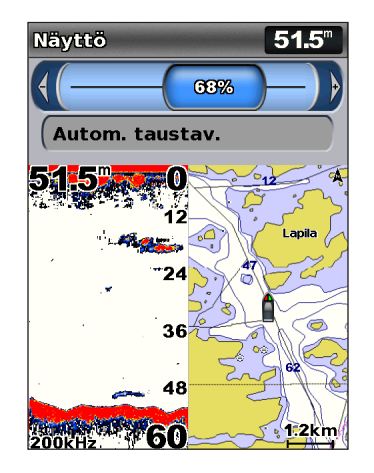

Jotta laite säätää taustavalon automaattisesti ympäristön valoisuuden mukaan, valitse **Autom. taustav.** (automaattinen taustavalo on käytettävissä ainoastaan GPSMAP 526- ja 556-laitteessa).

#### Siirtyminen päivä- ja yötilan välillä:

- 1. Paina 也 virtapainiketta lyhyesti.
- 2. Valitse Päivä/yötila.
- 3. Voit vaihtaa tilaa painamalla keinupainikkeen vasenta tai oikeaa nuolta.

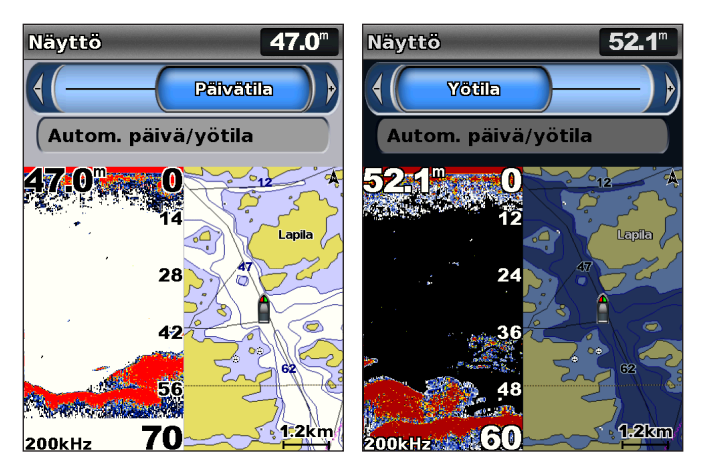

### Näppäimistön käyttäminen

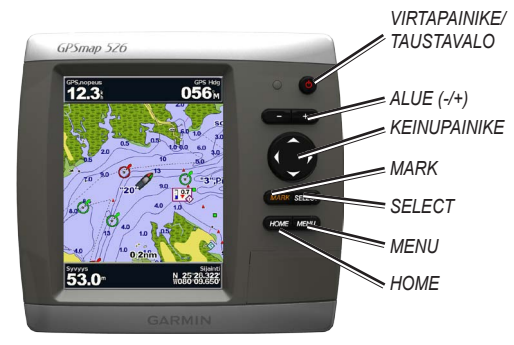

**VIRTAPAINIKE/TAUSTAVALO**—kytke ja katkaise virta painamalla painiketta pitkään. Voit säätää taustavaloa ja päivä-/yötilaa painamalla painiketta lyhyesti.

ALUE (-/+)—säädä luotaimen aluetta painamalla painiketta. Voit lähentää tai loitontaa karttaa painamalla tätä. Voit siirtyä edelliselle tai seuraavalle luettelosivulle painamalla tätä.

**KEINUPAINIKE**—voit selata valikkoja, korostaa kenttiä ja antaa tietoja painamalla keinupainikkeen ylä- ja alanuolta tai vasenta ja oikeaa nuolta.

MARK—painamalla voit merkitä reittipisteen.

SELECT-painamalla voit valita korostettuja kohteita.

HOME—painamalla voit palata aloitusnäyttöön.

**MENU**—painamalla voit avata lisäasetukset ja määritysasetukset. Joissakin tilanteissa voit palata edelliseen näyttöön painamalla.

### GPS-satelliittisignaalien hakeminen

Kun käynnistät laitteen, GPS-vastaanottimen on määritettävä nykyinen sijainti hakemalla satelliittiitetoja. Kun laite havaitsee satelliittisignaaleja, aloitusnäytön yläreunassa olevat satelliittisignaalin voimakkuuspalkit ovat vihreät laite lakkaa vastaanottamasta satelliittisignaaleja, vihreät palkit katoavat ja sijaintikuvakkeessa vilkkuu kysymysmerkki.

Lisätietoja GPS-toiminnosta on Garminin sivustossa osoitteessa www.garmin.com/aboutGPS.

### Simulointitilan käyttäminen

Simulointitilassa GPS-vastaanotin ei ole käytössä sisäkäyttöä tai harjoittelua varten. Simulointitilassa laite ei seuraa satelliitteja.

#### 

Älä yritä navigoida simulointitilassa, koska GPS-vastaanotin on pois käytöstä. Mahdollisesti näkyvät satelliittisignaalien voimakkuuspalkit ovat simuloituja. Ne eivät osoita todellisten satelliittisignaalien voimakkuutta. Simulointitilan ottaminen käyttöön:

- 1. Valitse aloitusnäytössä Asetus > Järjestelmä > Simulaattori.
- 2. Valitsemalla Määritä voit määrittää nopeuden, reitinhallinnan ja sijainnin.

### SD-korttien asettaminen ja poistaminen

Laite tukee SD (Secure Digital) -kortteja. Asettamalla laitteeseen valinnaisen BlueChart<sup>®</sup> g2 Vision<sup>®</sup> -SD-kortin voit tarkastella tarkkoja satelliittikuvia ja valokuvia satamista, venesatamista ja muista kohdepisteistä. SD-kortin avulla voit siirtää esimerkiksi reittipisteitä, reittejä ja jälkiä toiseen yhteensopivaan Garmin-laitteeseen tai tietokoneeseen (sivu 40). SD-korttipaikka sijaitsee laitteen oikeassa alakulmassa.

Voit asettaa SD-kortin laitteeseen avaamalla korttipaikan ja napsauttamalla SD-kortin paikalleen. Poista kortti karttaplotterista painamalla sitä uudelleen sisäänpäin ja vapauttamalla se.

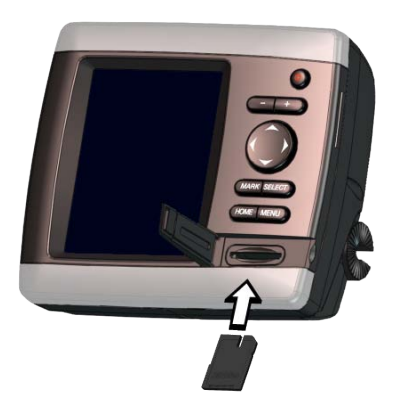

HUOMAUTUS: jos siirrät reittipisteitä MapSourcesta<sup>®</sup> tai HomePortista<sup>™</sup> SD-kortin avulla, päivitä uusimpaan versioon valitsemalla **Ohje** > **Tarkista ohjelmistopäivitykset** tai siirtymällä Garminin sivustoon osoitteessa www.garmin.com.

### Aloitusnäyttö

Aloitusnäytöstä voit käyttää kaikkia muita näyttöjä. Voit palata aloitusnäyttöön mistä tahansa näytöstä painamalla **HOME**-painiketta.

• Kartat—voit valita meri-, kalastus-, 3-ulotteinen-, veneilijän 3D-näkymä-, kalanäkymä 3D -kartan tai jaetun kartan.

HUOMAUTUS: veneilijän 3D-näkymä- ja kalanäkymä 3D -kartat ovat käytettävissä ainoastaan, jos käytät BlueChart g2 Vision -SD-korttia. Kalastuskartat ovat käytettävissä, jos käytät BlueChart g2 Vision -SD-korttia tai jos laitteen sisäinen kartta tukee kalastuskarttoja.

- Kaiku—voit määrittää luotaimen ja tarkastella sen tietoja (sivu 57).
  HUOMAUTUS: kaikuluotaintoimintojen käyttäminen edellyttää s-sarjan laitetta (kuten GPSMAP 526s) ja siihen liitettyä kaikuanturia.
- Kartta/Kaiku—kartan ja luotaimen näyttäminen jaetussa näytössä (sivu 22).
- Minne?—navigointiominaisuuksien käyttäminen (sivu 23).
- Informaatio—voit näyttää tietoja esimerkiksi kojelauta-asetuksista, vuorovesistä, virtauksista, taivaankappaleista, käyttäjätiedoista ja muista veneistä (sivu 31).
- Asetus—laitteen ja järjestelmän asetusten käyttäminen (sivu 48).

# Karttojen käyttäminen

Karttaplotteri sisältää maailmanlaajuisen peruskartan tai joko Yhdysvaltain tai tietyn maan rannikon BlueChart g2 -karttatiedot.

- Merikartta—näyttää kaikki esiladattujen karttojen oleelliset navigointitiedot, kuten poijut, loistot, kaapelit, syvyysluotaukset, venesatamat ja vuorovesiasemat ylhäältäpäin.
- 3-ulotteinen-näkymä takaviistosta veneen yläpuolelta navigoinnin tueksi.
- Jaettu kartta—näyttää merikartan lähennettynä kahdelle eri etäisyydelle samanaikaisesti.

Veneilijän 3D-näkymä- ja kalanäkymä 3D -kartat ovat käytettävissä ainoastaan, jos käytät BlueChart g2 Vision -SD-korttia. Kalastuskartat ovat käytettävissä, jos käytät BlueChart g2 Vision -SD-korttia tai jos laitteen sisäinen kartta tukee kalastuskarttoja.

- **Kalastuskartta**—näyttää kartan ilman navigointitietoja ja siten, että pohjan muodot näkyvät korostettuina. Tämä kartta soveltuu hyvin rannikkokalastukseen syvemmissä vesissä.
- Kalanäkymä 3D—vedenalainen kolmiulotteinen näkymä, jossa meren tai järven pohja näkyy kartan tietojen mukaisesti.

 Veneilijän 3D-näkymä—näkymä takaviistosta veneen yläpuolelta navigoinnin tueksi. BlueChart g2 Visionin Veneilijän 3D -näkymä on yksityiskohtaisempi kuin esiladatut tiedot.

HUOMAUTUS: jos käytössä on GPSMAP 421, 521 tai 526 (mukaan lukien s-mallit), yksityiskohtaisen merikartan ja veneilynäkymän tarkasteleminen edellyttää valinnaisen, esiohjelmoidun BlueChart g2 Vision -SD-kortin asettamista laitteeseen.

### Merikartan käyttäminen

Merikartan avulla voit suunnitella reitin, tarkastella kartan tietoja sekä navigoida.

Voit avata merikartan valitsemalla aloitusnäytössä Kartat > Merikartta.

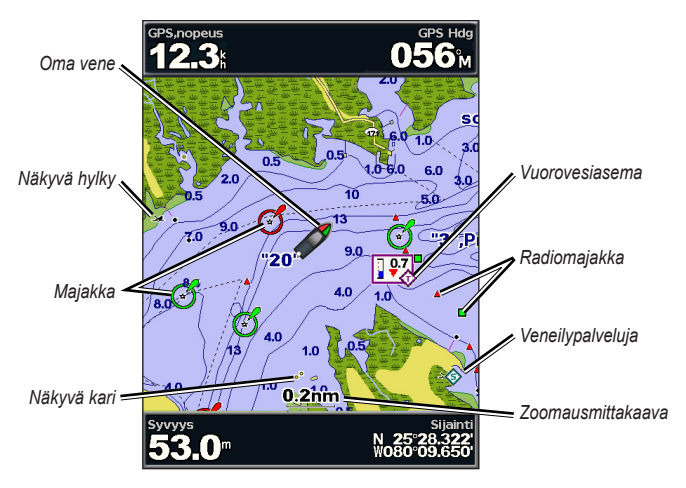

Merikartta ja g2 Vision

#### Merikartta-valikko

Voit käyttää merikartan lisäasetuksia painamalla MENU-painiketta.

Koko karttanäkymä—meri- tai kalastuskartan näyttäminen koko näytössä ilman numeroita.

**Reittipist. & jäljet**—voit katsella, lisätä ja määrittää reittipisteitä (sivu 25) ja jälkiä (sivu 28).

**Muut alukset**—voit tarkastella tietoja muista aluksista, jos karttaplotteri on liitetty ulkoiseen AIS (Automatic Identification System)- tai DSC (Digital Selective Calling) -laitteeseen (sivu 62).

Lopeta navigointi—lopeta navigointi määränpäähän (käytettävissä ainoastaan navigoinnin aikana).

**Tietopalkit**—näytä tai piilota liiketieto-, navigointi-, kalastus-, polttoaine- tai purjehdusnumerot.

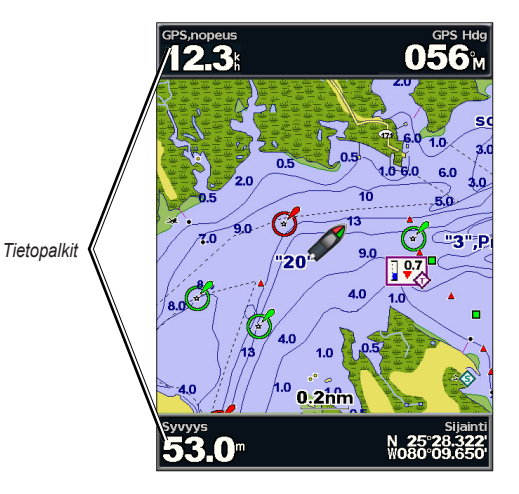

- Liiketiedot—ottaa käyttöön tai poistaa käytöstä GPS-nopeuden, GPSsuunnan, syvyyden ja GPS-sijainnin tietopalkin. Valitsemalla Tietopalkin asetukset voit määrittää näytössä näkyvät tiedot.
- Navigointi—ottaa käyttöön tai poistaa käytöstä Matka määränpäähän-, Saapumis-, Pois suunnalta- ja Suuntima-tietopalkin. Valitsemalla Autom. voit ottaa käyttöön liiketietojen tietopalkin aina, kun navigoit määränpäähän. Valitsemalla Tietopalkin asetukset voit valita muita tietoja näytettäviksi liiketietojen tietopalkissa.
- **Kalastus**—voit ottaa käyttöön tai poistaa käytöstä syvyyden, veden lämpötilan ja vesinopeuden tietopalkin.
- **Polttoaine**—voit ottaa käyttöön tai poistaa käytöstä polttoainekulutuksen, jäljellä olevan polttoaineen, alueen ja polttoaineen hinnan tietopalkin.
- **Purjehdus**—voit ottaa käyttöön tai poistaa käytöstä vesinopeuden, tuulen nopeuden, tuulen kulman ja tuulen nopeuden etujen tietopalkin. Valitsemalla **Tuuli** voit näyttää vuorotellen todellisen ja suhteellisen tuulen nopeuden ja kulman.
- Kompassinauha—näytön yläreunassa olevassa nauhassa näkyy nykyinen suunta ja navigoinnin aikana osoitin, joka näyttää suuntiman haluttuun reittiin.

# Tuulen nopeuden etujen ja reittipisteen nopeuden etujen näyttäminen tietopalkeissa

Karttaplotteri näyttää automaattisesti tuulen nopeuden edut ja reittipisteen nopeuden edut tietopalkeissa.

Reittipisteen nopeuden edut näkyvät seuraavilla ehdoilla:

- Reittipisteen nopeuden edut näkyvät reittietapin tietopalkissa, kun navigoit reittiä tai automaattisen opastuksen viivaa pitkin.
- Reittipisteen nopeuden edut näkyvät reittietapin tietopalkissa, kun navigoit reittiä tai automaattisen opastuksen viivaa pitkin ja poistat reittietapin tietopalkin käytöstä.

Tuulen nopeuden edut näkyvät seuraavilla ehdoilla:

- Tuulen nopeuden edut näkyvät purjehduksen tietopalkissa, kun et navigoi reittiä tai automaattisen opastuksen viivaa pitkin.
- Tuulen nopeuden edut näkyvät purjehduksen tietopalkissa, kun reittietapin tietopalkki on käytössä.

Kartta-asetus—mukauta merikartan asetuksia (sivu 11).

#### Karttatiedot

BlueChart g2- ja BlueChart g2 Vision -kartoissa kartan ominaisuudet merkitään graafisilla symboleilla, jotka noudattavat sekä Yhdysvaltain että muiden maiden merkintätapoja.

#### Karttojen käyttäminen

Muita useimmissa kartoissa olevia ominaisuuksia ovat syvyyskäyräviivat (syvä vesi näkyy valkoisena), vuorovesialueiden väliset vyöhykkeet, syvyysluotaukset (alkuperäisen paperikartan mukaan), navigointiohjeet ja -symbolit sekä tiedot esteistä ja alueista, joilla on kaapeleita.

#### Navigoiminen kartan pisteeseen

- 1. Valitse aloitusnäytössä Kartat.
- 2. Valitse Merikartta, Kalastuskartta tai Jaettu kartta.
- 3. Valitse keinupainikkeella kartasta piste, johon haluat mennä.
- 4. Paina SELECT-painiketta.
- 5. Valitse Navigoi.
- Valitse Mene (tai Opastus käytettäessä esiohjelmoitua BlueChart g2 Vision -korttia ja automaattista opastusta).
- 7. Seuraa näytön värillistä viivaa määränpäähän.

Lisätietoja reitin luomisesta kartan pisteeseen on sivulla 26.

#### Merikartan vierittäminen

Keinupainikkeella voit siirtää karttaosoittimen (💫) pois nykyisestä sijainnista ja tarkastella merikartan muita osia. Kun siirryt nykyisen karttanäytön reunan yli, laite vierittää karttaa eteenpäin.

Siirtäessäsi karttaosoitinta voit tarkastella etäisyyttä ja suuntaa nykyisestä sijainnista katsoen sekä karttaosoittimen sijaintikoordinaatteja kartan oikeassa alakulmassa.

Voit vierittää karttaa painamalla **keinupainikkeen** ylä- tai alanuolta tai vasenta tai oikeaa nuolta.

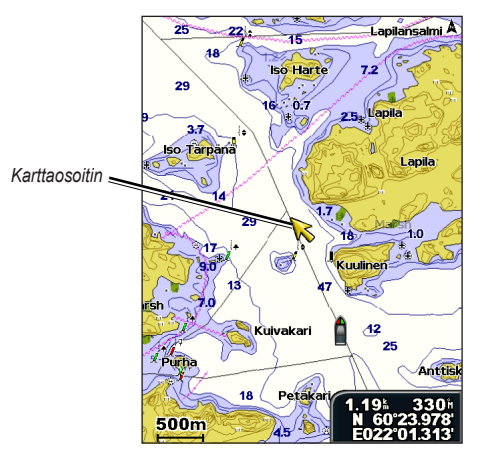

Voit lopettaa vierityksen painamalla **MENU**-painiketta ja valitsemalla **Lopeta** vieritys.

### Lähentäminen ja loitontaminen kartalla

Alue (-/+) -painikkeilla hallitaan zoomaustasoa, joka näkyy merikartan alareunan mittakaavaosoittimessa (**800m**). Luvun alapuolella oleva palkki osoittaa etäisyyden kartassa.

#### Kohteiden lisätietojen käyttäminen

Karttaosoittimella (**k**) voit tarkastella näytön kartan kohteiden, reittipisteiden ja karttojen tietoja.

#### Kohteiden lisätietojen käyttäminen:

1. Korosta kohde merikartassa karttaosoittimella ja paina SELECT-painiketta.

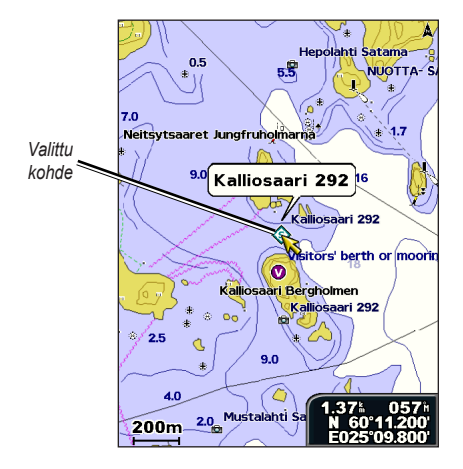

2. Valitse kohde. Jos alueella on useita kohteita, valitse **Tarkastele** ja valitse kohde.

### Vuorovesiasemien tietojen tarkasteleminen

Vuorovesiasemien tiedot näkyvät kartassa siten, että yksikohtainen kuvake osoittaa vuorovesitason. Vuorovesiaseman yksityiskohtaisen kaavion avulla voit ennustaa vuoroveden tasoa eri kellonaikoina tai eri päivinä.

Korosta karttaosoittimella ( $\kappa$ ) vuorovesiaseman kuvake ( $\infty$ ) ja paina **SELECT**-painiketta.

Lisätietoja vuorovesistä on sivulla 37.

### Merikartan asetusten muuttaminen

Voit muuttaa kartan asetuksia valitsemalla aloitusnäytössä Kartat > Merikartta > MENU > Kartta-asetus.

Valokuvat—määrittää tarkkojen satelliittikuvien asetukseksi Pois, Vain maa tai Päällä. Tarkat satelliittikuvat ovat käytettävissä vain käytettäessä BlueChart g2 Vision -SD-korttia.

**Vuorov./Virt.**—vuorovesi- ja virtaustietojen ottaminen käyttöön ja poistaminen käytöstä (sivu 36). Valitse **Animoitu**, jos haluat näyttää virtaus- ja vuorovesiasemat animoituina kartassa (sivu 20).

**Palvelupisteet**—ottaa käyttöön tai poistaa käytöstä veneilypalvelupisteiden näyttämisen.

#### Karttojen käyttäminen

**Ruusut**—näyttää veneen ympärillä kompassiruusun, joka osoittaa kompassin suunnan. Todellisen tuulen tai suhteellisen tuulen suunta näkyy, jos laite on liitetty yhteensopivaan merituulitunnistimeen.

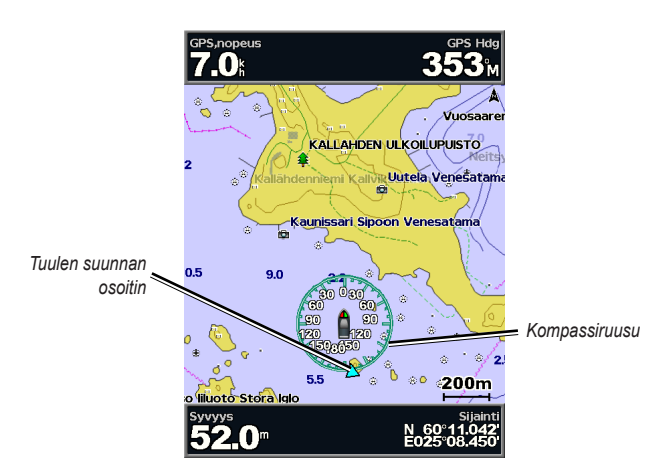

Kartan ulkoasun muuttaminen

Valitse aloitusnäytössä Kartat > Merikartta > MENU > Kartta-asetus > Kartan ulkoasu.

Suuntaus-muuta kartan perspektiiviä.

- Pohj. ylös—pohjoissuunta näkyy kartan yläreunassa.
- Suunta ylös—nykyisen jäljen suunta näkyy kartan yläreunassa.

 Suunta ylös—kartan navigointisuunta on aina ylöspäin. Jos keulaviiva näkyy näytössä, se on pystysuorassa.

Yksityiskohta—voit säätää, miten paljon kartassa näkyy yksityiskohtia eri zoomaustasoilla.

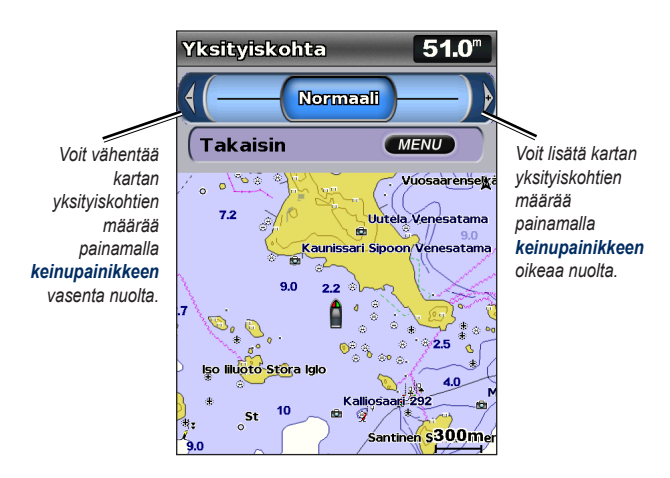

Keulaviiva—jatkaa veneen keulaviivaa matkustussuuntaan.

- Pois-keulaviivan poistaminen käytöstä.
- Etäisyys—näyttää etäisyyden viivan päässä.
- Aika—näyttää ajan, joka kuluu ennen kuin saavutat keulaviivan pään.

Maailmankrtta—näyttää maailman peruskartan tai satelliittikuvia (kun Koko maailman kartta on valittu).

**Syvyys**—syvyysluotauksen ottaminen käyttöön tai poistaminen käytöstä sekä vaarallisen syvyyden asettaminen.

**Turvavarjostus** (käytettävissä ainoastaan käytettäessä BlueChart g2 Vision -korttia)—osoittaa valitun syvyyden. Määritettyä arvoa matalammat alueet varjostetaan kartassa sinisellä ja määritettyä arvoa syvemmät alueet valkoisella. Laite piirtää käyrän aina vähintään valitun syvyyden kohtaan tai sitä syvempään kohtaan.

Valitsemalla Autom. voit käyttää g2 Vision -kartan syvyyttä.

Symbolit-symboliasetusten muuttaminen.

- Merimerkin koko-säädä kartassa näkyvien merimerkkisymbolien kokoa.
- Merimerkin tyyppi—määritä merimerkin merkistö (NOAA tai IALA).
- **POI:t maalla**—ottaa käyttöön tai poistaa käytöstä maalla olevien kohdepisteiden näyttämisen.
- Valosektorit—ota käyttöön tai poista käytöstä sektori, jossa navigointivalo on näkyvissä. Jos valitset Autom., valosektorit suodatetaan zoomaustason mukaan.
- **Karttarajat**—voit ottaa käyttöön kartan rajat, kun käytät BlueChart g2 Vision -SD-korttia ja haluat nähdä alueet, jotka kartat kattavat.
- Valokuvapisteet—ottaa käyttöön tai poistaa käytöstä kamerakuvakkeet (sivu 20) käytettäessä BlueChart g2 Vision -SD-korttia.
- Ajoneuvokuvake—voit valita veneen kuvakkeeksi kartassa veneen tai suuren, keskikokoisen tai pienen kolmion.

### Jaetun merikartan käyttäminen

Jaetussa merikartassa voit näyttää merikartan lähennettynä kahdelle eri etäisyydelle samanaikaisesti.

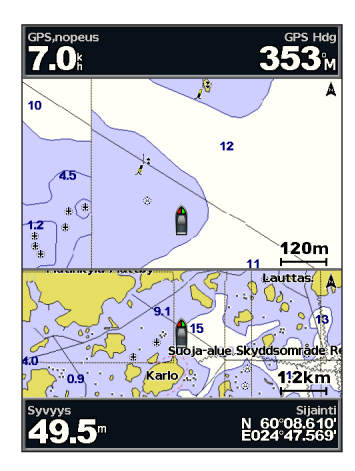

Jaettu kartta (käytettäessä BlueChart g2 Vision -korttia)

Näytön yläosa lähennetään 10-kertaisesti lähemmäs kuin näytön alaosa. Zoomaustasoa hallitaan **Alue (-/+)** -painikkeilla.

Voit tarkastella lisäasetuksia painamalla MENU-painiketta (sivu 8).

### 3-ulotteinen-näkymän käyttäminen

3-ulotteinen näkymä on näkymä takaviistosta veneen yläpuolelta navigoinnin tueksi. Näkymä on hyödyllinen navigoitaessa vaikeakulkuisia matalikkoja, riuttoja, siltoja tai kanavia sekä yritettäessä tunnistaa vieraiden satamien tai ankkurointipaikkojen tulo- ja lähtöväyliä.

Voit avata 3-ulotteinen-näkymän valitsemalla aloitusnäytössä Kartat > 3-ulotteinen.

Painamalla **Alue (+)** -painiketta voit siirtää näkymää lähemmäs venettä ja vettä. Painamalla **Alue (-)** -painiketta voit siirtää näkymää kauemmas veneestä.

#### Tietojen näyttäminen merimerkeistä, kuten majakat, loistot ja esteet:

- Osoita merimerkkiä keinupainikkeella. Kun kohdistin on merimerkin päällä, merimerkki korostetaan.
- 2. Voit näyttää tietoja merimerkistä painamalla SELECT-painiketta.

### 3-ulotteinen-asetukset

Voit avata lisäasetukset 3-ulotteinen-näkymän näytössä valitsemalla MENU.

Reittipist. & jäljet-voit tarkastella, lisätä ja määrittää reittipisteitä ja jälkiä.

• Jäljet—jälkien ottaminen käyttöön ja poistaminen käytöstä (sivu 28).

- **Reittipistet**—tarkastele, lajittele tai suodata aiempia reittipisteitä tai luo uusia.
- Uusi reittipiste—uuden reittipisteen luominen ja muokkaaminen.
- Aktiiviset jäljet—jälkien hallinta (sivu 28).
- Tallen. jäljet-tarkastele tallennettujen jälkien luetteloa.

**Muut alukset**—tarkastele muiden alusten tietoja. Muiden alusten tietojen tarkasteleminen edellyttää laitteeseen liitettyä ulkoista AIS (Automatic Identification System)- tai DSC (Digital Selective Calling) -laitetta (sivu 62).

**Tietopalkit** (sivu 8)—näytä tai piilota liiketietojen, navigoinnin, kalastuksen, polttoaineen, purjehduksen tai kompassinauhan luvut (sivu 9).

Kartan ulkoasu-mukauta 3-ulotteinen-karttaa.

- Aluerenkaat—mittaa etäisyyden ottamalla aluerenkaat käyttöön tai poistamalla ne käytöstä.
- Nav kaist levey—voit säätää navigointiviivan leveyttä. Tämä asetus vaikuttaa myös reitteihin (Reitti) muttei automaattiseen opastukseen (Opastus).

### Veneilijän 3D-näkymän käyttäminen

BlueChart g2 Vision -SD-kortti sisältää Veneilijän 3D-näkymän, joka on yksityiskohtainen kolmiulotteinen näkymä takaviistosta veneen yläpuolelta (reitin mukaan) navigoinnin tueksi. Näkymä on hyödyllinen navigoitaessa vaikeakulkuisia matalikkoja, riuttoja, siltoja tai kanavia sekä yritettäessä tunnistaa vieraiden satamien tai ankkurointipaikkojen tulo- ja lähtöväyliä.

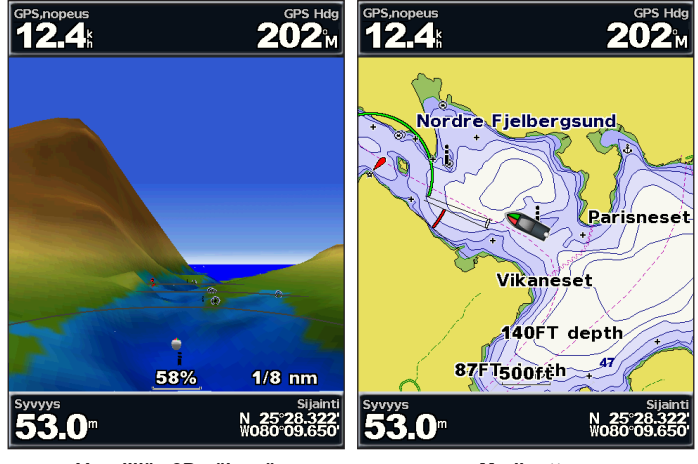

Veneilijän 3D-näkymä

Merikartta

Painamalla **Alue (+)** -painiketta voit siirtää näkymää lähemmäs venettä ja vettä. Painamalla **Alue (-)** -painiketta voit siirtää näkymää kauemmas veneestä. Mittakaava (**58%**) näkyy väliaikaisesti näytön alareunassa.

#### Tietojen näyttäminen merimerkeistä, kuten majakat, loistot ja esteet:

- Osoita merimerkkiä keinupainikkeella. Kun kohdistin on merimerkin päällä, merimerkki korostetaan.
- 2. Voit näyttää tietoja merimerkistä painamalla SELECT-painiketta.

### Veneilijän 3D-näkymän asetukset

Voit avata lisäasetukset Veneilijän 3D-näkymän näytössä painamalla MENU-painiketta.

Lisätietoja reittipisteiden ja jälkien, muiden alusten ja tietopalkkien asetuksista on Merikartta-valikko-kohdassa sivulla 8.

Voit mukauttaa Veneilijän 3D-näkymän ulkoasua valitsemalla **MENU** > **Kartan ulkoasu**.

Tyyli-valitsee, miten karttatiedot näytetään 3D-maastossa.

- Klassikko-osoittaa 3D-maaston väreillä.
- Kartat—näyttää karttatiedot 3D-näkymässä.
- Valokuvat—näyttää satelliittivalokuvia karttatietojen lisäksi.

Vaaran värit—vaaran värien ottaminen käyttöön ja poistaminen käytöstä. Poisasetus näyttää maan vedestä katsottuna. Päällä-asetus näyttää matalan veden ja maa-alueet värillisinä. Sininen merkitsee syvää vettä, keltainen matalaa vettä ja punainen erittäin matalaa vettä.

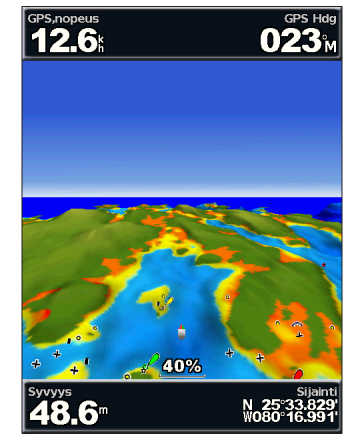

Veneilijän 3D-näkymä (vesivaaran värit)

Aluerenkaat—mittaa etäisyyden ottamalla aluerenkaat käyttöön tai poistamalla ne käytöstä.

Turvasyvyys—voit säätää syvyyttä, josta lähtien vaarallinen syvyys osoitetaan punaisella.

Nav kaist levey—voit säätää navigointiviivan leveyttä. Tämä asetus vaikuttaa myös reitteihin (Reitti) muttei automaattiseen opastukseen (Opastus).

### Kalanäkymä 3D:n käyttäminen

Kalanäkymä 3D näyttää vedenalaisen näkymän meren tai järven pohjasta BlueChart g2 Vision -kartan pohjaviivojen avulla. Säädä näkymää Aluepainikkeilla.

HUOMAUTUS: luotaintietojen vastaanottaminen edellyttää s-sarjan laitetta (kuten GPSMAP 526s) ja marine network -verkkoon liitettyä kaikuanturia.

### Kalanäkymä 3D:n asetukset

Voit avata lisäasetukset Kalanäkymä 3D:n näytössä painamalla MENUpainiketta.

Näytä-valitsee kalanäkymäksi Keula, Perä, Paapuuri tai Tyyrpuuri.

Kaikukeila (käytettävissä ainoastaan luotaimen yhteydessä)—voit ottaa käyttöön tai poistaa käytöstä keilan, joka osoittaa kaikuanturin kattaman alueen.

Kalasymboli (käytettävissä ainoastaan luotaimen yhteydessä)—näyttää vedenalaiset kohteet, kuten kalat. Kohteet näkyvät punaisina, vihreinä ja keltaisina ympyröinä. Punainen osoittaa suurimmat kohteet ja vihreä pienimmät.

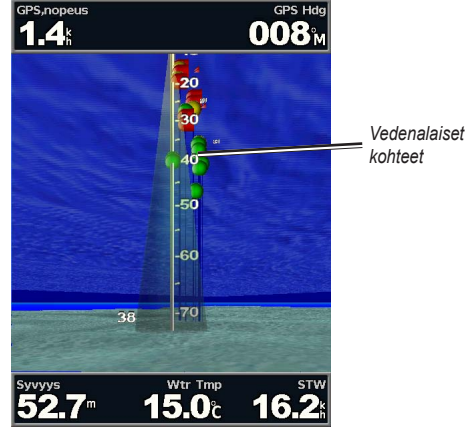

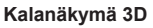

Jäljet-jälkilokin ottaminen käyttöön tai poistaminen käytöstä.

**Tietopalkit**—näytä tai piilota liiketieto-, navigointi-, kalastus-, polttoaine- tai purjehdusnumerot (sivu 8).

### Kalastuskarttojen käyttäminen

Kalastuskartta on yksityiskohtainen, esteetön näkymä pohjan pinnanmuodoista.

#### Karttojen käyttäminen

Kalastuskartta hyödyntää esiohjelmoidun BlueChart g2 Vision -SD-kortin yksityiskohtaisia syvyysmittaustietoja ja soveltuu parhaiten rannikkokalastukseen syvemmissä vesissä.

Valitse aloitusnäytössä Kartat > Kalastuskartta.

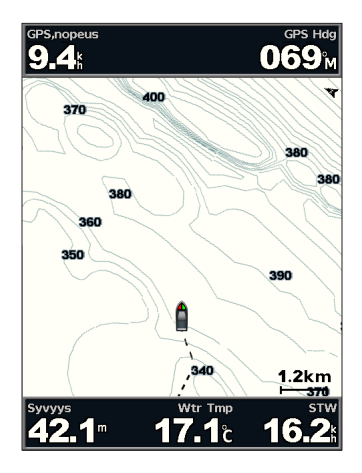

Voit käyttää kalastuskartan lisäasetuksia painamalla **MENU**-painiketta. **Merimerkit**—näyttää navigointiapumerkkejä, kuten majakoita, loistoja ja esteitä. Lisätietoja koko näytön, reittipisteiden ja jälkien, muiden alusten ja tietopalkkien asetuksista on Merikartta-valikko-kohdassa sivulla 8.

Voit mukauttaa kalastuskarttanäytön ulkoasua valitsemalla **MENU** > **Kartta-asetus** (sivu 11).

### Tarkkojen satelliittikuvien ottaminen käyttöön

Tarkkoja satelliittikuvia voi tarkastella merikartan maa- tai merialueen tai molempien osien päällä käytettäessä esiohjelmoitua BlueChart g2 Vision -SD-korttia.

#### Satelliittikuvien ottaminen käyttöön:

- 1. Paina merikartassa MENU-painiketta.
- 2. Valitse Kartta-asetus > Valokuvat.
- 3. Valitse yksi seuraavista:
  - · Pois-kartassa näytetään kartan vakiotiedot.
  - Vain maata—veden kohdassa näytetään kartan vakiotiedot ja maan päällä valokuvia.
  - Päällä—veden ja maan päällä näytetään valokuvia, joiden läpinäkyvyys on määritettävissä. Satelliittikuvat peittävät maata ja vettä sitä enemmän mitä suuremmaksi prosenttiluku määritetään.

HUOMAUTUS: tarkat satelliittikuvat näkyvät ainoastaan käytettäessä pientä zoomaustasoa. Jos BlueChart g2 Vision -alueen päällä ei näy kuvia, lähennä Alue (+) -painikkeella tai määritä näkymä yksityiskohtaisemmaksi (sivu 12).

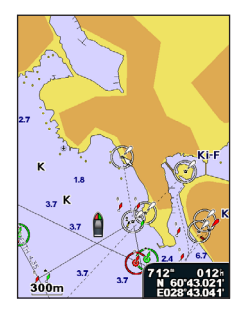

Kuvat eivät käytössä

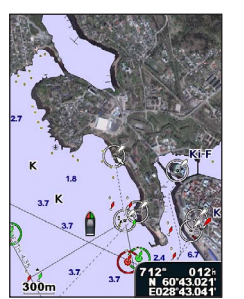

Kuvat vain maan päällä

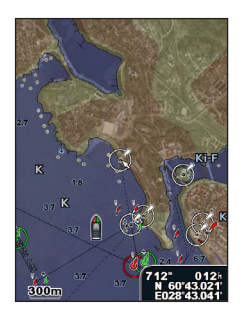

Kuvat, peitto 50 %

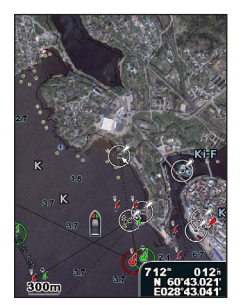

Kuvat, peitto 100 %

### Ilmakuvien katseleminen

Esiohjelmoidut BlueChart g2 Vision -SD-kortit sisältävät ilmakuvia monista maamerkeistä, venesatamista ja satamista. Kuvien avulla voit määrittää sijaintisi ympäristössä tai tutustua venesatamaan tai satamaan ennen saapumista.

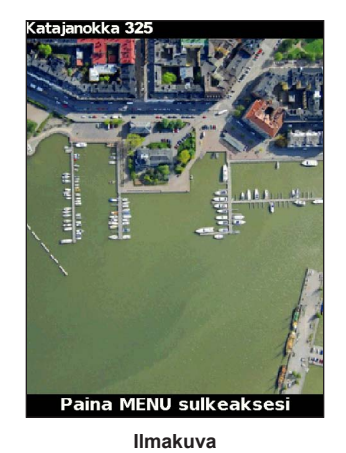

HUOMAUTUS: Alue (-/+) -painikkeilla voit lähentää ja loitontaa ilmakuvaa koko näytön näkymässä.

#### Ilmakuvien avaaminen merikartassa:

Korosta kamerakuvake siirtämällä kohdistinta keinupainikkeella ja valitse Ilmavalokuva tai Tarkastele.

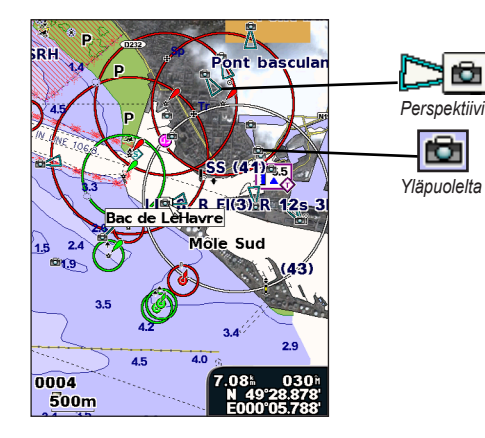

### Animoidut vuorovesi- ja virtaustiedot

Voit näyttää vuorovesiasemien ja virtausten tiedot animoituina merikartassa tai kalastuskartassa. Tätä varten vuorovesiasemien ja virtausten tietojen on oltava esiladatussa kartassa tai BlueChart g2 Vision -alueella. Valitse lisäksi Vuorov./Virt.-asetukseksi Animoitu (sivu 11).

Vuorovesiaseman symboli näkyy kartassa nuolella varustettuna pystysuuntaisena palkkina. Alaspäin osoittava punainen nuoli tarkoittaa laskuvettä ja ylöspäin osoittava punainen nuoli nousuvettä. Kun siirrät kohdistimen vuorovesiaseman symbolin päälle, sen yläpuolelle tulee tieto vuoroveden korkeudesta kyseisen aseman luona.

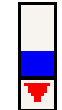

Vuorovesiasema ja laskuveden aika

Virtauksen suunnan symbolit näkyvät kartassa nuolina. Kunkin nuolen suunta näyttää virtauksen suunnan kartan tietyssä kohdassa. Virtausnuolen väri näyttää virtauksen nopeuden kyseisessä kohdassa. Kun siirrät kohdistimen virtauksen suunnan symbolin päälle, sen yläpuolelle tulee virran nopeus kyseisessä kohdassa.

| Suuntasym-<br>boli | Väri      | Nykyinen nopeusalue |
|--------------------|-----------|---------------------|
| 12                 | Keltainen | 0-1 solmua          |
| <b>1</b>           | Oranssi   | 1–2 solmua          |
| 2                  | Punainen  | Vähintään 2 solmua  |

### Yksityiskohtaiset tie- ja POI-tiedot

BlueChart g2 Vision sisältää tietoja teistä ja kohdepisteistä, kuten rannikkoteistä ja ravintoloista, yöpymispaikoista ja nähtävyyksistä. Lisätietoja kiinnostavien kohteiden etsimisestä ja navigoimisesta niihin on Minne?-kohdassa, joka alkaa sivulla 23.

### Automaattisen opastuksen käyttäminen

Automaattinen opastus ehdottaa automaattisesti reittiä käytettävissä olevien BlueChart g2 Vision -karttatietojen perusteella. Lisätietoja veneen automaattisen opastuksen määrittämisestä on sivulla 50.

Jos automaattisen opastuksen on laskettava reitti, jonka lähellä on mahdollisesti vaarallisia pisteitä, ne näkyvät punaisina, ja näyttöön tulee ilmoitus, että lasketun reitin varrella on mahdollisesti vaarallisia alueita.

Minne?-osassa sivulla 23 on lisätietoja automaattisen opastuksen käyttämisestä.

### Kartta/Kaiku-näytön käyttäminen

HUOMAUTUS: Kartta/Kaiku-näyttö, kuten Kaiku-näyttökin, on käytettävissä ainoastaan, kun käytetään luotainlaitetta, johon on liitetty kaikuanturi.

Kartta/Kaiku-näytössä voit tarkastella merikarttaa, kalastuskarttaa, 3D-veneilynäkymää tai 3D-kalastusnäkymää ja luotaintietoja samanaikaisesti.

#### Jaetun kartta-/luotainnäytön avaaminen:

- 1. Valitse aloitusnäytössä Kartta/Kaiku.
- 2. Valitse jaetun näytön kartan tyyppi.

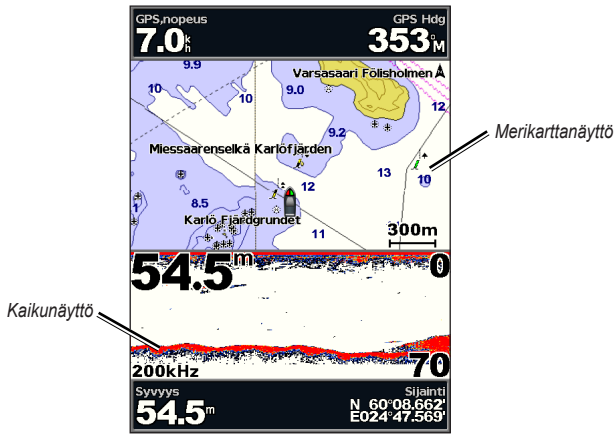

Navigointi-/luotainyhdistelmä

Voit käyttää kartta-/kaikunäytön lisäasetuksia painamalla MENU-painiketta.

## Minne?

Aloitusnäytön **Minne?** -kohdassa voit hakea läheisiä huoltoasemia, korjaamoita, palveluja, reittipisteitä, reittejä ja jälkiä ja matkustaa niihin.

HUOMAUTUS: reittipisteitä ja reittejä on luotava, ennen kuin niihin voi matkustaa.

Voit navigoida määränpäähän kolmella tavalla: Mene, Reitti tai Opastus.

- Mene-matkustaa määränpäähän suoraan.
- **Reitti**—luo reitin nykyisestä sijainnista määränpäähän. Reitille voi lisätä käännöksiä.
- **Opastus**—ehdottaa parasta reittiä määränpäähän BlueChart g2 Vision -karttatietojen perusteella. Asetus näkyy vain, jos käytät BlueChart g2 Vision -SD-korttia.

### 

**Opastus**-vaihtoehto ei takaa, että reitillä ei ole esteitä eikä matalaa väylää. Turvallisuussyistä kaikki eroavuudet ja epäselvyydet on selvitettävä ennen navigoinnin jatkamista.

### Navigoiminen kohteeseen

Voit etsiä reittipisteitä, reittejä, jälkiä ja palveluja, kuten läheisiä huoltoasemia ja ramppeja ja matkustaa niiden luo.

Karttaplotteri sisältää tiedot tuhansista veneilypalveluja tarjoavista kohteista.

HUOMAUTUS: tämä toiminto ei ehkä ole käytettävissä kaikilla alueilla.

#### Navigoinnin aloittaminen:

- 1. Valitse aloitusnäytössä Minne?
- 2. Valitse haluamasi luokka.

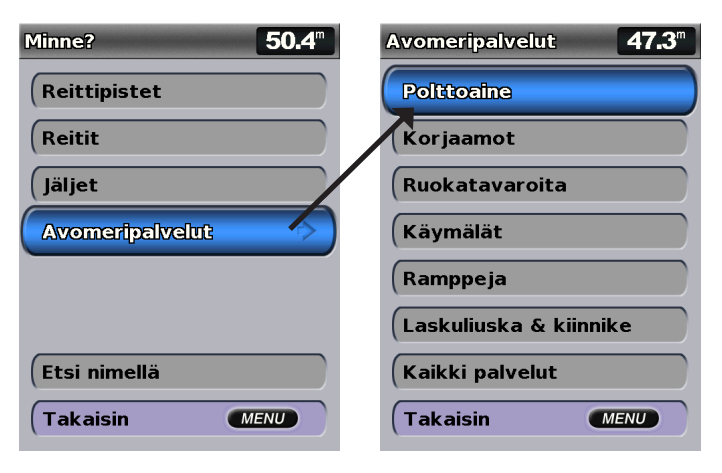

3. Valitse ajokohde.

| Hakutulokset          | <b>52.1</b> <sup>m</sup>              |
|-----------------------|---------------------------------------|
| \land Helsinki, N har | 422"<br>273h                          |
| 🚸 Katajanokka         | 515<br>227 <sup>th</sup>              |
| ∲Kulosaari 315        | 1.88 <sup>±</sup><br>027 <sup>±</sup> |
| 🔇 Liuskasaari 345     | 2.54<br>205 <sup>h</sup>              |
| 🔇 Hevossalmi 304      | 4.67⊾<br>103⊪                         |
| 🔇 Lauttasaari 356     | 4.88<br>240 <sup>H</sup>              |
| 🔷 Svinö skata 375     | 14.0 <sup>±</sup><br>246 <sup>±</sup> |
| Vaihda sivu           |                                       |
| (Takaisin             | MENU                                  |

HUOMAUTUS: painamalla vasenta tai oikeaa nuolta voit näyttää lisätietoja tai näyttää sijainnin kartassa.

4. Valitse Navigoi.

#### 5. Valitse Mene.

TAI

Jos käytössä on esiohjelmoitu BlueChart g2 Vision -kortti ja haluat käyttää automaattista opastusta, valitse **Opastus**.

6. Seuraa näytön värillistä viivaa määränpäähän.

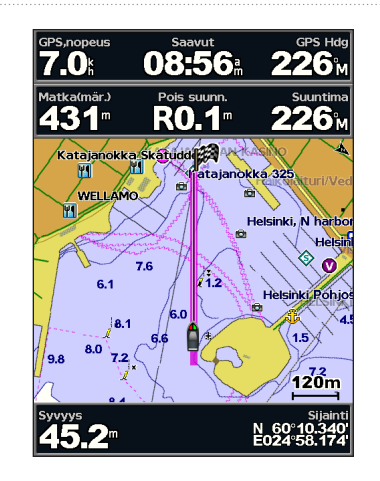

Navigoinnin lopettaminen: Paina MENU-painiketta ja valitse Lopeta navigointi.

#### Määränpään hakeminen nimellä:

- 1. Valitse aloitusnäytössä Minne? > Etsi nimellä.
- Valitse merkkejä keinupainikkeella ja kirjoita vähintään osa määränpään nimestä.
- Painamalla SELECT-painiketta voit näyttää lähimmät 50 määränpäätä, jotka täyttävät hakuehdot.
- Valitse sijainti > Navigoi > Mene tai Reitti (tai Opastus, jos käytät esiohjelmoitua BlueChart g2 Vision -korttia).

### Reittipisteiden luominen ja käyttäminen

Laitteeseen voi tallentaa enintään 3 000 reittipistettä. Käyttäjä voi valita kunkin reittipisteen nimen, symbolin, syvyyden ja veden lämpötilan ja kirjoittaa siitä lisätietoja.

#### Uuden reittipisteen luominen:

 Valitse aloitusnäytössä Kartat > Merikartta > MENU > Reittipist. & jäljet > Uusi reittipiste.

TAI

Valitse aloitusnäytössä Informaatio > Käyttäjän tiedot > Reittipistet > Asetukset > Uusi reittipiste.

- 2. Voit luoda reittipisteen seuraavilla tavoilla:
  - Syötä koordinaatit-anna uuden reittipisteen ruudukkokoordinaatit.
  - Käytä karttaa—siirrä osoitin keinupainikkeella kohtaan, johon haluat luoda reittipisteen. Paina SELECT-painiketta.
  - Käytä nyk. sijaintia—luo reittipiste nykyiseen sijaintiin.

#### Nykyisen sijainnin merkitseminen reittipisteeksi:

Paina MARK-painiketta missä tahansa näytössä.

- Muokkaa reittipistettä—määritä nimi, symboli, veden syvyys tai veden lämpötila.
- Poista—poista reittipiste.
- Mies yli laidan-määrittää nykyisen sijainnin Mies yli laidan -sijainniksi.
- · Vasen tai oikea nuoli-siirry reittipisteen tietojen ja merikartan välillä.

**HUOMAUTUS**: valitsemalla **MARK** voit luoda reittipisteen vain nykyiseen sijaintiin.

#### Aiemman reittipisteen muokkaaminen:

 Korosta reittipiste merikartassa karttaosoittimella (S). TAI

Valitse aloitusnäytössä Informaatio > Käyttäjän tiedot > Reittipistet.

- 2. Valitse muokattava reittipiste.
- 3. Valitse Muokkaa reittipistettä.
- Valitse muutettava reittipisteen ominaisuus (Nimi, Symboli, Syvyys, Veden lämpö, Kommentti tai Sijainti).

#### Reittipisteen siirtäminen merikartassa:

- 1. Valitse reittipiste merikartassa.
- Valitse Tarkastele. (Tarkastele-painike näkyy ainoastaan, kun lähistöllä on useita reittipisteitä.)
- 3. Valitse muokattavan reittipisteen painike.
- 4. Valitse Siirrä.
- Tallenna uusi sijainti painamalla SELECT-painiketta tai peruuta siirto painamalla MENU-painiketta.

#### Reittipisteen tietojen tarkasteleminen merikartassa:

- 1. Korosta reittipiste merikartassa karttaosoittimella (**k**) ja paina **SELECT**painiketta.
- 2. Valitse vaihtoehto.
  - Katso kohdistimen lähellä olevien kohteiden tiedot valitsemalla Tarkastele tai reittipisteen nimi. (Tarkastele-painike näkyy ainoastaan, kun lähistöllä on useita reittipisteitä.)
  - Voit navigoida valittuun paikkaan valitsemalla Navigoi.
  - Voit luoda nykyisestä sijainnista reittipisteen valitsemalla Luo reittipiste.
  - Valitse Informaatio, jos haluat nähdä vuorovesitiedot (sivu 37), virtaustiedot (sivu 38), tiedot taivaankappaleista (sivu 38), karttamerkinnät tai tiedot kohdistimen lähellä olevista paikallisista palveluista.

#### Kohteen etäisyyden ja suunnan mittaaminen nykyisestä sijainnista:

 Korosta reittipiste merikartassa karttaosoittimella (K) ja paina SELECTpainiketta > Laske etäisyys. Mittaustiedot näkyvät näytön oikeassa alakulmassa. Keinupainikkeella voit siirtää osoitinta ja mitata etäisyyden muihin sijainteihin. Voit poistaa mittausviivan valitsemalla MENU > Lopeta mittaus.

# Kaikkien reittipisteiden luettelon tarkasteleminen ja lajitteleminen tai suodattaminen:

Valitse aloitusnäytössä Informaatio > Käyttäjän tiedot > Reittipistet > Asetukset. Sen jälkeen voit lajitella luettelon nimen, symbolin tai etäisyyden mukaan. Voit myös suodattaa luettelon nimen tai symbolin mukaan.

#### Reittipisteen tai MOB-pisteen poistaminen:

Valitse aloitusnäytössä Informaatio > Käyttäjän tiedot > Reittipistet.

- 2. Valitse poistettava reittipiste tai MOB-piste.
- Valitse Tarkastele > Poista (Tarkastele-painike näkyy ainoastaan, kun lähistöllä on vähintään kaksi reittipistettä.)

### Reittien luominen ja käyttäminen

Laitteeseen voi luoda ja tallentaa enintään 100 reittiä ja jokaiseen enintään 250 reittipistettä.

#### Reitin luominen nykyisestä sijainnista:

- 1. Valitse määränpää merikartassa karttaosoittimella (**K**).
- 2. Valitse Navigoi > Reitti.
- Valitse karttaosoittimella ( ) sijainti, johon haluat sijoittaa viimeisen käännöksen määränpäätä kohti.

4. Paina SELECT-painiketta. Voit lisätä käännöksiä toistamalla tätä vaihetta.

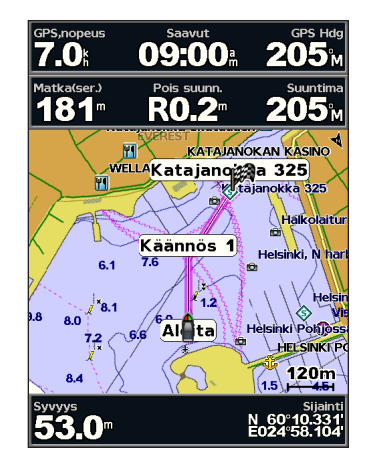

5. Painamalla **MENU**-painiketta voit peruuttaa, kumota viimeisimmän käännöksen tai aloittaa reitin navigoimisen.

#### Reitin luominen toiseen sijaintiin:

- 1. Valitse aloitusnäytössä Informaatio > Käyttäjän tiedot > Reitit > Uusi reitti.
- 2. Valitse Käytä karttaa tai Käytä reittipisteluetteloa.
- Jos valitset Käytä karttaa, valitse karttaosoittimella (K) uuden reitin aloituspiste. Jos valitset Käytä reittipisteluetteloa, valitse reitin ensimmäinen reittipiste.

- Valitse ensimmäisen käännöksen kohta ja paina SELECT-painiketta. Toista, kunnes reitti on valmis.
- 5. Tallenna reitti valitsemalla MENU.
- 6. Valitsemalla reitin voit muokata reittiä, poistaa sen tai navigoida sen.

# Reitin käyttäminen automaattisen opastuksen avulla (käytettäessä esiohjelmoitua BlueChart g2 Vision -korttia):

- 1. Valitse määränpää merikartassa.
- 2. Valitse Navigoi > Opastus. Laite laskee reitin.

HUOMAUTUS: Reitin automaattisen opastuksen polkua voi muuttaa valitsemalla polun lopun ja **Navigoi** > **Reitti**. Automaattisen opastuksen polku jää näyttöön, missä voit seurata sitä reitin luomisen aikana.

#### Reitin muokkaaminen:

- 1. Valitse aloitusnäytössä Informaatio > Käyttäjän tiedot > Reitit.
- 2. Valitse muokattava reitti.
- Valitse Muokkaa reittiä. Voit muokata reitin nimeä tai käännöksiä kartan tai käännösluettelon avulla.

#### Minne?

#### Reitin poistaminen:

- 1. Valitse aloitusnäytössä Informaatio > Käyttäjän tiedot > Reitit.
- 2. Valitse poistettava reitti.
- 3. Valitse Poista > OK.

Jos reitti on tallennettu, näyttöön tulee kysymys Poista kaikki reitin käyttämättömät reittipisteet? Käyttämättömät reittipisteet ovat reitillä olevia reittipisteitä, joita ei käytetä muissa reiteissä.

#### Reitin reittipisteen ohittaminen:

- 1. Luo reitti edellä mainitulla tavalla.
- 2. Valitse ohitettavaa reittipistettä seuraava reittipiste.
- 3. Valitse Navigoi > Mene (tai Reitti).

### Jälkien käyttäminen

Jälki on kulkemasi matkan tallenne. Kullakin hetkellä tallennettava jälki on aktiivinen jälki. Aktiivisen jäljen voi tallentaa.

#### Jälkilokin ottaminen käyttöön:

Valitse meri- tai 3-ulotteinen-kartassa **MENU > Reittipist. & jäljet > Jäljet > Päällä**. Kartassa näkyvä viiva osoittaa jäljen.

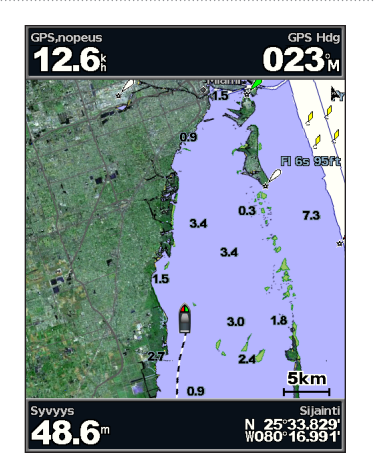

Aktiivisen jäljen tallentaminen:

- Valitse meri- tai 3-ulotteinen-kartassa MENU > Reittipist. & jäljet > Aktiiviset jäljet > Tallenna aktiivinen jälki.
- Valitse joko nykyisen jäljen aloitusaika (tai Keskiyö, jos se näkyy) tai Koko loki.
- Voit nimetä jäljen, vaihtaa sen värin tai tallentaa sen reittinä valitsemalla Muokkaa jälkeä.

#### Aktiivisen jäljen tyhjentäminen:

Valitse meri- tai 3-ulotteinen-kartassa **MENU** > **Reittipist. & jäljet** > **Aktiiviset jäljet** > **Pyyhi aktiivinen jälki**. Jälkimuisti tyhjennetään. Nykyisen jäljen tallennus jatkuu.

#### Aktiivisen jäljen seuraaminen:

- Valitse meri- tai 3-ulotteinen-kartassa MENU > Reittipist. & jäljet > Aktiiviset jäljet > Seuraa aktiivista jälkeä.
- 2. Valitse joko nykyisen jäljen aloitusaika tai Koko loki.
- 3. Seuraa värillistä viivaa näytössä.

#### Tallennetun jäljen muokkaaminen tai poistaminen:

- 1. Valitse meri- tai 3-ulotteinen-kartassa MENU > Reittipist. & jäljet > Tallen. jäljet.
- 2. Valitse muokattava tai poistettava jälki.
- Valitsemalla Muokkaa jälkeä voit muuttaa jäljen nimen tai värin ja valitsemalla Poista voit poistaa jäljen.

#### Aktiivisen jäljen asetusten määrittäminen:

Valitse meri- tai 3-ulotteinen-kartassa MENU > Reittipist. & jäljet > Aktiiviset jäljet > Aktiivi jäljen asetukset.

Tallennustila-valitse Pois, Täytä tai Kierrä.

- Pois—ei tallenna jälkilokia.
- Täytä-tallentaa jälkilokia, kunnes jälkimuisti täyttyy.

 Kierrä—tallentaa jälkilokia jatkuvasti ja korvaa vanhimmat jälkitiedot uusilla tiedoilla.

**Tallennusväli**—määrittää jälkipisteiden piirtotiheyden. Jälkiloki on sitä tarkempi mitä tiheämmin pisteitä tallennetaan, mutta se myös täyttyy nopeammin.

- Aikaväli—aikavälin määrittäminen etäisyyden, ajan tai tarkkuuden mukaan. (Voit määrittää arvon valitsemalla Muuta.)
- Etäisyys—tallentaa jäljen pisteiden välisen etäisyyden mukaan.
- Aika—tallentaa jäljen aikavälin mukaan.
- Resoluutio—tallentaa jälkilokin jäljen erannon mukaan. Tämä asetus käyttää muistia tehokkaimmin. Etäisyysarvo (Muuta) on suurin sallittu poikkeama todelliselta reitiltä, ennen kuin laite tallentaa jälkipisteen.
- Muuta—aikavälin arvon asettaminen.

Jäljen väri—määritä jälkiviivan väri.

### BlueChart g2 Visionin käyttäminen

#### HUOMAUTUS

BlueChart g2 Vision -muistikortit eivät ole vedenkestäviä. Kun et käytä korttia, säilytä se vaurioitumisen välttämiseksi alkuperäispakkauksessaan varmassa paikassa, jossa se ei jää auringonvaloon tai sateeseen.

Staattinen sähkö saattaa vioittaa BlueChart g2 Vision -muistikortteja. Jos ympäristön kosteus on pieni, maadoita itsesi kortin vaurioitumisen välttämiseksi suureen metalliesineeseen ennen kortin käsittelyä.

Valinnaisten, esiohjelmoitujen BlueChart g2 Vision -SD-korttien avulla voit hyödyntää laitetta tehokkaimmin. Yksityiskohtaisten merikarttojen lisäksi BlueChart g2 Vision sisältää seuraavat ominaisuudet:

- 3D-veneilynäkymä—näkymä takaviistosta veneen yläpuolelta navigoinnin tueksi. BlueChart g2 Visionin Veneilijän 3D -näkymä on yksityiskohtaisempi kuin esiladatut tiedot (sivu 15).
- Kalanäkymä 3D—vedenalainen kolmiulotteinen näkymä, jossa meren tai järven pohja näkyy kartan tietojen mukaisesti.
- **Kalastuskartat**—näyttää kartan ilman navigointitietoja ja siten, että pohjan muodot näkyvät korostettuina. Tämä kartta soveltuu hyvin rannikkokalastukseen syvemmissä vesissä.
- Tarkat satelliittikuvat—tarkkojen satelliittikuvien avulla maa- ja vesialueet voidaan näyttää todenmukaisesti merikartassa.

- Ilmavalokuva—venesatamien ja muiden navigoinnin kannalta merkittävien ilmakuvien avulla voit tarkkailla ympäristöä.
- Yksityiskohtaiset tie- ja POI-tiedot—rannikolla olevien teiden, ravintoloiden ja muiden kiinnostavien kohteiden tarkasteleminen.
- Virtaustiedot—näyttää virtausasemien tiedot (sivu 38).
- Autom. opastus—määrittää parhaan reitin kohteeseen veneen määritetyn turvallisen syvyyden ja karttatietojen avulla (sivu 50).

HUOMAUTUS: BlueChart g2 Vision -tietoja ei voi siirtää SD-kortilta tietokoneeseen varmuuskopiointia tai tarkastelemista varten. SD-korttia voi käyttää ainoastaan BlueChart g2 Vision -yhteensopivissa Garmin GPS -laitteissa.

### Navigoiminen Garminin automaattiohjauslaitteella

Kun aloitat navigoinnin (**Mene**, **Reitti**, **Opastus** tai **Seuraa jälkeä**) ja laite on liitetty yhteensopivaan Garmin-automaattiohjauslaitteeseen, saat kehotteen ottaa käyttöön automaattiohjauslaitteen.
# Tietojen tarkasteleminen

Informaatio-näytössä voit näyttää tietoja kojelaudan mittareista, vuorovesistä, virtauksista, käyttäjätiedoista ja muista aluksista.

### Kompassin tarkasteleminen

Valitse aloitusnäytössä Informaatio > Kojelauta > Kompassi.

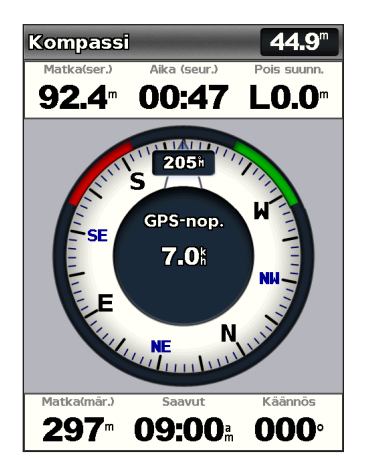

# Numeroiden tarkasteleminen

Laitteessa voi tarkastella ja mukauttaa numerotietoja, kuten syvyys-, GPS- ja navigointitietoja. Voit mukauttaa näkyvien kenttien määrää ja kunkin kentän tietotyyppiä. Voit näyttää enintään kuusi numerokenttää.

Voit avata numeronäytön valitsemalla aloitusnäytössä Informaatio > Kojelauta > Numerot.

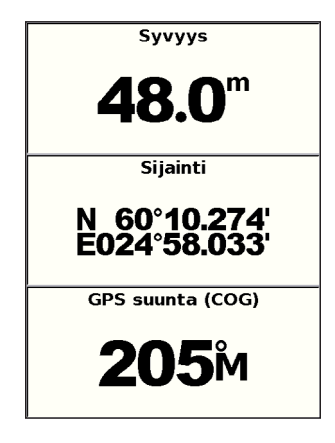

Numeronäytön mukauttaminen:

- 1. Valitse aloitusnäytössä Informaatio > Kojelauta > Numerot.
- 2. Paina MENU-painiketta ja valitse Asetus.

Tietojen tarkasteleminen

- 3. Valitse näytettävien kenttien määrä (3, 4, 5 tai 6).
- Valitse kussakin kentässä näytettävät tiedot. Valitsemalla kentän voit tarkastella näytettävissä olevia lisätietoja. Valitsemalla Vaihda sivu ja painamalla Alue (-/+) -painikkeita voit näyttää lisäkentät.

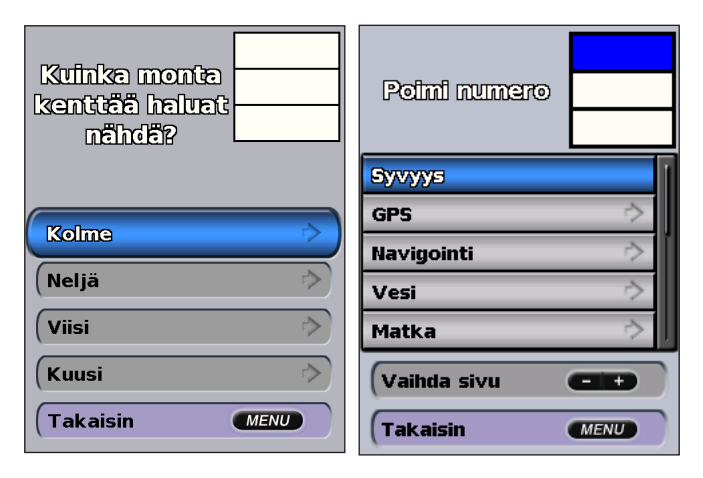

### Matkatietojen tarkasteleminen

Valitse aloitusnäytössä Informaatio > Kojelauta > Matka.

| Matkamitri.             | Aika pysäh.             |  |  |
|-------------------------|-------------------------|--|--|
| <b>128</b> <sup>™</sup> | 32:08                   |  |  |
| Liik.keskim.            | Aika liikk.             |  |  |
| <b>8.4</b> <sup>k</sup> | 00:55                   |  |  |
| Yht. kskm.              | Kokonaiska.             |  |  |
| <b>0.2</b> <sup>k</sup> | 33:03                   |  |  |
| Mak.nopeus              | Matkamitt.              |  |  |
| <b>2.3</b> <sup>⊾</sup> | <b>128</b> <sup>™</sup> |  |  |
| Matk. poltt.            |                         |  |  |
| <b>0.0</b> ∟            |                         |  |  |

Voit nollata matkatiedot, maksiminopeuden, matkamittarin tai kaikki arvot painamalla **MENU**-painiketta tarkastellessasi matkan tietoja.

# Polttoaine- ja moottorimittarien tarkasteleminen ja mukauttaminen

### Moottorin mittareiden tarkasteleminen

Moottorin mittareiden näyttäminen edellyttää yhteyttä NMEA 2000 -verkkoon, joka pystyy havaitsemaan moottoritietoja. Lisätietoja on *GPSMAP 400/500* -asennusohjeissa.

Valitse aloitusnäytössä Informaatio > Kojelauta > Moottori.

### Moottorin mittarinäyttöjen selaaminen

- 1. Valitse aloitusnäytössä Informaatio > Kojelauta > Moottori.
- 2. Keinupainikkeen vasemmalla ja oikealla nuolella voit siirtyä moottorinäytöstä toiseen.

### Moottorien mittarirajojen mukauttaminen

Voit määrittää mittarin ylä- ja alarajat ja halutun peruskäytön alueen määrittämällä enintään neljä arvoa moottorin mittarille. Kun arvo ylittää peruskäyttötilan alueen, mittaritaulu tai palkki muuttuu punaiseksi.

| Asetus          | Kuvaus                                                                                                    |
|-----------------|----------------------------------------------------------------------------------------------------|
| Asteikkominimi  | Tämä arvo on pienempi kuin nimellisminimi, ja se vastaa mittarin<br>alarajaa. Tämä asetus ei ole käytettävissä kaikissa mittareissa.  |
| Asteikkomaksimi | Tämä arvo on suurempi kuin nimellismaksimi, ja se vastaa mittarin<br>ylärajaa. Tämä asetus ei ole käytettävissä kaikissa mittareissa. |
| Nimellisminimi  | Tämä arvo vastaa peruskäyttötilan alueen minimiarvoa.                                                                                 |
| Nimellismaksimi | Tämä arvo vastaa peruskäyttötilan alueen maksimiarvoa.                                                                                |

- Valitse aloitusnäytössä Informaatio > Kojelauta > Moottori > MENU > Mittariasetus > Aseta mittarin rajat.
- 2. Valitse mittari.
- 3. Valitse Mittarin rajat > Säädä.

 Valitse määritettävä mittariraja (Asteikkominimi, Asteikkomaksimi, Nimellisminimi tai Nimellismaksimi).

HUOMAUTUS: kaikki vaihtoehdot eivät välttämättä ole käyttävissä kaikkien mittarien yhteydessä.

- 5. Valitse mittariraja.
- 6. Toista vaiheet 4 ja 5, jos haluat määrittää lisää mittarirajoja.

### Moottorin mittarien tilahälytysten aktivoiminen

Jos olet aktivoinut mittaritilan hälytykset ja moottori lähettää varoituksen tilailmoituksen NMEA 2000 -verkon kautta, mittaritilan hälytys tulee näyttöön. Mittaritaulu tai palkki voi hälytyksen tyypin mukaan muuttua punaiseksi.

Valitse aloitusnäytössä Informaatio > Kojelauta > Moottori > MENU > Mittariasetus > Tilahälytykset > Päällä.

### Moottorin mittarien tilahälytysten mukauttaminen

- Valitse aloitusnäytössä Informaatio > Kojelauta > Moottori > MENU > Mittariasetus > Tilahälytykset > Säädä.
- 2. Valitse käyttöön otettavat tai käytöstä poistettavat moottorin mittarien hälytykset.
- 3. Valitse Takaisin.

# Mittareissa näytettävien moottoreiden määrän valitseminen

Moottorin mittareilla voidaan näyttää kaikkiaan neljän moottorin tiedot.

- Valitse aloitusnäytössä Informaatio > Kojelauta > Moottori > MENU > Mittariasetus > Moott. valinta > Moott. määrä.
- 2. Valitse moottoreiden määrä.
- 3. Valitse Takaisin.

Valitse moottorit, joiden tiedot näkyvät mittareissa, valitsemalla **Muokkaa moottoreita** ja seuraamalla Mittareissa näytettävien moottoreiden valitseminen -kohdan vaiheita 2–5 (seuraava kohta).

### Mittareissa näytettävien moottoreiden valitseminen

Mittareissa näytettävien moottoreiden määrä on valittava manuaalisesti (sivu 34), ennen kuin voit valita moottorit, joiden tiedot mittareissa näkyvät.

- Valitse aloitusnäytössä Informaatio > Kojelauta > Moottori > MENU > Mittariasetus > Moott. valinta > Muokkaa moottoreita.
- 2. Valitse 1. moottori.
- Anna moottorin numero, josta haluat nähdä tiedot ensimmäisessä mittarissa tai palkissa.

Esimerkki: jos valitset 3, ensimmäisessä moottoripalkissa näkyvät tiedot moottorista, jonka NMEA 2000 -verkko tunnistaa moottoriksi 3.

- 4. Toista vaihe 3 toisen, kolmannen ja neljännen moottoripalkin kohdalla tarvittaessa.
- 5. Valitse Takaisin.

### Moottorin mittareiden tarkasteleminen

Moottorin tietojen tarkasteleminen edellyttää karttaplotterin liittämistä laitteeseen, joka mittaa polttoaineen määrää tai virtausta tai molempia.

#### Valitse aloitusnäytössä Informaatio > Kojelauta > Moottori.

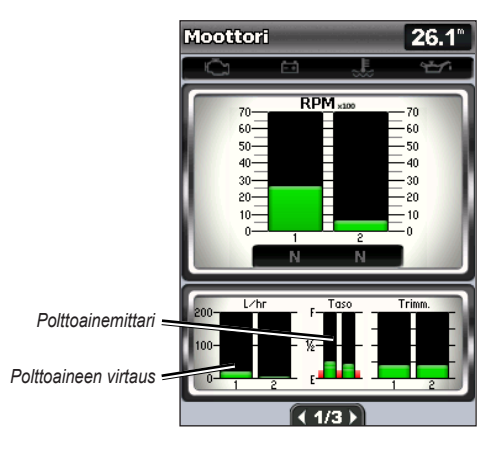

### Moottorin mittarien määrittäminen

Polttoaineen kokonaismäärä voidaan näyttä joko polttoaineen kokonaismääränä (luku) tai kunkin säiliön määränä erikseen (kuva).

Valitse aloitusnäytössä Informaatio > Kojelauta > Moottori > MENU > Mittariasetus > Polttoaineen näyttö.

- Käyt p-a. kok.m.—valitsemalla tämän voit näyttää polttoaineen kokonaismäärän lukuarvona.
- Käytä p-a määriä > Pa-säil. määrä—voit näyttää kaikki määritetyt säiliöt kuvana.

#### Polttoainemittareiden tarkasteleminen

Moottorin tietojen tarkasteleminen edellyttää karttaplotterin liittämistä laitteeseen, joka mittaa polttoaineen määrää tai virtausta tai molempia.

Valitse aloitusnäytössä Informaatio > Kojelauta > Moottori.

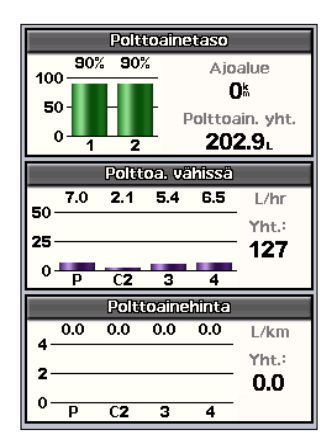

# Polttoainemittareiden lukemien synkronointi polttoainetasojen mukaan

Valitse aloitusnäytössä Informaatio > Kojelauta > Polttoaine (tai Moottori) > MENU.

- Täytä kaikki säiliöt—valitse, kun säiliöt ovat täynnä. Tämä asettaa polttoainetason maksimikapasiteetin mukaan. Säädä sitä tarvittaessa.
- Lisää polttoain. vene.—valitse, kun et ole täyttänyt säiliötä kokonaan. Anna lisätyn polttoaineen määrä. Valitse Valmis. Näyttöön tulee arvio lisätyn polttoaineen määrästä. Säädä sitä tarvittaessa.
- Aseta koko polttoain.—valitse tämä ja määritä polttoaineen kokonaismäärä säiliöissä. Valitse Valmis.

# Tuulimittarien tarkasteleminen ja mukauttaminen

Valitse aloitusnäytössä Informaatio > Kojelauta > Tuuli.

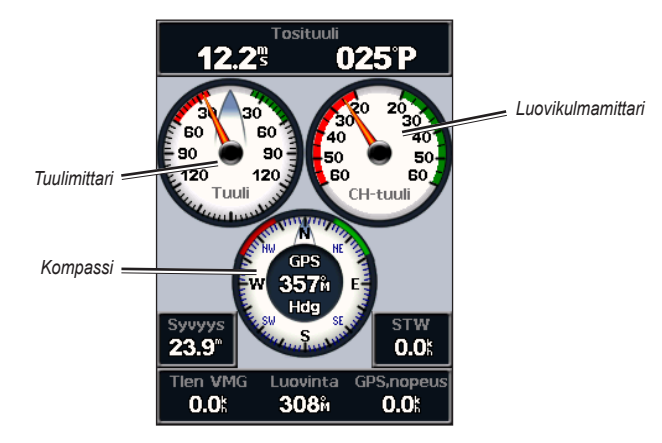

# Tosituulen, suhteellisen tuulen tai maantason tuulen valitseminen tuulimittareissa

Karttaplotterin on oltava liitettynä alla mainittuihin oheislaitteisiin, jotta tuulen nopeuskaavion tiedot voidaan lukea.

| Tuulen nop.           | Kuvaus                                                    | Tarvittavat tunnistimet                                                                                                    |
|-----------------------|-----------------------------------------------------------|----------------------------------------------------------------------------------------------------|
| Suhteellinen<br>tuuli | Näyttää mitatun ilmavirtauksen veneen ollessa liikkeessä. | Tuulianturi.                                                                                                    |
| Tosituuli             | Näyttää mitatun ilmavirtauksen veneen ollessa paikallaan. | Tuulianturi ja nopeus veteen<br>-anturi, tai tuulianturi ja GPS-<br>antenni.                                                                                               |
| Maantason<br>tuuli    | Näyttää mitatun ilmavirtauksen veneen ollessa rannassa.   | Tuulianturi, nopeus veteen -anturi,<br>suuntatunnistin ja GPS-antenni,<br>tai tuulianturi ja GPS-antenni, tai<br>tuulianturi, nopeus veteen -anturi<br>ja suuntatunnistin. |

- 1. Valitse aloitusnäytössä Informaatio > Kojelauta > Tuuli > MENU > Tlen tyyppi.
- 2. Valitse Suhteellinen tuuli, Tosituuli tai Maantason tuuli.

### Suuntalähteen määrittäminen

Voit määrittää tuulimittarissa näkyvän suunnan lähteen. Magneettinen ohjaussuunta on kompassianturista (tai magneettisesta anturista) vastaanotettu suuntatieto, ja GPS-suuntatiedot laskee karttaplotterin GPS-toiminto.

Valitse aloitusnäytössä Informaatio > Kojelauta > Tuuli > MENU > Suuntalähde.

#### Luovikulmamittarin alueen valitseminen

Voit määrittää luovikulmamittarin alueen sekä vasta- että myötätuulta varten.

Valitse aloitusnäytössä Informaatio > Kojelauta > Tuuli > MENU.

- Valitse Muuta vastatuuliast. Määritä kulman näkyvä enimmäis- ja vähimmäisarvo, kun vastatuulimittari näkyy.
- Valitse Muuta myötät.asteikko. Määritä kulman näkyvä enimmäis- ja vähimmäisarvo, kun myötätuulimittari näkyy.

## Vuorovesiasemien tietojen tarkasteleminen

HUOMAUTUS: vuorovesiasematietojen tarkasteleminen edellyttää BlueChart g2 Vision -korttia.

- 1. Valitse Informaatio > Vuorov. & virt. > Vuorovesitiedot.
- 2. Valitse vuorovesiasema. Vuorovesiaseman tiedot tulevat näyttöön.

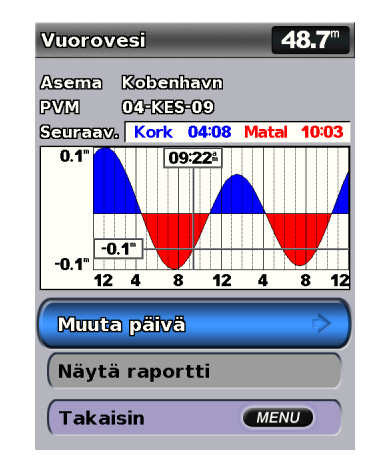

Voit tarkastella jonkin muun päivän vuorovesitietoja valitsemalla Muuta päivä > Manuaalinen.

Valitsemalla Näytä raportti voit näyttää valitun aseman vuorovesiennusteraportin.

# Virtaustietojen tarkasteleminen

Nykyinen ennuste -näytössä voit tarkastella virtaustietoja.

HUOMAUTUS: virtausasematietojen tarkasteleminen edellyttää BlueChart g2 Vision -korttia.

- 1. Valitse Informaatio > Vuorov. & virt. > Vuorovedet.
- 2. Valitse virtausasema. Virtausaseman tiedot tulevat näyttöön.

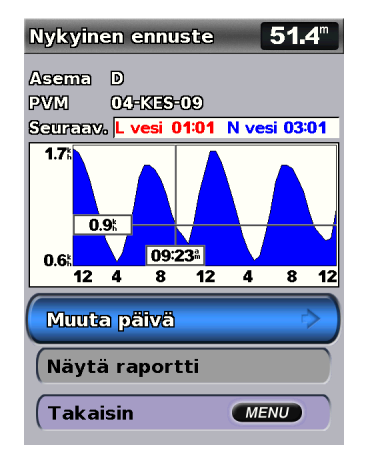

Voit tarkastella jonkin muun päivän virtausasematietoja valitsemalla **Muuta** päivä > Manuaalinen.

Valitsemalla Näytä raportti voit näyttää valitun aseman virtausennusteraportin. HUOMAUTUS: vuorovesi- ja virtausasematietoja voi tarkastella suoraan merikartassa.

# Taivaankappaleiden tietojen tarkasteleminen

Taivaan-näyttö näyttää tiedot kuun- ja auringonnousujen ja -laskujen sekä kuunkierron osalta ja lisäksi auringon ja kuun sijaintiarviotietoja taivaalla. Karttaplotteri näyttää oletusarvoisesti tiedot taivaankappaleista kuluvan päivän ja kellonajan osalta.

Valitse aloitusnäytössä Informaatio > Taivaan.

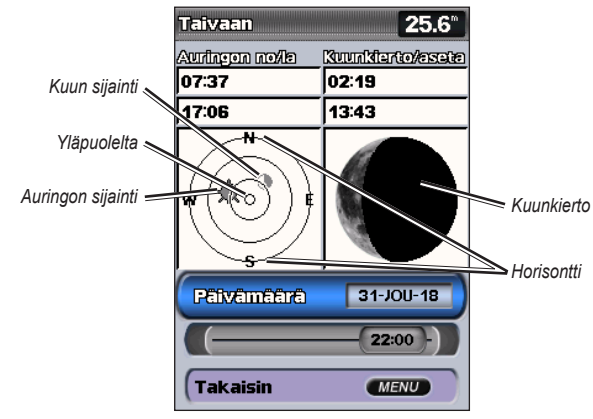

Tiedot taivaankappaleista

### Muun päivän taivaankappaletietojen näyttäminen

Voit valita päiväyksen ja kellonajan, joiden osalta haluat nähdä taivaankappaletiedot, ja voit myös näyttää kuunkierron valitun päiväyksen ja kellonajan osalta.

- 1. Valitse aloitusnäytössä Informaatio > Taivaan > Päivämäärä.
- 2. Voit tarkastella myös muiden päivien vuorovesitietoja vaihtamalla päivän.

## Käyttäjän tietojen tarkasteleminen

Voit tarkastella käyttäjätietoja valitsemalla aloitusnäytössä Informaatio > Käyttäjän tiedot.

**Reittipistet**—kaikkien tallennettujen reittipisteiden luettelon näyttäminen (sivu 14).

Reitit-tallennettujen reittien luettelon tarkasteleminen (sivu 26).

Jäljet-tallennettujen jälkien luettelon näyttäminen (sivu 28).

**Tiedonsiirto**—reittipisteiden, reittien ja jälkien siirtäminen SD-kortille ja -kortilta.

**Pyyhi käyttäjän tiedot**—kaikkien käyttäjän määrittämien reittipisteiden, reittien ja jälkien poistaminen.

#### MapSource-tietojen kopioiminen tai yhdistäminen karttaplotteriin:

- Aseta SD-kortti karttaplotteriin, jotta laite voi tallentaa tiedoston sille. Tiedosto sisältää MapSource-muotoilutietoja. Tämä tarvitsee tehdä vain ensimmäisellä kerralla, kun kopioit tai yhdistät MapSource-tietoja karttaplotteriin tietyltä SDkortilta.
- Tarkista MapSource-versio tietokoneessa valitsemalla Ohje > Tietoja MapSourcesta. Jos versio on vanhempi kuin 6.12.2, päivitä se uusimpaan versioon valitsemalla Ohje > Tarkista ohjelmistopäivitykset tai siirtymällä Garminin sivustoon osoitteessa www.garmin.com.
- 3. Aseta SD-kortti tietokoneen SD-kortinlukijaan.
- 4. Valitse MapSourcessa Siirrä > Lähetä laitteeseen.
- 5. Valitse Lähetä laitteeseen -ikkunassa SD-kortinlukijan asema ja karttaplotteriin kopioitavien tietojen tyypit.
- 6. Valitse Lähetä.
- 7. Aseta SD-kortti laitteen etupuolella olevaan SD-korttipaikkaan.
- Valitse karttaplotterin aloitusnäytössä Informaatio > Käyttäjän tiedot > Tiedonsiirto.
- 9. Tee jokin seuraavista:
  - Siirrä tietoja SD-kortilta karttaplotteriin ja yhdistä ne aikaisempiin käyttäjätietoihin valitsemalla Yhdistä kortin tiedot.
  - Korvaa karttaplotterin tiedot valitsemalla Korvaa kortin tiedoilla.

10. Valitse tiedostonimi luettelosta. Tiedot siirretään SD-kortilta karttaplotteriin.

#### Tietojen (reittipisteiden, reittien, jälkien) siirtäminen SD-kortille:

- 1. Aseta SD-kortti laitteen etupuolella olevaan SD-korttipaikkaan.
- Valitse aloitusnäytössä Informaatio > Käyttäjän tiedot > Tiedonsiirto > Tallenna kortille.
- 3. Tee jokin seuraavista:
  - Valitse tiedostonimi luettelosta.
  - Luo uusi tiedosto valitsemalla Lisää uusi tiedosto. Kirjoita tiedostonimi keinupainikkeen avulla ja valitse Valmis.
- 4. Valitsemalla **Kyllä** voit tallentaa reittipisteet, reitit ja jäljet SD-kortille. Tiedosto tallennetaan .ADM-muotoon.

#### Tietojen (reittipisteiden, reittien, jälkien) siirtäminen SD-kortilta:

- 1. Aseta SD-kortti laitteen etupuolella olevaan SD-korttipaikkaan.
- 2. Valitse aloitusnäytössä Informaatio > Käyttäjän tiedot > Tiedonsiirto.
- 3. Tee jokin seuraavista:
  - Siirrä tietoja SD-kortilta karttaplotteriin ja yhdistä ne aikaisempiin käyttäjätietoihin valitsemalla Yhdistä kortin tiedot.
  - · Korvaa karttaplotterin tiedot valitsemalla Korvaa kortin tiedoilla.
- 4. Valitse tiedostonimi luettelosta. Tiedot siirretään SD-kortilta karttaplotteriin.

#### Sisäisten karttojen kopioiminen SD-kortille:

- 1. Aseta SD-kortti (tilaa vähintään 4 Gt) laitteen etupuolella olevaan SDkorttipaikkaan.
- 2. Kopioi karttaplotteriin ladatut kartat SD-kortille valitsemalla aloitusnäytössä Informaatio > Käyttäjän tiedot > Tiedonsiirto > Kopioi sis. kartta.

#### Tietojen siirtäminen NMEA 2000 -verkkoon tai -verkosta:

- 1. Liitä laite NMEA 2000 -verkkoon. (Lisätietoja on GPSMAP 400/500 asennusohjeissa.)
- Valitse aloitusnäytössä Informaatio > Käyttäjän tiedot > Tiedonsiirto > Verkko.
- 3. Tee jokin seuraavista:
  - Valitsemalla Kopioi käyttäjätiedot voit siirtää reittipisteitä, reittejä ja jälkiä toisiin verkkoon liitettyihin karttaplottereihin. Kyseisten karttaplottereiden aiemmat tiedot korvataan.
  - Valitsemalla Yhdistä käyttäjätiedot voit siirtää tietoja kaikkien verkkoon liitettyjen karttaplotterien välillä. Ainutkertaiset tiedot yhdistetään kussakin karttaplottereissa valmiiksi oleviin tietoihin.

#### Tietojen varmuuskopioiminen tietokoneeseen:

- 1. Aseta SD-kortti laitteen etupuolella olevaan SD-korttipaikkaan.
- Valitse aloitusnäytössä Informaatio > Käyttäjän tiedot > Tiedonsiirto > Tallenna kortille.

- 3. Tee jokin seuraavista:
  - · Valitse tiedostonimi luettelosta.
  - Luo uusi tiedosto valitsemalla Lisää uusi tiedosto. Kirjoita tiedostonimi keinupainikkeen avulla ja valitse Valitse.
- 4. Poista SD-kortti laitteesta ja aseta se tietokoneen SD-kortinlukijaan.
- 5. Avaa Windowsin® Resurssienhallinnassa SD-kortin Garmin\UserData-kansio.
- Kopioi asianmukainen .ADM-tiedosto kortilta ja liitä se haluamaasi kansioon tietokoneessa.

#### Varmuuskopioitujen tietojen palauttaminen karttaplotteriin:

- 1. Kopioi asianmukainen .ADM-tiedosto tietokoneesta SD-kortin Garmin\ UserData-kansioon.
- 2. Aseta SD-kortti karttaplotteriin.
- Valitse karttaplotterin aloitusnäytössä Informaatio > Käyttäjän tiedot > Tiedonsiirto > Korvaa kortin tiedoilla.

#### Kaikkien reittipisteiden, reittien ja jälkien poistaminen:

- 1. Valitse karttaplotterin aloitusnäytössä Informaatio > Käyttäjän tiedot > Pyyhi käyttäjän tiedot.
- 2. Valitse Reittipistet, Reitit Tallen. jäljet tai Kaikki.
- 3. Poista tiedot valitsemalla OK.

## Muiden alusten tarkasteleminen

Voit tarkastella muiden veneiden tietoja valitsemalla aloitusnäytössä Informaatio > Muut alukset.

HUOMAUTUS: Muiden alusten tietojen tarkasteleminen edellyttää laitteeseen liitettyä ulkoista AIS (Automatic Identification System)- tai DSC (Digital Selective Calling) -laitetta. Lisätietoja on sivulla 62.

#### AIS lista-katso sivulla 46.

**DSC puhelulista**—viimeisimpien 100 kutsun näyttäminen. DSC-luettelossa näkyy viimeisin kutsu veneestä. Jos samasta veneestä tulee toinen kutsu, se korvaa ensimmäisen kutsun luettelossa.

Valitsemalla **Asetukset** voit lajitella kutsuja nimen, tyypin, MMSI:n, etäisyyden veneestäsi tai kutsun vastaanottoajan mukaan.

Voit poistaa kaikki kutsut luettelosta valitsemalla Asetukset > Poista kaikki.

#### DSC-yhteystiedon lisääminen:

- 1. Valitse Lisää yhteys.
- 2. Kirjoita aluksen MMSI-numero keinupainikkeella.
- 3. Kirjoita aluksen nimi keinupainikkeella.

### Automaattinen tunnistusjärjestelmä

AIS-järjestelmä (Automatic Identification Järjestelmä) auttaa tunnistamaan ja jäljittämään muita aluksia.

### Tietoja AIS-järjestelmästä

AIS ilmoittaa alueen liikenteestä. Ollessaan yhteydessä ulkoiseen AIS-laitteeseen karttaplotteri voi näyttää joitakin AIS-tietoja muista alueella olevista aluksista, joissa on transponderi ja jotka lähettävät AIS-tietoja aktiivisesti. Tällaisesta aluksesta raportoitavia tietoja ovat MMSI-tunnus (Maritime Mobile Service Identity), sijainti, GPS-nopeus, GPS-suunta, aika, joka aluksen sijainnin edellisestä raportoinnista on kulunut, lähin sijainti omaan veneeseen nähden ja siihen kuluva aika.

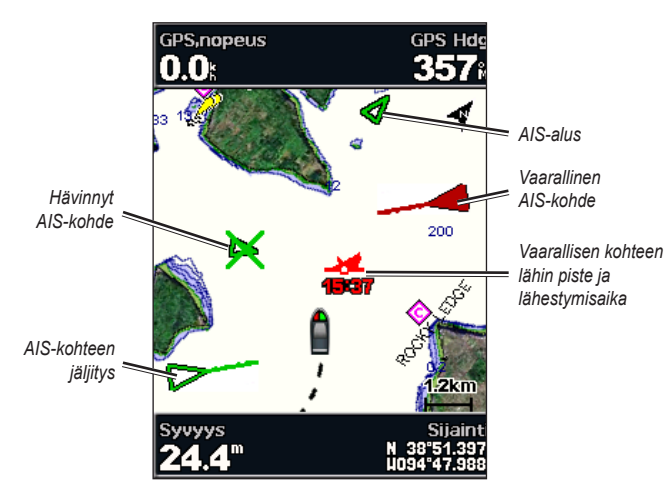

AIS-kohde merikartassa

### Tietoja AIS-haku- ja pelastuslähettimistä

AIS-haku- ja pelastuslähettimet (AIS-SART tai SART) ovat itsenäisiä laitteita, jotka lähettävät aktivoituina hätäsijaintiraportteja. SART-lähetykset poikkeavat AIS-vakiolähetyksistä, joten ne näyttävät karttaplotterissa erilaisilta kuin AIS-vakiosymbolit. SART-lähetyksiä ei seurata törmäysten välttämiseksi, vaan aluksen löytämiseksi ja auttamiseksi.

### Navigoiminen SART-lähetyspaikkaan

Kun laite vastaanottaa SART-lähetyksen, hätäsignaali tulee näkyviin.

Aloita navigointi SART-lähetyksen luo valitsemalla Katso > Siirry.

### AIS-kohdesymbolit

| Symboli | Kuvaus                                                                                                |
|---------|----------------------------------------------------------------------------------------------------|
|         | AIS-alus. Alus lähettää AIS-tietoja. Suunta, johon kolmio osoittaa, näyttää AIS-aluksen kulkusuunnan. |
|         | Kohde on valittu.                                                                                     |

|         | Kohde on aktivoitu. Kohde näkyy kartassa suurempana. Kohteessa kiinni oleva vihreä viiva näyttää sen kulkusuunnan. Aluksen MMSI-tieto, nopeus ja suunta näkyvät kohteen alla, jos yksityiskohta-asetuksena on <b>Näytä</b> (sivu 45). Jos aluksen AIS-lähetyksen signaali katoaa, näyttöön tulee tähän liittyvä ilmoitus.                                                                                                    | $\otimes$                                                                                                    | AIS-SART-läh<br>lähetyksestä j<br>AIS-SART-läh    |
|---------|----------------------------------------------------------------------------------------------------|----------------------------------------------------------------------------------------------------|---------------------------------------------------|
| ×       | Kohde on menetetty. Vihreä X tarkoittaa, että aluksen AIS-lähetyksen<br>signaalia ei saada, ja karttaplotterin näyttöön tulee ilmoitus, jossa<br>kysytään, haluatko jatkaa aluksen jäljittämistä. Jos et jatka aluksen<br>jäljittämistä, kadonneen kohteen symboli poistuu kartasta tai 3D-<br>karttanäkymästä.                                                                                                    | $\otimes$                                                                                                    | AIS-SART-läh<br>laitteen testin<br>testisymboliti |
|         | Vaarallinen kohde alueella. Kohteen symboli vilkkuu, laitteesta kuuluu<br>äänimerkki, ja näyttöön tulee varoitus. Kun hälytys on kuitattu, punaisella<br>viivalla varustettu punainen kiinteä kolmio näyttää kohteen sijainnin ja<br>kulkusuunnan. Jos törmäyshälytyksen turva-alueen määrityksenä on<br><b>Pois</b> , kohde vilkkuu, mutta äänimerkki ei soi eikä varoitusta näytetä<br>(sivu 46). Jos aluksen AIS-lähetyksen signaali katoaa, näyttöön tulee<br>tähän liittyvä ilmoitus. | Aktivoidu                                                                                                    | AIS-SART-läh                                      |
| <b></b> | Tämän symbolin sijainti ilmaisee vaarallisen kohteen lähimmän<br>lähestymispisteen, ja symbolin vieressä olevat numerot näyttävät<br>kulkuajan tähän pisteeseen.                                                                                                    | reitti<br>Kun aktivoitu AIS-kohde anta<br>kohteen kulkusuuntatiedot näl<br>kiinteänä viivana. Keulaviiva<br>Aktivoidun AIS-kohteen proji |                                                   |
| ×       | Vaarallinen kohde on menetetty. Punainen X tarkoittaa, että aluksen AIS-<br>lähetyksen signaalia ei saada, ja karttaplotterin näyttöön tulee ilmoitus,<br>jossa kysytään, haluatko jatkaa aluksen jäljittämistä. Jos et jatka aluksen<br>jäljittämistä, kadonneen vaarallisen kohteen symboli poistuu kartasta tai<br>3D-karttanäkymästä.                                                                                                    |                                                                                                    |                                                   |
|         |                                                                                                    | JD-Karuallah                                                                                                    | ymassa. r10[150]                                  |

 AIS-SART-lähetys. Valitsemalla tämän symbolin näet lisätietoja SART-lähetyksestä ja voit aloittaa navigoinnin.

 AIS-SART-lähetys on katkennut.

 AIS-SART-lähetystesti. Tämä symboli näkyy, kun alus aloittaa SART-laitteen testin. Se ei merkitse todellista hätätilannetta. Voit poistaa nämä testisymbolit ja -hälytykset käytöstä.

 AIS-SART-lähetystesti on katkennut.

# Aktivoidun AIS-kohteen kulkusuuntatiedot ja projisoitu reitti

Kun aktivoitu AIS-kohde antaa suuntaviivan pohjaan nähden ja kulkusuunnan, kohteen kulkusuuntatiedot näkyvät kartassa AIS-kohdesymboliin kiinnittyneenä kiinteänä viivana. Keulaviiva ei näy 3D-karttanäkymässä.

Aktivoidun AIS-kohteen projisoitu reitti näkyy katkoviivana kartassa tai 3D-karttanäkymässä. Projisoidun navigointiviivan pituus perustuu projisoidun kulkusuunta-asetuksen arvoon (sivu 45). Jos aktivoitu AIS-kohde ei lähetä nopeustietoja tai alus ei liiku, projisoitu navigointiviiva ei näy. Muutokset nopeudessa, suuntaviivassa pohjaan nähden tai kääntymistiedot, joita alus lähettää, voivat vaikuttaa projisoidun navigointiviivan laskentaan.

#### Tietojen tarkasteleminen

Kun aktivoitu AIS-kohde lähettää suuntaviivan pohjaan nähden, kulkusuunnan ja kääntymistiedot, kohteen projisoitu reitti lasketaan suuntaviivasta pohjaan nähden ja kääntymistiedoista. Suunta, johon kohde on kääntymässä, mikä perustuu myös saatuihin kääntymistietoihin, ilmaistaan keulaviivan päässä näkyvällä väkäsellä. Väkäsen pituus ei muutu.

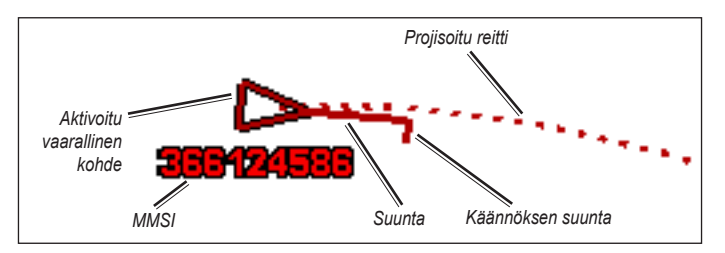

Kohde ja suuntaviiva pohjaan nähden, kulkusuunta ja kääntymistiedot

Kun aktivoitu AIS-kohde lähettää suuntaviivan pohjaan nähden ja kulkusuunnan, mutta ei ROT-tietoja, kohteen projisoitu reitti lasketaan suuntaviivasta pohjaan nähden.

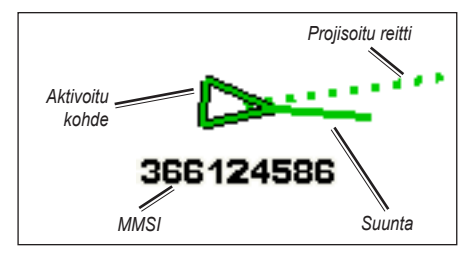

Kohde ja suuntaviiva pohjaan nähden ja kulkusuunta

### AIS-vastaanoton poistaminen käytöstä

AIS-signaalin vastaanotto on oletuksena käytössä.

Valitse aloitusnäytössä Asetus > Muut alukset > AIS > Pois.

Kaikkien karttojen ja 3D-karttanäkymien AIS-toiminnot poistetaan käytöstä. Tämä sisältää AIS-alusten seurannan ja jäljityksen, törmäyshälytykset, joita AIS-alusten seurannan ja jäljityksen perusteella lasketaan, ja AIS-alusten tiedot.

### AIS-SART-lähetystestihälytysten ottaminen käyttöön

Testihälytysten ja -symbolien välttämiseksi ruuhkaisilla alueilla, esimerkiksi venesatamissa, AIS-SART-testihälytykset ohitetaan oletusarvoisesti. Jos haluat testata AIS SART -laitetta, karttaplotteri on otettava käyttöön, jotta testihälytysten vastaanottaminen on mahdollista.

#### Valitse aloitusnäytössä Asetus > Muut alukset > AIS SART -testi.

### AIS-alusten näyttäminen kartassa tai 3D-karttanäkymässä

AIS edellyttää, että käytössä on ulkoinen AIS-laite ja laite vastaanottaa aktiivisia transponderisignaaleja muista aluksista.

Voit määrittää tavan, jolla muut alukset näkyvät kartassa tai 3D-karttanäkymässä. Näyttöalue, joka on määritetty yhdelle kartalle tai 3D-karttanäkymälle, koskee vain kyseistä karttaa tai 3D-karttanäkymää. Tiedot, projisoitu kulkusuunta ja jäljitysasetukset, jotka on määritetty yhdelle kartalle tai 3D-karttanäkymälle, koskevat kaikkia karttoja tai kaikkia 3D-karttanäkymiä.

HUOMAUTUS: Veneilijän 3D-näkymäkartat ovat käytettävissä ainoastaan, jos käytät BlueChart g2 Vision -SD-korttia. Kalastuskartat ovat käytettävissä, jos käytät BlueChart g2 Vision -SD-korttia tai jos laitteen sisäinen kartta tukee kalastuskarttoja.

- 1. Valitse aloitusnäytössä Kartat.
- 2. Valitse Merikartta, Kalastuskartta, 3-ulotteinen tai Veneilijän 3D-näkymä.
- 3. Valitse MENU > Muut alukset > Näytön asetukset.
  - Näyttöalue—osoittaa sen etäisyyden sijainnistasi, jonka sisällä AISalukset näkyvät. Valitse etäisyys tai valitse Näytä kaikki.

- Informaatio—näyttää tai piilottaa AIS-aktivoitujen alusten tiedot.
- **Prjis. Klkusuunta**—voit määrittää AIS-aktivoitujen alusten projisoidun suunnan ajan.
- Polut—näyttää AIS alusten jäljet. Valitse polun avulla näytettävän jäljen pituus.

### Kohteen aktivointi AIS-alukseksi

HUOMAUTUS: Veneilijän 3D-näkymäkartat ovat käytettävissä ainoastaan, jos käytät BlueChart g2 Vision -SD-korttia. Kalastuskartat ovat käytettävissä, jos käytät BlueChart g2 Vision -SD-korttia tai jos laitteen sisäinen kartta tukee kalastuskarttoja.

- 1. Valitse aloitusnäytössä Kartat.
- 2. Valitse Merikartta, Kalastuskartta, 3-ulotteinen tai Veneilijän 3D-näkymä.
- 3. Valitse AIS-alus keinupainikkeella. Paina SELECT-painiketta.
- 4. Valitse AIS alus > Aktivoi kohde.

### Seurattavan AIS-aluksen tietojen näyttäminen

Voit tarkastella tietoja, kuten AIS-signaalin tila, MMSI, GPS-nopeus ja GPSsuunta sekä muita seurattavasta AIS-aluksesta raportoitavia tietoja.

1. Valitse aloitusnäytössä Kartat.

- 2. Valitse Merikartta, Kalastuskartta, 3-ulotteinen tai Veneilijän 3D-näkymä.
- 3. Valitse AIS-alus keinupainikkeella. Paina SELECT-painiketta.
- 4. Valitse AIS alus.

### Aktivoinnin poistaminen AIS-alukselta

HUOMAUTUS: Veneilijän 3D-näkymäkartat ovat käytettävissä ainoastaan, jos käytät BlueChart g2 Vision -SD-korttia. Kalastuskartat ovat käytettävissä, jos käytät BlueChart g2 Vision -SD-korttia tai jos laitteen sisäinen kartta tukee kalastuskarttoja.

- 1. Valitse aloitusnäytössä Kartat.
- 2. Valitse Merikartta, Kalastuskartta, 3-ulotteinen tai Veneilijän 3D-näkymä.
- 3. Valitse AIS-alus keinupainikkeella. Paina SELECT-painiketta.
- 4. Valitse AIS alus > Poista käytöstä.

### Turva-alueen määrittäminen törmäyshälytykselle

Törmäyshälytyksen turva-alueen määrittämistä käytetään vain AIS-järjestelmän kanssa. Turva-aluetta käytetään törmäyksen estämiseksi, ja sen voi mukauttaa. Kaikkia turva-alueen törmäyshälytysasetuksia käytetään kaikissa kartoissa ja kaikissa 3D-karttanäkymissä.

1. Valitse aloitusnäytössä Kartat.

2. Valitse Merikartta, Kalastuskartta, 3-ulotteinen tai Veneilijän 3D-näkymä.

#### 3. Valitse MENU > Muut alukset > AIS-hälytys > Päällä.

Kun AIS-aktivoitu alus tulee venettä ympäröivälle turvavyöhykkeelle, näyttöön tulee varoitus. Lisäksi kohde merkitään näytössä vaaralliseksi. **Pois**asetus estää varoituksen näyttämisen ja äänimerkin, mutta kohde merkitään näytössä edelleen vaaralliseksi.

- Valitse Alue, kun haluat muuttaa turva-aluerenkaan mitatun halkaisijan välillä 150 m–3,0 km (500 jalkaa – 20 nm tai 500 jalkaa – 2,0 mailia).
- 5. Valitse etäisyys.
- Valitsemalla Aikaa jäl. laite antaa äänimerkin, jos AIS havaitsee, että kohde osuu turvavyöhykkeelle määritetyn ajan kuluessa (1 – 24 min).
- 7. Valitse aika.

### AIS-kohdeluettelon näyttäminen

HUOMAUTUS: veneilijän 3D-näkymä- ja kalanäkymä 3D -kartat ovat käytettävissä ainoastaan, jos käytät BlueChart g2 Vision -SD-korttia. Kalastuskartat ovat käytettävissä, jos käytät BlueChart g2 Vision -SD-korttia tai jos laitteen sisäinen kartta tukee kalastuskarttoja. AIS-kohdeluettelossa on tietoja kaikista veneistä, joita laite tarkkailee. AISluettelossa näkyvät MMSI-tunnukset tai AIS-veneiden nimet (jos veneet tukevat niiden lähettämistä). Luettelo on lajiteltu alueen mukaan. Venettäsi lähimpänä oleva vene näkyy luettelossa ensimmäisenä.

- 1. Valitse aloitusnäytössä Kartat.
- 2. Valitse Merikartta, Kalastuskartta, 3-ulotteinen tai Veneilijän 3D-näkymä.
- 3. Valitse MENU > Muut alukset > AIS lista.

### Puhelun soittaminen AIS-uhalle

Katso kohtaa AIS-kohteen kutsuminen (sivu 66).

# Karttaplotterin asetusten määrittäminen

Voit määrittää laitteen asetukset Asetus-näytössä.

## Järjestelmätietojen tarkasteleminen

Voit näyttää karttaplotterin ohjelmistoversion, peruskarttaversion, mahdolliset kartan lisätiedot ja laitetunnuksen. Saatat tarvita näitä tietoja järjestelmäohjelmiston päivitykseen tai lisäkarttatietojen ostamiseen.

Valitse aloitusnäytössä Asetus > Järjestelmä > Järjestelmätiedot.

# Järjestelmän asetusten määrittäminen

Voit muuttaa järjestelmän yleisiä asetuksia valitsemalla aloitusnäytössä Asetus > Järjestelmä.

**Simulaattori**—valitse simulointitilan ottaminen käyttöön ja poistaminen käytöstä. Valitsemalla **Määritä** voit määrittää simulointiasetukset, kuten simuloidun sijainnin, nopeuden ja suunnan.

Hälytys/Näyttö—määritä laitteen äänimerkkiasetukset valitsemalla Hälytin. Valitsemalla Näyttö > Taustavalo voit lisätä tai vähentää taustavalon kirkkautta. Valitsemalla Näyttö > Päivä/yötila voit vaihtaa päivätilasta yötilaan ja päinvastoin (sivu 4). Autom.käynn.—valitse automaattisen käynnistyksen asetukseksi Päällä tai Pois. Kun Päällä on valittu, karttaplotteri käynnistyy automaattisesti aina saadessaan virtaa, ellei karttaplotteria ole sammutettu virtapainikkeella ennen virran katkaisemista.

- GPS—GPS-satelliittien tarkasteleminen.
- Taivasnäkymä-tarkastele GPS-satelliittiryhmää.
- WAAS/EGNOS—ota WAAS (Pohjois-Amerikassa)- tai EGNOS (Euroopassa) -ominaisuus käyttöön tai poista se käytöstä. WAAS/EGNOS tarjoaa tavallista tarkempia GPS-sijaintietoja. Käytettäessä WAAS- tai EGNOS-ominaisuutta satelliittihaku kuitenkin kestää tavallista kauemmin.
- Nopeus vaimen.—valitse Päällä, Pois tai Autom. Nopeussuodatin laskee veneen nopeuden keskiarvon lyhyellä ajanjaksolla nopeusarvojen tasoittamiseksi.

Järjestelmätiedot—järjestelmätietojen tarkasteleminen ja tehdasasetusten palauttaminen (sivu 56). Voit käyttää vianmääritystyökaluna kohtaa Garminlaitteet > Tallenna kortille. Garminin tuotetuen edustaja voi pyytää sinua käyttämään tätä toimintoa karttaplotterin tietojen lataamiseksi.

**Tapahtumaloki**—näyttää järjestelmän tapahtumien luettelon. Voit tarkastella tietyn tapahtuman tietoja valitsemalla tapahtuman.

## Mittayksiköiden määrittäminen

Voit vaihtaa mittayksikköä valitsemalla aloitusnäytössä Asetus > Asetukset > Yksikkö.

Järjestelmän yksiköt—yleisasetus, joka määrittää yksittäiset mittayksiköt kerralla: Maili (mh, ft, °F), Metrimitta (kh, m, °C), Merimailia (kt, ft, °F) tai Säädä. Valitsemalla Säädä voit määrittää yksitellen syvyyden, lämpötilan, etäisyyden, nopeuden, korkeuden, tilavuuden ja paineen yksiköt yksitellen.

**HUOMAUTUS**: syvyyden ja veden lämpötilan tietojen tarkasteleminen edellyttää NMEA-luotaimen syvyystietojen vastaanottamista.

Suunta-kulkusuuntatietojen laskennassa käytetyn viittauksen määrittäminen.

- Auto pohjoinen—määrittää sijainnin magneettisen deklinaation automaattisesti.
- Tosi-määrittää pohjoisen suuntaviittaukseksi.
- Grid—määrittää pohjoisgridin suuntaviittaukseksi (000°).
- Käyt. pohjoinen-käyttäjä voi määrittää magneettisen vaihtelun arvon.

**Sijaintimuoto**—tietyn sijaintilukeman näyttökoordinaattityylin muuttaminen. Vaihda sijaintimuotoa ainoastaan, jos käyttämässäsi kartassa määritetään jokin muu sijaintimuoto. **Kartta datum**—kartan rakenteen määrittävän koordinaattijärjestelmän muuttaminen. Muuta karttadatumia vain, jos käyttämässäsi kartassa tarvitaan jotakin tiettyä datumia.

Aika-aika-asetusten määrittäminen.

- Aikamuoto—valitse kellonajan näyttömuodoksi 12 tuntia, 24 tuntia tai UTC.
- Aikavyöhyke—aikalukemien aikavyöhykkeen määrittäminen. Jos aikavyöhykkeen kohdassa on valittu Autom., kesäaika ei ole käytettävissä, vaan sen asetus on automaattisesti Autom.
- **DST** (kesäaika, Daylight Saving Time)—valitse **Pois**, **Päällä** tai **Autom**. Automaattiasetus siirtää laitteen kesä- ja talviaikaan automaattisesti vuodenajan mukaan.
- Ilm. p.m. viitea.—määritä viiteaika (30 minuutista 24 tuntiin), jonka avulla lasketaan ilmanpainetrendi. Trendi näkyy tuulimittarissa, kun maantason tuuli on valittu (sivu 36) tai Liiketiedot-tietopalkissa (sivu 9).

# Järjestelmän kielen vaihtaminen

Voit vaihtaa järjestelmän kielen valitsemalla aloitusnäytössä Asetus > Asetukset > Kielet. Valitse kieli.

# Navigointiasetusten määrittäminen

Voit muuttaa navigointiasetuksia valitsemalla aloitusnäytössä Asetus > Asetukset > Navigointi.

**Reittimerkinnät**—määrittää, osoitetaanko tallennettujen reittien käännökset luvuilla (käännös 1, käännös 2 ja niin edelleen) vai reittipisteen nimellä, vai piilotetaanko käännösten kuvaukset.

**Käännössiirto**—määritä, miten paljon ennen käännöstä (ajan tai matkan mukaan) siirryt seuraavalle etapille.

**Nopeuslähteet**—määritä tuulilukujen ja polttoaineen hinnan laskemiseen käytettävä tunnistin. Valitsemalla **Tuuli** tai **Polttoainehinta** voit valita veden (veden nopeusanturi) tai GPS:n (laskettu GPS-nopeus).

Autom. opastus-määritä automaattisen opastuksen parametrit.

- **Turvasyvyys**—määritä sallittu vähimmäissyvyys (kartan syvyystiedot) automaattisen opastusreitin laskemisen yhteydessä. Alle yhden metrin turvallinen syvyys ei kelpaa, kun käytetään automaattista reititystä.
- **Turvakorkeus**—määritä sellaisen sillan vähimmäiskorkeus (kartan korkeustiedot), jonka alitse vene voi kulkea turvallisesti.
- Rantaviivan etäisyys—määritä turvallinen etäisyys veneestä rannalle: Lähin, Lähellä, Normaali, Kaukana tai Kauimmaisin.

### Rantaviivan etäisyyden automaattiopastusasetus

Rantaviivan etäisyys -asetuksella määritetään, miten lähelle rantaviivaa automaattiopastusviiva sijoitetaan. Automaattiopastusviiva voi siirtyä, jos muutat tätä asetusta navigoinnin aikana.

Rantaviivan etäisyys -asetuksen käytettävissä olevat arvot (Lähin, Lähellä, Normaali, Kaukana ja Kauimmaisin) ovat suhteellisia, eivät ehdottomia. Voit varmistaa, että automaattiopastusviiva sijoitetaan sopivalle etäisyydelle rantaviivasta, voit arvioida viivan sijoittelua käyttämällä tutumpia määränpäitä, joihin on navigoitava kapean vesiväylän kautta.

#### Rantaviivan etäisyyden määrittäminen:

- 1. Aja laituriin tai pudota ankkuri.
- 2. Valitse aloitusnäytössä Asetus > Asetukset > Navigointi > Autom. opastus > Rantaviivan et. > Normaali.
- 3. Valitse aloitusnäytössä Minne? > Reittipistet.
- 4. Valitse sellaisen määränpään reittipiste, johon olet navigoinut aikaisemmin.
- 5. Valitse Navigoi > Opastus.
- Tarkista automaattiopastusviivan sijainti. Tarkista, väistääkö viiva tunnetut esteet turvallisesti ja mahdollistavatko käännökset tehokkaan navigoinnin.
- 7. Valitse jokin seuraavista:

- Jos automaattiopastusviiva on oikeassa kohdassa, valitse MENU > Navigointiasetukset > Lopeta navigointi. Jatka vaiheesta 11.
- Jos automaattiopastusviiva on liian lähellä tunnettuja esteitä, valitse aloitusnäytössä Asetus > Asetukset > Navigointi > Autom. opastus > Rantaviivan etäisyys > Kaukana.
- Jos automaattiopastusviivan käännökset ovat liian leveitä, valitse aloitusnäytössä Asetus > Asetukset > Navigointi > Autom. opastus > Rantaviivan etäisyys > Lähellä.
- Jos valitsit vaiheessa 7 Lähellä tai Kaukana, tarkista automaattiopastusviivan sijainti. Tarkista, väistääkö viiva tunnetut esteet turvallisesti ja mahdollistavatko käännökset tehokkaan navigoinnin.
- 9. Valitse jokin seuraavista:
  - Jos automaattiopastusviiva on oikeassa kohdassa, valitse MENU > Navigointiasetukset > Lopeta navigointi. Jatka vaiheesta 11.
  - Jos automaattiopastusviiva on liian lähellä tunnettuja esteitä, valitse aloitusnäytössä Asetus > Asetukset > Navigointi > Autom. opastus > Rantaviivan etäisyys > Kauimmaisin.
  - Jos automaattiopastusviivan käännökset ovat liian leveitä, valitse aloitusnäytössä Asetus > Asetukset > Navigointi > Autom. opastus > Rantaviivan etäisyys > Lähin.

- Jos valitsit vaiheessa 9 Lähin tai Kauimmaisin, tarkista automaattiopastusviivan sijainti. Tarkista, väistääkö viiva tunnetut esteet turvallisesti ja mahdollistavatko käännökset tehokkaan navigoinnin.
- Toista vaiheet 1-10 vielä vähintään kerran käyttämällä joka kerta eri määränpäätä, kunnes tiedät, miten Rantaviivan etäisyys -asetus toimii.

### Yhteysasetusten määrittäminen

Voit muuttaa yhteysasetuksia valitsemalla aloitusnäytössä Asetus > Yhteydet.

**Sarjaportti 1**—valitse sarjaportin 1 käytettävä liitäntämuoto, kun laite liitetään ulkoisiin NMEA-laitteisiin, tietokoneeseen tai muihin Garmin-laitteisiin.

- Garmin-datasiirto—tukee Garminin tietojen syöttämistä ja tuottamista Garmin-ohjelmistojen käyttöä varten.
- NMEA Standard—NMEA 0183 -vakio- ja DSC-tietojen lähetys- tai vastaanottotuki ja NMEA-luotaintietojen vastaanottotuki DPT-, MTW- ja VHW-lauseille.
- NMEA High Speed—tukee useimpien AIS vastaanotinten 0183-vakiotietojen lähettämistä ja vastaanottamista.

Sarjaportti 2 (jos tuettu)—valitse sarjaportin 2 käytettävä liitäntämuoto, kun laite liitetään ulkoisiin NMEA-laitteisiin, tietokoneeseen tai muihin Garmin-laitteisiin.

NMEA 0183 -asetus—NMEA 0183 -lähetyslauseiden ottaminen käyttöön ja poistaminen käytöstä luotain-, reitti-, järjestelmä- ja Garmin NMEA -asetuksia varten.

# NMEA 0183 -lähetyslauseiden ottaminen käyttöön ja poistaminen käytöstä:

- 1. Valitse aloitusnäytössä Asetus > Yhteydet > NMEA 0183 -asetus.
- 2. Valitse asetus (Kaiku, Reitti, Järjestelmä tai Garmin).
- Ota NMEA 0183 -lähetyslause käyttöön tai poista se käytöstä koskettamalla sitä.
- NMEA- tarkkuus—säädä NMEA-lähetyksen desimaalien määrä (Kaksi merkkiä, Kolme merkkiä tai Neljä merkkiä).
- **Reittipiste**—valitse, miten laite näyttää reittipisteiden tunnisteet (**Nimet** tai Numerot).
- Oletukset—palauttaa kaikkien NMEA 0183 -lauseiden oletusasetuksen.

#### NMEA 2000 -asetus

• Laiteluettelo—verkkoon liitettyjen NMEA 2000 -laitteiden luettelo. Jos NMEA 2000 -laitteessa on määritysasetuksia, voit tarkastella laitteen asetuksia valitsemalla laitteen.

• Laitteiden tunnukset—voit nimetä moottorit ja säiliöt, jotta tunnistat niiden sijainnin veneessä helpommin.

#### Moottorien merkitseminen numeroilla:

Valitse aloitusnäytössä Asetus > Yhteydet > NMEA 2000 -asetus > Laitteiden tunnukset > Vaihda moott.tunnus > Käytä numeroita.

#### Moottorien merkitseminen nimillä:

- Valitse aloitusnäytössä Asetus > Yhteydet > NMEA 2000 -asetus > Laitteiden tunnukset > Vaihda moott.tunnus > Tunnuksen tyyppi > Valitse nimet.
- 2. Valitse nimettävä moottori.
- 3. Valitse moottorin sijainti: Paapuuri (P), Keskikohta (K), Tyyrpuuri (S), Keula (F) tai Perä (A).
- 4. Valitse moottorin merkintä.

#### Säiliöiden merkitseminen numeroilla:

- Valitse aloitusnäytössä Asetus > Yhteydet > NMEA 2000 -asetus > Laitteiden tunnukset > Vaihda säiliötunnus.
- 2. Valitse merkittävän säiliön tyyppi.
- 3. Valitse Käytä numeroita.

#### Säiliöiden merkitseminen nimillä:

1. Valitse aloitusnäytössä Asetus > Yhteydet > NMEA 2000 -asetus > Laitteiden tunnukset > Vaihda säiliötunnus.

- 2. Valitse merkittävän säiliön tyyppi.
- 3. Valitse Valitse nimet.
- 4. Valitse säiliö.
- Valitse säiliön sijainti: Paapuuri (P), Keskikohta (K), Tyyrpuuri (S), Keula (F) tai Perä (A).
- 6. Valitse säiliön merkintä.

# Hälytysten määrittäminen

Laite voidaan määrittää antamaan äänimerkki tietyissä tilanteissa. Kaikki hälytykset ovat oletusarvoisesti pois käytöstä.

#### Hälytyksen määrittäminen:

- 1. Valitse aloitusnäytössä Asetus > Hälytykset.
- 2. Valitse hälytysluokka.
- 3. Valitse hälytys.
- 4. Ota hälytys käyttöön valitsemalla Päällä.
- 5. Määritä hälytystiedot.

### Navigointihälytysten määrittäminen

Voit määrittää navigointihälytyksen valitsemalla aloitusnäytössä Asetus > Hälytykset > Navigointi.

Saapumis—hälytys, joka ilmoittaa, kun olet tietyllä etäisyydellä tai tietyn ajoajan päässä käännöksestä tai määränpäästä.

- Tyyppi—valitse, haluatko hälytysäänimerkin vain lähellä määränpäitä vai lähellä käännöksiä tai määränpäitä. Voit poistaa saapumishälytykset käytöstä valitsemalla Pois.
- Aktivointi—valitse, käynnistääkö saapumishälytyksen aika vai matka määränpäähän.
- Muuta aika / Vaihda etäisyys—jos Aktivointi-kohdassa on valittu Aika, valitsemalla Muuta aika voit määrittää minuutteina, miten paljon ennen määränpäätä hälytysääni kuuluu. Jos Aktivointi-kohdassa on valittu Etäisyys, valitsemalla Vaihda etäisyys voit määrittää kilometreinä, miten paljon ennen määränpäätä hälytys kuuluu. Voit muuttaa aikaa tai etäisyyttä keinupainikkeella.

Ank. laahaus-hälytys, joka ilmoittaa, kun ylität määritetyn laahausetäisyyden.

Pois suunnalta-hälytys, joka ilmoittaa, kun olet tietyn matkan päässä reitiltä.

### Järjestelmän hälytysten määrittäminen

Voit määrittää järjestelmän hälytyksen valitsemalla aloitusnäytössä Asetus > Hälytykset > Järjestelmä.

Kello—määritä hälytys järjestelmän kellon (GPS) avulla. Laitteen virran on oltava kytkettynä, jotta kellohälytys toimii.

#### Karttaplotterin asetusten määrittäminen

Akku—hälytys, joka ilmoittaa, kun akun varaustila saavuttaa määritetyn matalan tason.

**GPS-tarkkuus**—hälytys, joka ilmoittaa, kun GPS-sijaintitarkkuus on määritettyä arvoa pienempi.

### Luotaimen hälytysten määrittäminen

Voit määrittää luotainhälytyksen valitsemalla aloitusnäytössä Asetus > Hälytykset > Kaiku.

HUOMAUTUS: luotainhälytysten määrittäminen edellyttää NMEA-luotaimen syvyystietojen vastaanottoa.

Matala vesi—määrittää laitteesta kuulumaan äänimerkin, kun syvyys on määritettyä arvoa pienempi.

Syvävesi—määrittää laitteesta kuulumaan äänimerkin, kun syvyys on määritettyä arvoa suurempi.

**Veden lämpö**—hälytys, joka ilmoittaa, kun kaikuanturi havaitsee määritettyä lämpötilaa 1,1 °C (2 °F) korkeamman tai matalamman lämpötilan.

Kala—hälytys, joka ilmoittaa määritettyjen kuvakkeiden mukaisen vedenalaisen kohteen.

—äänimerkki kuuluu kaikenkokoisten kalojen yhteydessä.

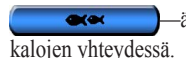

äänimerkki kuuluu ainoastaan keskikokoisten ja suurten

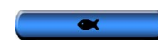

-äänimerkki kuuluu ainoastaan suurten kalojen yhteydessä.

# Polttoainetta yhteensä -hälytyksen määrittäminen

Voit määrittää karttaplotterin antamaan äänimerkin, kun jäljellä olevan polttoaineen kokonaismäärä saavuttaa määritetyn tason.

HUOMAUTUS: polttoainetietojen vastaanottaminen edellyttää yhteyttä ulkoiseen polttoainetunnistimeen, kuten Garmin GFS 10 -laitteeseen.

# Polttoainetta yhteensä -hälytyksen ottaminen käyttöön ja polttoainehälytyksen tason määrittäminen:

- Valitse aloitusnäytössä Asetus > Hälytykset > Polttoaine > Polttoainetta yht. > Päällä (tai Pois).
- 2. Jos valitset **Päällä**, määritä **keinupainikkeella**, minkä polttoainemäärän kohdalla laitteesta kuuluu äänimerkki.

### Oman veneen määrittäminen

Voit määrittää veneen asetukset valitsemalla aloitusnäytössä Asetus > Oma vene.

Köliasetus—määritä pintalukeman tasoitus kölin syvyyden mukaan, jotta voit mitata syvyyden kölin pohjasta kaikuanturin sijainnin sijasta. Antamalla positiivisen luvun voit määrittää kölin tasoituksen. Antamalla negatiivisen luvun voit kompensoida suuren uppouman alusta, joka saattaa uida muutaman metrinkin syvyydessä.

#### Köliasetuksen säätäminen:

- 1. Valitse aloitusnäytössä Asetus > Oma vene > Köliasetus.
- 2. Määritä **keinupainikkeella** mitattu etäisyys kaikuanturin sijainnista vedenpintaan tai veneen köliin.
  - Jos mittaat alaspäin köliin asti (kaikuanturi asennettu vesirajaan), anna positiivinen (+) luku. Tämä näyttää syvyyden kölin pohjasta.
  - Jos mittaat ylöspäin vesilinjaan asti (kaikuanturi asennettu kölin pohjaan), anna negatiivinen (-) luku. Tämä näyttää syvyyden pinnassa.
- 3. Hyväksy luku valitsemalla Valmis.

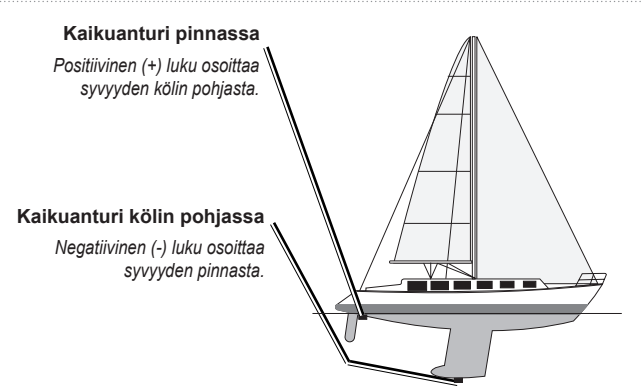

**Lmpöt poikma**—määritä kaikuanturin lämpötilatunnistimen lämpötilan poikkeama.

Kalibroi nopeus veteen—tässä valikossa voit kalibroida nopeutta mittaavan laitteen. Noudata näyttöön tulevia kalibrointiohjeita. Jos et käytä nopeutta mittaavaa laitetta, tämä valikko ei näy.

HUOMAUTUS: Jos vene ei kulje tarpeeksi nopeasti tai nopeustunnistin ei havaitse nopeutta, näyttöön tulee ilmoitus liian pienestä nopeudesta. Valitse OK ja lisää veneen nopeutta turvallisesti. Jos ilmoitus tulee näyttöön uudelleen, pysäytä vene ja varmista, että nopeustunnistimen kiekko ei ole juuttunut. Jos kiekko pyörii normaalisti, tarkista kaapeliliitännät. Jos ilmoitus näkyy uudelleen, ota yhteys Garminin tuotetukeen. Polttoa. kapas.-määritä veneen polttoainekapasiteetti.

### Muiden alusten määrittäminen

Voit määrittää muiden veneiden asetuksia valitsemalla aloitusnäytössä Asetus > Muut alukset.

HUOMAUTUS: muiden veneiden AIS- tai DSC-tietojen määrittäminen edellyttää yhteyttä laitteesta ulkoiseen AIS- tai DSC-laitteeseen.

AIS—AIS (Automatic Identification System) -järjestelmän ottaminen käyttöön ja poistaminen käytöstä. AIS ilmoittaa alueen liikenteestä antamalla tunnus-, sijainti-, kurssi- ja nopeustietoja alueella olevista veneistä, joissa on lähetinvastaanotin.

**DSC**—DSC (Digital Selective Calling) -toiminnon ottaminen käyttöön ja poistaminen käytöstä.

**AIS-hälytys**—luo veneesi ympärille turva-alue yhteentörmäysten välttämiseksi. Aluetta voi mukauttaa.

#### Turva-alueasetusten mukauttaminen:

Valitse aloitusnäytössä Asetus > Muut alukset > AlS-hälytys.

 Alue—muuta turva-aluerenkaan mitattu halkaisija välillä 500 jalkaa – 20 nm (150 m – 3,0 km tai 500 jalkaa – 2,0 mi).

- Aikaa jäl. (turva-alue)—laite antaa äänimerkin, jos AIS tai MARPA havaitsee, että kohde osuu turvavyöhykkeelle määritetyn ajan kuluessa (1 – 24 min).
- AIS-hälytys—kun Päällä on valittu ja alus saapuu turva-alueelle, näyttöön tulee ilmoitus (AIS: Vaarallinen kohde). Kun Pois on valittu, ilmoitus ei tule näyttöön.

# Alkuperäisten tehdasasetusten palauttaminen

HUOMAUTUS: tämä toiminto poistaa kaikki antamasi tiedot.

- 1. Valitse aloitusnäytössä Asetus > Järjestelmä > Järjestelmätiedot > Tehdasasetukset.
- Palauta kaikki tehdasasetukset valitsemalla Kyllä tai peruuta valitsemalla Ei. Laite käynnistyy uudelleen ja kehottaa muuttamaan laitteen asetuksia (sivu 2).

# Luotaimen käyttäminen

Kaikuanturiin liitettynä seuraavia karttaplottereita voi käyttää kalastustutkina:

| GPSMAP 421s | GPSMAP 451s |
|-------------|-------------|
| GPSMAP 521s | GPSMAP 526s |
| GPSMAP 551s | GPSMAP 556s |

# Koko näyttö

Valitsemalla Koko näyttö -vaihtoehdon voit näyttää kaikuanturin luotainlukemat koko näytössä.

Valitse aloitusnäytössä Kaiku > Koko näyttö.

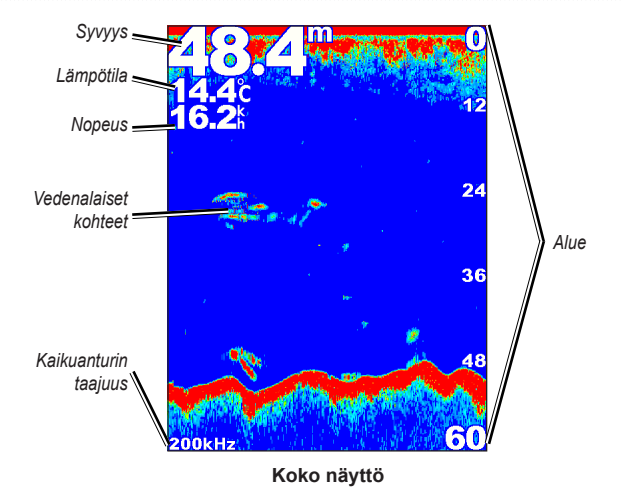

GPSMAP 400/500 -käyttöopas

# Jaettu taajuusnäyttö

Jaetussa taajuusnäytössä (vain kaksoistaajuuskaikuanturi) voit tarkastella sekä 50 kHz:n että 200 kHz:n taajuutta samassa näytössä. 50 kHz:n taajuuskaavio näkyy vasemmalla. 200 kHz:n taajuuskaavio näkyy oikealla.

#### Valitse aloitusnäytössä Kaiku > Jaettu taajuus.

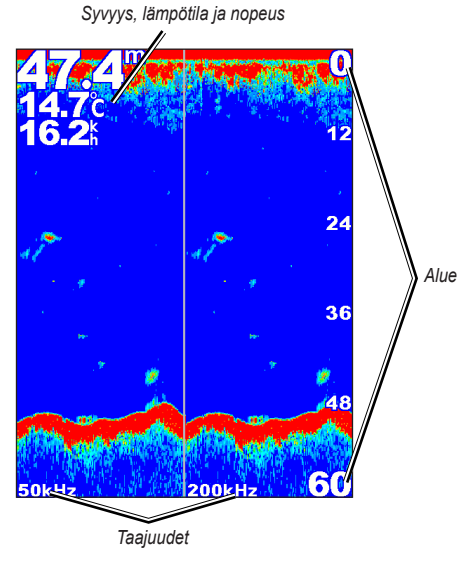

Jaettu taajuus

# Jaettu zoomausnäyttö

Jaetussa zoomausnäytössä voit tarkastella koko kaavion luotaintietoja ja sen lähennettyä osaa samassa näytössä.

#### Valitse aloitusnäytössä Kaiku > Jaettu Zoom.

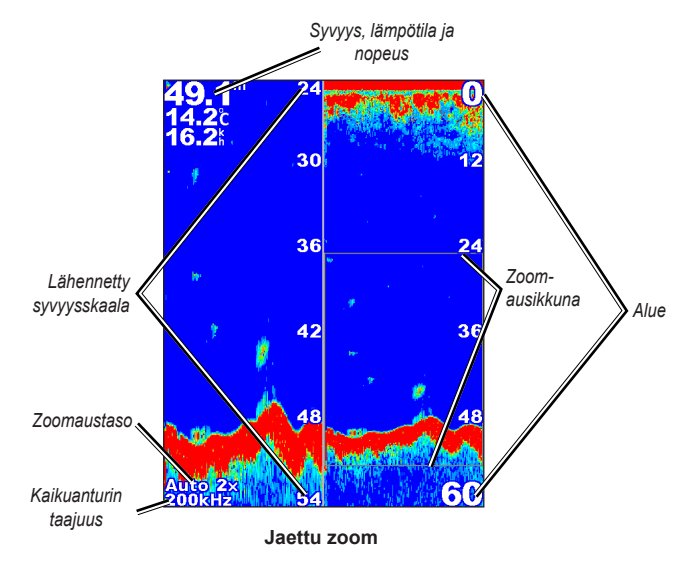

# Syvyyslokinäyttö

Syvyyslokinäytössä näkyy ajan kuluessa kerättyjen lämpötilalukemien graafinen loki. Nykyinen syvyys näkyy vasemmassa yläkulmassa.

Valitse aloitusnäytössä Kaiku > Lämpöloki.

Määritä lokin kesto ja asteikko painamalla MENU-painiketta.

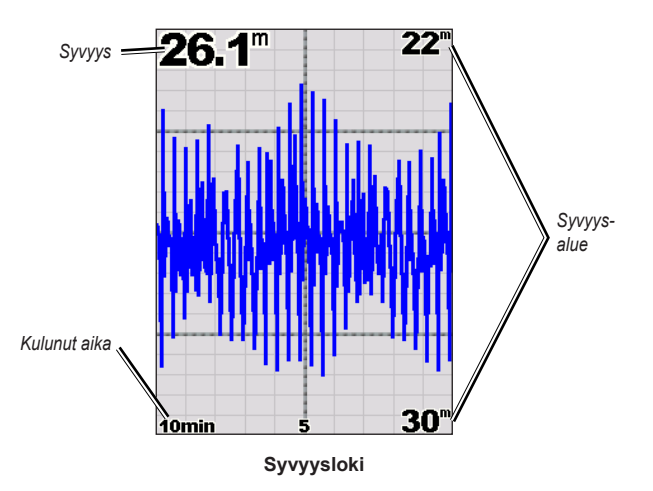

Syvyys näkyy oikeassa reunassa ja kulunut aika alareunassa. Kaavio vierittyy vasemmalle, kun laite vastaanottaa tietoja.

# Lämpölokinäyttö

Jos käytät lämpötilan mittaavaa kaikuanturia, lämpölokinäytössä näkyy ajan kuluessa kerättyjen lämpötilalukemien graafinen loki. Nykyinen lämpötila ja syvyys näkyvät vasemmassa yläkulmassa.

#### Valitse aloitusnäytössä Kaiku > Lämpöloki.

Määritä lokin kesto ja asteikko painamalla MENU-painiketta.

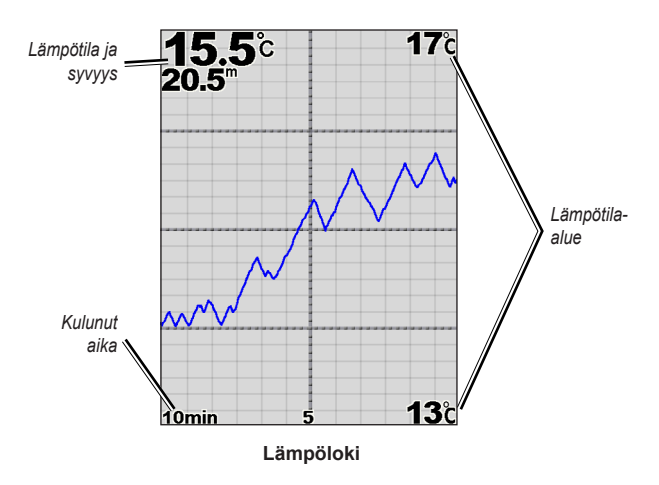

Lämpötila näkyy oikeassa reunassa ja kulunut aika alareunassa. Kaavio vierittyy vasemmalle, kun laite vastaanottaa tietoja.

## Luotaimen määrittäminen

Luotaimen määritysnäytössä voit määrittää kaikkien luotainnäyttöjen asetukset.

Valitse aloitusnäytössä Kaiku > Kaiun asetus.

Kaikunopeus—voit säätää, millä nopeudella kaiku vierittyy oikealta vasemmalle (Ultrascroll<sup>™</sup>, Nopea, Keskikokoi. tai Hidas). Jos käytössä on nopeutta mittaava kaikuanturi, voit määrittää piirtonopeuden säätymään automaattisesti aluksen nopeuden mukaan valitsemalla Autom.

**Pintakohina**—näytä tai piilota vedenpinnan lähellä olevat luotaintulokset. Voit vähentää turhan tiedon näkymistä piilottamalla pintakohinan.

Syvy. viiv—viittaaminen nopeasti tiettyyn syvyyteen (Näytä tai Piilota). Voit määrittää viittausviivan syvyyden valitsemalla Näytä ja painamalla keinupainiketta ylös- tai alaspäin.

A-Scope—pystytunnistin näytön oikeassa reunassa.

**Tietopalkit**—näytä tai piilota syvyys, veden lämpötila, nopeus veteen (jos kaikuanturissa on kyseinen ominaisuus), akun jännite, liiketiedot, navigointi ja kompassinauha (sivu 9).

HUOMAUTUS: veden lämpötilan tai nopeuden veteen näyttäminen edellyttää, että liitetty kaikuanturi pystyy mittaamaan veden lämpötilan, nopeuden veteen tai molemmat. Näytä arvot valitsemalla **Autom**.

Ulkoasu-mukauta kalakuvakkeiden, harmaalinjan ja kaiun värien näyttötapaa.

- Kalasymboli-määritä, miten laite tulkitsee vedenalaiset kohteet.
  - Valitse , jos haluat näyttää vedenalaisista kohteista symboleiden ohella luotaimen tuottamia taustatietoja.
  - Valitse 🐯, jos haluat näyttää vedenalaisista kohteista symboleiden ohella luotaimen tuottamia taustatietoja ja kohteen syvyystiedot.
  - Valitse *Constantiation*, jos haluat näyttää vedenalaiset kohteet symboleina.
  - Valitse , jos haluat näyttää vedenalaisista kohteista symboleiden ohella luotaimen tuottamia taustatietoja.
- Harmaali—korostaa vahvimman signaalin ja osoittaa siten sen voimakkuuden tai heikkouden.
  - Pois (oletus)—poistaa harmaalinjan käytöstä.
  - Kork-herkin asetus. Lähes kaikki vahvat tulokset näkyvät valkoisina.

- Keskikokoi.--monet vahvimmista tuloksista näkyvät valkoisina.
- Matal—vähiten herkkä asetus. Vain vahvimmat tulokset näkyvät valkoisina.

Värivalikko—valitse Valkoinen tai Sininen. Tämä vaikuttaa kaikkien luotainnäyttöjen taustaan, muttei muuta Lämpöloki-näyttöä.

# Luotaimen lisäasetukset

Voit säätää luotaimen lisäasetuksia painamalla luotainnäytössä MENUpainiketta.

Luotaimen tauko-pysäyttää kaikunäytön vierityksen.

#### Reittipisteen merkitseminen valittuun syvyyteen:

- 1. Paina kaikunäytössä MENU-painiketta > Luotaimen tauko.
- 2. Vie kohdistin keinupainikkeella kalan tai merkittävän rakenteen päälle.
- 3. Paina Select-painiketta.

Jatka vieritystä painamalla pysäytetyssä näytössä MENU-painiketta > Luotaimen jatko.

Alue—säädä syvyysasteikon aluetta näytön oikeassa reunassa (Autom. tai säädä manuaalisesti: Manuaalinen alue).

Herkkyys—säädä luotainvastaanottimen herkkyyttä (Autom. tai säädä manuaalisesti: Manuaalinen). Voit näyttää enemmän yksityiskohtia kasvattamalla herkkyysasetusta. Jos näyttö on liian täynnä, vähennä herkkyyttä. Taajuus—kun käytät kaksoistaajuuskaikuanturia, valitse miten taajuudet näkyvät näytössä (200kHz, 50kHz, Kaksois tai Autom.).

**Zoom**—voit lähentää koko näytön osaa. Zoomaus on oletusarvoisesti pois käytöstä (**Ei Zoomia**). Valittavissa on neljä vaihtoehtoa:

- Ei Zoomia—zoomauksen poistaminen käytöstä.
- Auto 2x Zoom-kaksinkertainen suurennus.
- Auto 4x Zoom—nelinkertainen suurennus.
- Man. zoomaus—määritä suurennetun alueen syvyysalue manuaalisesti. Valitse Syvyys ja määritä suurennetun alueen syvyysalue valitsemalla keinupainike > Select. Valitse Taso ja lisää tai vähennä suurennetun alueen suurennusta valitsemalla keinupainike > Select.
- Pohjan lukitus—zoomausikkunan lukitseminen näytön alareunaan.
- Jaettu Zoom—näyttää jaetun zoomausnäytön (sivu 58).

Kohinan poisto (käytettävissä ainoastaan, kun Herkkyys-asetus on Manuaalinen)—vähentää näytön kohinaa (tavallisesti sähkölaitteiden aiheuttamia häiriöitä). Yläliukusäätimellä voit säätää kohinan poistoa manuaalisesti. Säätämällä kohinan poistoa manuaalisesti voit hienosäätää luotaimen näyttämään mahdollisimman paljon yksityiskohtia, mutta mahdollisimman vähän kohinaa.

Kun **Taajuus**-asetus on **Kaksois** (ja **Herkkyys**-asetus on **Manuaalinen**), voit säätää kunkin taajuuden kohinan poistoa erikseen.

# **Digital Selective Calling (DSC)**

### Karttaplotterin käyttäminen VHF-radion kanssa

Seuraavassa taulukossa näkyvät ominaisuudet ovat käytettävissä, kun liität karttaplotterin VHF-radioon NMEA 0183- tai NMEA 2000 -verkon kautta.

| Ominaisuus                                                                                                    | NMEA 0183<br>VHF -radio | NMEA 2000<br>VHF -radio | Garmin NMEA 0183<br>VHF -radio | Garmin NMEA 2000<br>VHF -radio |
|----------------------------------------------------------------------------------------------------|-------------------------|-------------------------|--------------------------------|--------------------------------|
| Karttaplotteri voi siirtää GPS-sijaintisi radioon. GPS-<br>sijaintitiedot lähetetään DSC-kutsuissa, jos radio tukee sitä.                                   | x                       | х                       | x                              | х                              |
| Karttaplotteri voi vastaanottaa DSC-hätäkutsuja ja sijaintitietoja radiosta.                                                                                | x                       | х                       | x                              | х                              |
| Karttaplotteri voi tarkkailla sijaintiraportteja<br>lähettävien alusten sijaintia.                                                                          | x                       | х                       | x                              | х                              |
| Määritä ja lähetä nopeasti erillisten rutiinikutsujen tietoja<br>Garmin VHF -radioon.                                                                       |                         |                         |                                | х                              |
| Kun aloitat mies yli laidan -hätäkutsun radiolla, karttaplotteri<br>näyttää mies yli laidan -näytön ja kehottaa navigoimaan mies<br>yli laidan -pisteeseen. |                         |                         |                                | х                              |
| Kun aloitat mies yli laidan -hätäkutsun karttaplotterista,<br>radio näyttää Hätäkutsu-sivun mies yli laidan -hätäkutsun<br>aloittamiseksi.                  |                         |                         |                                | х                              |

#### DSC:n ottaminen käyttöön ja poistaminen käytöstä:

- 1. Valitse Asetus > Muut alukset.
- 2. Valitsemalla DSC voit ottaa sen käyttöön tai poistaa sen käytöstä.

# DSC-yhteyden lisääminen

Voit soittaa DSC-yhteyshenkilölle karttaplotterista. Lisätietoja erillisistä rutiinikutsuista on sivulla 65.

- Paina karttanäkymässä MENU-painiketta > Muut alukset > DSC > DSC-puhelulista > Lisää yhteys.
- Valitse keinupainikkeella aluksen MMSI (Maritime Mobile Service Identity) -numero ja paina SELECT-painiketta.
- 3. Kirjoita aluksen nimi näyttönäppäimistöllä ja valitse Valmis.

### DSC-puhelulistan tarkasteleminen

DSC-puhelulista on viimeisimpien DSC-kutsujen ja muiden DSC-yhteystietojen loki. DSC-puhelulistassa voi olla enintään 100 merkintää. DSC-puhelulistassa näkyy viimeisin kutsu veneestä. Jos samasta veneestä tulee toinen kutsu, se korvaa ensimmäisen kutsun luettelossa.

```
Paina karttanäytössä MENU-painiketta > Muut alukset > DSC > DSC-puhelulista.
```

# Hätäkutsujen vastaanottaminen

Jos Garmin-karttaplotteri ja VHF-radio on liitetty NMEA 0183- tai NMEA 2000 -verkon kautta, karttaplotteri hälyttää, kun VHF-radio vastaanottaa DSChätäkutsun. Jos hätäkutsun mukana lähetettiin sijaintitietoja, myös ne ovat käytettävissä, ja ne tallennetaan kutsun kanssa.

symboli osoittaa hätäkutsun DSC-puhelulistassa ja merkitsee aluksen sijainnin merikartassa DSC-hätäkutsun lähetysaikana.

#### Kun vastaanotat DSC-hätäkutsun:

- 1. Katso kutsun tiedot valitsemalla Tarkastele.
- 2. Tee jokin seuraavista:
  - Valitsemalla Soita radion kautta voit määrittää erillisen rutiinikutsun ja soittaa hädässä olevalle alukselle (sivu 65). Tämä vaihtoehto on käytettävissä ainoastaan, jos käytät Garmin NMEA 2000 -yhteensopivaa VHF-radiota.
  - Valitsemalla Muokkaa voit muokata aluksen nimeä ja lisätä kommentin. Jos radio tarkkailee aluksen sijaintia, valitsemalla Polku voit näyttää tai piilottaa aluksen polkuviivan. Valitsemalla Polkuviiva voit vaihtaa viivan värin. Voit poistaa kutsuraportin valitsemalla Tyhjenä raport. Valitsemalla Luo reittipiste voit määrittää reittipisteen hätäkutsussa lähetettyyn sijaintiin.

# Mies yli laidan -hätäkutsut VHF-radiosta

Kun Garmin-karttaplotteri on liitetty Garmin NMEA 2000 -yhteensopivaan radioon ja aloitat radiosta mies yli laidan -DSC-hätäkutsun, Garminkarttaplotteri näyttää mies yli laidan -näytön ja kehottaa navigoimaan mies yli laidan -pisteeseen. Jos käytössä on verkkoon liitetty Garminautomaattiohjausjärjestelmä, karttaplotteri kehottaa aloittamaan Williamsonin käännöksen mies yli laidan -pisteeseen.

Jos peruutat mies yli laidan -hätäkutsun radiolla, mies yli laidan -näyttö ei näy enää.

# Mies yli laidan -hätäkutsut karttaplotterista

Kun Garmin-karttaplotteri on liitetty Garmin NMEA 2000 -yhteensopivaan radioon ja aktivoit navigoinnin mies yli laidan -sijaintiin, radio näyttää Hätäkutsu-sivun mies yli laidan -hätäkutsun aloittamiseksi. Lähetä hätäkutsu painamalla radion DISTRESS-painiketta vähintään kolme sekuntia.

Tietoja hätäkutsujen soittamisesta Garmin-radiolla on Garmin VHF -radion käyttöoppaassa. Tietoja navigoinnin aktivoimisesta mies yli laidan -sijaintiin on sivulla 25.

# Sijainnin seuranta

Kun liität Garmin-karttaplotterin VHF-radioon NMEA 0183 -verkon kautta, voit seurata sijaintiraportteja lähettäviä aluksia. Tämä ominaisuus on käytettävissä myös NMEA 2000 -verkossa, kunhan alus lähettää oikeita PGN-tietoja (PGN 129808, DSC Call Information).

Kaikki vastaanotetut sijaintiraportit kirjataan DSC-puhelulistaan (sivu 41).

#### Sijaintiraporttiluettelon tarkasteleminen:

- 1. Valitse aloitusnäytössä Informaatio > Muut alukset > DSC-puhelulista.
- 2. Valitse jokin seuraavista vaihtoehdoista:
  - Valitsemalla Soita radion kautta voit määrittää erillisen rutiinikutsun ja soittaa alukselle, joka lähetti sijaintiraportin. Tämä vaihtoehto on käytettävissä ainoastaan, jos käytät Garmin NMEA 2000 -yhteensopivaa VHF-radiota.
  - Valitsemalla Muokkaa voit muokata aluksen nimeä ja symbolia ja lisätä kommentin. Jos radio tarkkailee aluksen sijaintia, valitsemalla Polku voit näyttää tai piilottaa aluksen polkuviivan. Valitsemalla Polkuviiva voit vaihtaa viivan värin. Voit poistaa kutsuraportin valitsemalla Tyhjenä raport. Valitsemalla Luo reittipiste voit määrittää reittipisteen hätäkutsussa lähetettyyn sijaintiin.
  - Voit poistaa kutsuraportin valitsemalla Tyhjenä raport.

 Valitsemalla Navigoi voit mennä tai muodostaa reitin sijaintiraportissa lähetettyyn sijaintiin (sivu 10).

#### Alusten polkujen määrittäminen merikartassa

Jos karttaplotteri on määritetty näyttämään polut, merikartassa näkyy musta piste kunkin ilmoitetun sijainnin kohdassa, musta viiva, joka osoittaa aluksen polun, ja viiva, joka osoittaa viimeisimmän ilmoitetun sijainnin.

#### Reittipisteiden näyttöajan määrittäminen:

- 1. Paina karttanäytössä MENU-painiketta > Muut alukset > DSC > DSC-reitit.
- Valitse, miten monen tunnin ajan seuratut alukset näkyvät merikartassa. Jos valitset esimerkiksi 4 tuntia, kaikki seurattujen alusten reittipisteet (alle neljä tuntia sitten ilmoitetut) näkyvät.

#### Seurattujen alusten polkuviivojen poistaminen käytöstä:

- 1. Paina karttanäytössä MENU-painiketta > Muut alukset > DSC > DSC-reitit.
- 2. Valitsemalla **Pois** voit poistaa käytöstä kaikkien alusten reittiviivat.

# Sijaintiraportteja lähettävän aluksen polkuviivan näyttäminen ja piilottaminen:

- 1. Valitse aloitusnäytössä Informaatio > Muut alukset > DSC-puhelulista.
- 2. Valitse alus luettelosta > Muokkaa.
- 3. Valitse Polku.

Aluksen polkuviivan symbolin ja värin vaihtaminen:

- 1. Valitse aloitusnäytössä Informaatio > Muut alukset > DSC-puhelulista.
- 2. Valitse alus luettelosta > Muokkaa.
- 3. Valitse vaihtoehto:
  - Muokkaa symbolia valitsemalla Symboli.
  - Muokkaa viivan väriä valitsemalla Polkuviiva.

# Erillisen rutiinikutsun aloittaminen

Kun liität Garmin-karttaplotterin Garmin VHF NMEA 2000 -yhteensopivaan radioon, voit aloittaa erillisen rutiinikutsun karttaplotterin käyttöliittymässä. Kun määrität erillisen rutiinikutsun karttaplotterissa, voit valita kanavaksi jonkin seuraavista. Radio lähettää tämän pyynnön kutsussa.

DSC-kanavana voi käyttää ainoastaan kaikilla taajuuskaistoilla käytettävissä olevia kanavia: 6, 8, 9, 10, 13, 15, 16, 17, 67, 68, 69, 71, 72, 73 tai 77.

**HUOMAUTUS**: Oletuskanava on 72. Valitsemalla **Kanava** voit kuitenkin valita luettelosta jonkin toisen kanavan. Jos valitset jonkin toisen kanavan, karttaplotteri käyttää sitä kutsuihin, kunnes valitset kutsua varten jonkin toisen kanavan.

Erillisen rutiinikutsun aloittaminen:

- 1. Paina karttanäkymässä MENU-painiketta > Muut alukset > DSC > DSC-puhelulista.
- 2. Valitse luettelosta asema kutsua varten.
- 3. Valitse Tarkastele > Soita radion kautta.
- 4. Valitsemalla Lähetä voit lähettää kutsun tiedot radioon.
- 5. Valitse Garmin VHF -radiossa Soita.

## AIS-kohteen kutsuminen

Kun liität Garmin-karttaplotterin Garmin VHF NMEA 2000 -yhteensopivaan radioon, voit aloittaa erillisen rutiinikutsun AIS-kohteeseen karttaplotterin käyttöliittymässä. Lisätietoja muun kuin oletuskanavan (kanava 72) valitsemisesta on sivulla 65.

#### Erillisen rutiinikutsun aloittaminen AIS-kohteeseen:

- 1. Valitse kartassa keinupainikkeella AIS-kohde A.
- 2. Valitse AIS alus > Soita radion kautta.
- 3. Valitsemalla Lähetä voit lähettää kutsun tiedot radioon.
- 4. Valitse Garmin VHF -radiossa Soita.
# Liite

# **Tekniset tiedot**

## Fyysiset tiedot

- Koko:
   400-sarja:  $L \times K \times S: 14,5 \times 12,7 \times 7,6 \text{ cm}$ 
   $(5,7 \times 5,0 \times 3,0 \text{ tuumaa})$ 
  **500-sarja:**  $L \times K \times S: 15,0 \times 16,3 \times 7,4 \text{ cm}$ 
   $(5,9 \times 6,4 \times 2,9 \text{ tuumaa})$
- Paino:
   400-sarja: 560 g (1,30 paunaa)

   500-sarja:
   800 g (1,75 paunaa)
- Näyttö: GPSMAP 421 ja 451: lävistäjä 10,6 cm (4,0 tuumaa), QVGA-näyttö, säädettävä kirkkaus, 320 × 240 kuvapistettä.

**GPSMAP 521 ja 551:** lävistäjä 12,7 cm (5,0 tuumaa), QVGA-näyttö, säädettävä kirkkaus, 320 × 234 kuvapistettä.

**GPSMAP 526 ja 556:** lävistäjä 12,7 cm (5,0 tuumaa), VGA-näyttö, säädettävä kirkkaus, 640 × 480 kuvapistettä.

Kotelo: täysin koteloitu, kestävä muovin ja alumiinin seos, vesitiivis IEC 529-IPX7 -standardin mukaan.

Lämpötilat: -15–55 °C (5–131 °F)

## Suorituskyky Vastaanotin:

Herkkä, 14 rinnakkaiskanavaa, WAAS-yhteensopiva vastaanotin:

| GPSMAP 421/421s | GPSMAP 451/451s |
|-----------------|-----------------|
| GPSMAP 521/521s | GPSMAP 551/551s |

Herkkä, 12 rinnakkaiskanavaa, WAAS-yhteensopiva vastaanotin: GPSMAP 526/526s GPSMAP 556/556s Hakuajat: (keskimäärin, kun vastaanotin on paikallaan ja taivas on kirkas)

 GPSMAP 421/421s
 GPSMAP 451/451s

 GPSMAP 521/521s
 GPSMAP 551/551s

Lämmin\*: noin 1 sekunti Kylmä\*\*: noin 38 sekuntia

GPSMAP 526/526s GPSMAP 556/556s

Lämmin\*: noin 15 sekuntia Kylmä\*\*: noin 45 sekuntia

\*Lämmin: laite on siinä sijainnissa tai lähellä sitä sijaintia, jossa hait satelliitteja viimeksi.

**\*\*Kylmä:** laitetta on siirretty yli 800 km (500 mailia) virran katkaisemisen jälkeen.

Päivitystahti: kerran sekunnissa

**GPS-tarkkuus:** 

**Sijainti:** <15 m (49 jalkaa), 95 % tyypillinen **Nopeus:** 0,05 m/s (0,164 jalkaa/s), tasainen tila

#### WAAS-tarkkuus:

Sijainti: <3 m (10 jalkaa), 95 % tyypillinen Nopeus: 0,05 m/s, tasainen tila Dynamiikka: 6 g

# Virta

Virtalähde: 10–32 Vdc Käyttö: enintään 15 W, 13,8 Vdc Sulake: AGC/3AG - 3.0 A

### Luotain

Virta: 1 kW:n kaikuanturi, 1 000 W (RMS), 8 000 W (huipputeho)\*; Kaksoistaajuus, 500 W (RMS), 4 000 W (huipputeho)

Taajuus: 50/200 kHz (kaksoistaajuus ja 1 kW)

Syvyys: 762 m (2 500 jalkaa) (1 kW), 457 m (1 500 jalkaa)\*\*

\*1 kW:n kaikuantureita tukevat ainoastaan GPSMAP 526s- ja 556s-laitteet.

\*\*Syvyyskapasiteetti määräytyy veden suolaisuuden, pohjan tyypin ja muiden vesiolosuhteiden mukaan.

# Hälytykset ja ilmoitukset

Laitteen ilmoitusjärjestelmä ilmoittaa laitteen käyttööminaisuuksista. Kun näyttöön tulee ilmoitus, kuittaa se painamalla MENU-painiketta.

AIS: Vaarallinen kohde—näyttää vaarallisen kohteen MMSI (Maritime Mobile Service Identity) -tunnuksen.

Akkuhälytys-akun lataus on Akkuhälytys-kohdassa määritettyä pienempi.

Ankkurihälytys—olet ajautunut pois määritetyltä etäisyysalueelta.

Antennisyöttö oikosulussa—jokin antennin johdinten osa on puristuksissa, rikki tai koskettaa runkoa.

Anturia ei ole kytketty, luotain sammutettu—kaikuanturia ei ole liitetty, kaapeli tai kaikuanturi on viallinen tai kaikuanturin kaapeli on irti. Jos kaikuanturin kaapeli irrotetaan, kun laite on käynnissä, kytke kaapeli uudelleen ja katkaise ja kytke virta.

**Datapohjavirhe**—laitteen sisäinen ongelma. Ota yhteys myyjään tai Garminin tuotetukeen laitteen huoltamiseksi.

DSC-sijaintitiedot vastaanotettu-näyttää MMSI:n tai MMSI:n nimen.

**Ei voi avata karttoja**—laitteen muistikortin tietoja ei ole avattu. Ota yhteys myyjään tai Garminin tuotetukeen.

Ei voi kirjoittaa muistikortille. Kortti on vain luettavissa—laitteen SD-kortti on kopiosuojattu.

Ei voi kirjoittaa muistikortille. Kortti voi olla täynnä.—kortin lukuvirhe. Poista se ja aseta se uudelleen. Jos ongelma ei häviä, ota yhteys myyjään tai Garminin tuotetukeen.

Ei voi lukea korttia—kortin lukuvirhe. Poista se ja aseta se uudelleen. Jos ongelma ei häviä, ota yhteys myyjään tai Garminin tuotetukeen.

**Ei voi lukea näin korkeita jännitteitä, on rajoitettu alueen ulkopuolelle**— Akkuhälytys-kohdan jännitearvo on korkeampi kuin mitä laite pystyy lukemaan.

**Ei voi lukea näin matalaa jännitteitä, on rajoitettu alueen ulkopuolelle**— Akkuhälytys-kohdan jännitearvo on alempi kuin mitä laite pystyy lukemaan.

Hakemistomuisti on täynnä, ei voi luoda merkintää—DSC-hakemiston enimmäismäärä, 100 yhteystietoa, on saavutettu. Poista tarpeettomia yhteystietoja, jotta voit lisätä uusia.

Hakukohde tällä MMSI-tunnuksella on jo olemassa—MMSI-numero on jo DSC-hakemistossa. Käytä jotakin toista numeroa.

Hätäkutsu-DSC-hätäkutsu on vastaanotettu. Toimi asianmukaisesti.

**Jälki lyhennetty**—ladattu jälki ei mahdu kokonaan muistiin. Vanhimmat jälkilokin pisteet poistettiin, jotta uusimmat tiedot mahtuvat muistiin.

Jälki on jo olemassa [jäljen nimi]—annoit tallennetun jäljen nimen, joka on jo muistissa. Muuta jäljen nimeä tai poista aiempi jälki.

Jälkiloki täynnä—jälkiloki on täynnä, ja jäljen tallentaminen on lopetettu. Jos haluat tallentaa lisää jäljen pisteitä, tyhjennä jälkiloki ja ota jäljen tallentaminen käyttöön. Varoitus näkyy ainoastaan, kun jäljen tallennusasetus on Pysäytä kun täysi.

Jälkimuisti on täynnä, jälkeä ei voi luoda—jälkilokimuisti on täynnä. Tämän jälkeen ei voi tallentaa lisää tietoja, ennen kuin muistitilaa on vapautettu poistamalla vanhoja tietoja.

Jännite on liian suuri—tulojännite on liian suuri. Virta katkeaa 10 sekunnin kuluttua. Vähennä tulojännitettä siten, että se vastaa enintään karttaplotterin sallittua enimmäisjännitettä.

Kaikupalvelu sopimaton-ulkoinen luotainlaite tarvitsee ohjelmapäivityksen.

Kaikusignaali poikki—ulkoisen kaikusignaalilaitteen yhteys on katkaistu, tai laite on menettänyt yhteyden kaikusignaalilaitteeseen jostakin muusta syystä.

Kalahälytys—laitteesta kuuluu äänimerkki (jos toiminto on käytössä), kun laite havaitsee kalan. Tämä hälytys ei näytä ilmoitusta.

Kellohälytys-laitteesta on kuulunut hälytysääni.

**Luotain aikakatkaisu**—laitteessa on sisäinen ongelma. Ota yhteys myyjään tai Garminin tuotetukeen laitteen huoltamiseksi.

Matalanveden hälytys-Matalanveden hälytys -kohdan syvyys on saavutettu.

**Muistikorttia ei löydy. Laita kortti pesään.**—käyttäjätietoja yritettiin siirtää siten, että SD-korttipaikassa ei ollut käyttäjätietoja sisältävää SD-korttia.

**NMEA-syvyys on anturin alta**—määritä kaikuanturille asianmukainen Köliasetus (sivu 55).

Nopeusanturi ei toimi-nopeustunnistinta ei havaittu. Tarkista liitännät.

Reitti lyhennetty—toisesta laitteesta ladatulla reitillä on yli 250 reittipistettä, joten reitti sovitettiin laitteeseen lyhentämällä sitä.

**Reitti on jo olemassa**—annoit reitin nimen, joka on jo muistissa. Muokkaa reitin nimeä tai poista reitin edellinen nimi.

**Reitti on täynnä**—yritit lisätä reitille yli 250 pistettä. Vähennä pisteiden määrää tai luo toinen reitti.

Reittimuisti täynnä-reitille ei voi tallentaa enempää reittipisteitä.

**Reittipiste on olemassa**—annoit reittipisteen nimen, joka on jo muistissa. Muuta reittipisteen nimeä tai poista aiempi reittipiste.

Reittipisteitä/reittejä/jälkiä/käyttäjän reittipisteitä ei löytynyt käyttäjätietoja yritettiin siirtää SD-kortilta, jolla ei ole määritetyn tyyppisiä tietoja. Varmista, että SD-kortilla on siirrettäviä tietoja.

**Reittipistemuisti täynnä**—olet tallentanut enimmäismäärän reittipisteitä. Vapauta tilaa uusille merkinnöille poistamalla tarpeettomia reittipisteitä.

Saavut [reittipisteen nimi]—olet saapunut määränpäähän. Voit lopettaa navigoinnin, kun tämä ilmoitus tulee näyttöön.

Saavutettu tavoiteltu veden lämpöalue/Poistutaan tavoitellulta veden lämpöalueelta—tavoiteltu veden lämpö on 1,1 °C (2 °F) veden lämpö -hälytyskohdan arvoa korkeampi tai matalampi. Nämä ilmoitukset tulevat näyttöön, kun saavutat alueen tai poistut siltä.

**Satelliittiyhteys poikki**—laitteen satelliittiyhteys on katkennut. Tarkista antennin liitännät tai siirry paikkaan, josta on hyvä näkyvyys taivaalle.

Siirto valmis—laite on lopettanut tietojen lataamisen liitettyyn laitteeseen.

Suuntapoik. hälytys—olet Suuntapoikkeamahälytys-kohdassa määritetyn etäisyyden ulkopuolella.

Syvänveden hälytys-Syvänveden hälytys -kohdan syvyys on saavutettu.

Tarkkuushälytys-GPS-tarkkuus on käyttäjän määrittämää tasoa pienempi.

Turva-alue lähestyy—vene lähestyy kokoonpanoasetuksissa määritettyä turva-aluetta.

Vaara-alue lähestyy—vene lähestyy kokoonpanoasetuksissa määritettyä vaaraaluetta.

Vaatii kortin—pyytämäsi toiminto edellyttää SD-kortin asettamista laitteen SD-korttipaikkaan.

Varoitus: Auto-opastuksen alku- ja päätepistettä siirretty syvyysasetusten vuoksi—automaattisen opastuksen reitti on laskettu, mutta aloitus- ja lopetuskohtia siirrettiin syvyysasetusten vuoksi.

Veden lämpötilahälytys—luotain ilmoitti lämpötilan, joka on määritettyjen arvojen ylä-, ala-, sisä- tai ulkopuolella.

Vene ei liiku riittävän nopeasti kalibrointiin—vene ei liiku tarpeeksi nopeasti, jotta nopeuskiekko voisi mitata nopeuden luotettavasti.

Väärä MMSI-syötä oikea MMSI.

# **Kuvaotokset**

Voit ottaa kuvaotoksen mistä tahansa laitteen näytöstä ja tallentaa sen bittikarttana (.BMP) tietokoneeseen.

#### Kuvan sieppaus:

- 1. Aseta SD-kortti laitteen etupuolella olevaan SD-korttipaikkaan.
- 2. Valitse Asetus > Järjestelmä > Hälytys/Näyttö.
- 3. Valitsemalla Kuvaotos voit ottaa kuvaotostoiminnon käyttöön.
- Kun olet näytössä, josta haluat kuvaotoksen, paina HOME-painiketta vähintään kuusi sekuntia.
- 5. Valitse OK, kun Kuvaotos otettu -ikkuna tulee näyttöön.

#### Kuvaotosten kopioiminen tietokoneeseen:

- 1. Poista SD-kortti karttaplotterista ja aseta se tietokoneen SD-kortinlukijaan.
- 2. Avaa Resurssienhallinnassa SD-kortin Garmin\scrn-kansio.
- Kopioi asianmukainen .BPM-tiedosto kortilta ja liitä se haluamaasi kansioon tietokoneessa.

# Laitteen huoltaminen

Laitteen kotelo on valmistettu erittäin laadukkaista materiaaleista eikä se vaadi muuta kunnossapitoa kuin puhdistamista.

# Kotelon puhdistaminen

Puhdista järjestelmän kotelon ulkopinta (näyttöä lukuun ottamatta) mietoon pesuaineeseen kostutetulla liinalla ja pyyhi kuivaksi. Älä käytä kemiallisia puhdistusaineita ja liuottimia, jotka voivat vahingoittaa muoviosia.

# Näytön puhdistaminen

Näytön linssin pinnassa on erityinen häikäisynestopinnoite, joka on herkkä ihon rasvalle, vahoille ja hankauspuhdistusaineille. Ammoniakkia, alkoholia, hankaavia aineita tai rasvanpoistoaineita sisältävät puhdistusaineet vahingoittavat häikäisynestopinnoitetta. Linssi on puhdistettava silmälasien linssinpuhdistusaineella (joka on määritetty turvalliseksi häkäisynestopinnoille) ja puhtaalla, nukkaamattomalla kankaalla.

# Honda-moottorin ECO-symboli

co-symboli tulee näyttöön, kun Honda-moottorilla varustettua NMEA 2000 -yhteensopivaa venettä käytetään polttoainetehokkaassa tilassa ja moottorin kierrosnopeus näytetään.

Katso Honda-moottorin käyttöoppaasta, onko moottori NMEA 2000 -yhteensopiva.

# NMEA 2000

Seuraavilla GPSMAP 400- ja GPSMAP 500 -karttaplottereilla on NMEA 2000 -sertifiointi, ja ne vastaanottavat tietoja veneeseen asennetusta NMEA 2000 -verkosta.

| GPSMAP 421/421s | GPSMAP 521/521s |
|-----------------|-----------------|
| GPSMAP 451/451s | GPSMAP 526/526s |
| GPSMAP 551/551s | GPSMAP 556/556s |

Lisätietoja näiden karttaplottereiden liittämisestä valmiiseen NMEA 2000 -verkkoon ja tuetuista NMEA 2000 PGN -numeroista on *GPSMAP 400/500 -laitteiden asennusohjeissa.* 

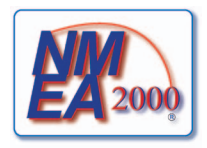

# Ohjelmiston käyttöoikeussopimus

KÄYTTÄMÄLLÄ LAITETTA HYVÄKSYT SEURAAVAN OHJELMISTON KÄYTTÖOIKEUSSOPIMUKSEN EHDOT. LUE TÄMÄ SOPIMUS HUOLELLISESTI.

Garmin myöntää käyttäjälle rajallisen käyttöoikeuden tämän laitteen kiinteään ohjelmistoon (Ohjelmisto) suoritettavassa binaarimuodossa tuotteen normaalin käytön yhteydessä. Ohjelmiston nimi sekä omistus- ja immateriaalioikeudet säilyvät Garminilla.

Käyttäjä hyväksyy, että ohjelmisto on Garminin omaisuutta ja Yhdysvaltain sekä kansainvälisten tekijänoikeuslakien ja -sopimusten suojaama. Lisäksi käyttäjä hyväksyy, että ohjelmiston rakenne, järjestys ja lähdekoodi sisältää Garminin arvokkaita liikesalaisuuksia, ja lähdekoodimuotoinen ohjelmisto pysyy Garminin arvokkaana liikesalaisuutena. Käyttäjä lupaa, ettei pura, muuta, käännä takaisin tai muunna ohjelmistoa tai mitään sen osaa ihmisen luettavaan muotoon tai luo sen perusteella johdannaisteoksia. Käyttäjä myöntyy siihen, että ei vie tai jälleenvie ohjelmistoa mihinkään maahan Yhdysvaltojen vienninvalvontalakien vastaisesti.

# Hakemisto

#### Symbolit

3-ulotteinen 14

#### Α

AIS SART 42 A-scope 60 aiemman reittipisteen muokkaaminen 25 Aika (asetukset) 49 AIS 41, 42, 56, 66 kohdesvmbolit 42 uhat 43 AIS-hälytys 56 Aioneuvokuvake 13 Aktiiviset jäljet 15 Alue (kaiku) 61 Alue-painikkeet 4 Aluerenkaat 15, 16 Animoitu 11 asetukset alustaminen 2 hälytykset 53 iäriestelmä 48 kalanäkvmä 3D 17 kartta 11 kielet 49

mittayksiköt 49

navigointiasetukset 50 yhteydet 51 Autom.käynn. 48 automaattinen pohjoinen 49 automaattiohiaus 30

#### В

BlueChart g2 Vision käyttäminen 30-34

#### D

DSC 56, 62 luettelo 63 yhteystiedot 63 DST 49

#### Е

EGNOS 48 Ei Zoomia 61 etäisyyden mittaaminen 26 etäisyys, laskeminen 26

#### F

fyysiset tiedot 67

#### G

Garmin-tiedonsiirto 51 GPS 5, 48, 68 GPS-suunta 37 Grid (pohjoinen) 49

#### Н

hälytykset 53, 69-72 AIS 56 akku 54 ankkurin laahaus 53 GPS-tarkkuus 54 kala 54 kello 53 luotain 54 matala vesi 54 moottorin mittari 33 navigointi 53 polttoaine 54 suuntapoikkeama 53 syvä vesi 54 törmävs 56 turva-alue 56 veden lämpö 54 Hälytys/Näyttö 48 Harmaali 60 Hätäkutsut 63 herkkyvs 61 HOME-painike 4

ilmakuvat 19 ilmanpainemittari, viiteaika 49 ilmoitukset 69 J

Jaettu taajuus 58 Jaettu zoom 58 jäljet 17, 28 järjestelmäasetukset 48 Järjestelmähälytykset 53 Järjestelmätiedot 48 tarkasteleminen 48

# Κ

Käännössiirto 50 kaiku jaettu taajuus 58 iaettu zoom 58 kaikunopeus 60 keila 17 koko näyttö 57 lämpöloki 59 lisäasetukset 61 määrittäminen 60, 60-61 tekniset tiedot 68 kaikuanturi kaksoistaajuus 61 kaikunopeus 60 kalanäkymä 3D 17 asetukset 17 Kalastus 9 kalastuskartta 17 Kalasymboli 17,60

Kalibroi nopeus veteen 55 kartat asetukset 11 kalanäkymä 3D 17 kalastus 17 navigointi 7 veneilijän 3D-näkymä 15 vksitviskohdat 12 Kartta-/kaikunäyttö kävttäminen 22 karttadatum 49 Karttarajat 13 karttatiedot 9 käyttäjän tiedot poistaminen 39 siirtäminen 40 tarkasteleminen 39 varmuuskopioiminen 40 keinupainike 4 kesäaika 49 Keulaviiva 13 Kielet 49 Kohdepisteet (POI) 13, 21, 30 kohdetiedot kävttäminen 11 Kohinan poisto 61 Kojelauta 31 koko nävttö, luotain 57 köliasetus 55

Kompassi 31 Kompassinauha 9 kompassinuusu 12 koordinaatit, ruudukko reittipisteiden luominen 25 kuvake 13 kuvaotokset 72

#### L

Laiteluettelo 52 laitteen tunnusnumero 48 Laitteiden tunnukset 52 Lämpöloki 59 Lmpöt poikma 55 Luotaimen tauko 61

#### М

maantason tuuli 36 magneettinen ohjaussuunta 37 Man. zoomaus 61 MapSource-tiedot 39 mene 23 MENU-painike 5 merikartat 7 Merimerkin koko 13 Merimerkin koko 13 Mies yli laidan 25, 64 Minne? 23 mittayksiköt 49 mukauttaminen kartta-asetukset 11 Muokkaa reittipistettä 25 Muut alukset 56

## Ν

näppäimistö 4 Navigoi 10, 24, 26, 27, 65 navigointiasetukset 50 Navigointihälytykset 53 Nav kaist levey 15, 17 Näyttö 48 NMEA- tarkkuus 52 NMEA 0183 -asetus 52 NMEA 2000 -asetus 52 NMEA High Speed 51 NMEA Standard 51 Nopeuslähteet 50 Nopeus vaimen. 48 numerof mukauttaminen 31 peittonumerot 9 tarkasteleminen 31 nykyisen sijainnin merkitseminen 25

#### 0

ohjelmiston käyttöoikeussopimus 73 ohjelmistoversio 48 Oma vene 55 opastus 23

#### Ρ

painikkeet 4 Palvelupisteet 11 pikalinkit i Pintakohina 60 pohian lukitus 61 pohjoinen magneettinen 49 ruudukko 49 tosi 49 pohioinen vlös 12 Polttoainekapasiteetti 56 polttoainemittari 35 polut AIS 45 DSC 65 purjehdus-tietopalkki 9 Pyyhi käyttäjän tiedot 39

#### R

radio 62 Rantaviivan etäisyys 50 reitin muokkaaminen 27 reitit luominen 26 merkinnät 50 muokkaaminen 27

poistaminen 28 tarkasteleminen 39 reitti 23 Reittipiste 52 reittipisteen poistaminen 26 reittipisteen siirtäminen 25 reittipisteen syvyys 61 reittipisteet 15 luominen 25 muokkaa aiempaa 15, 25 nykyisen sijainnin merkitseminen 25 poistaminen 25, 26 siirtäminen 25 syvyys 61 tarkasteleminen 39 ruudukkokoordinaatit reittipisteiden luominen 25 Ruusut 12

#### S

saapumishälytykset 53 sarjaporttiasetukset 51 SART 42 satelliittikuvat ottaminen käyttöön 18 SD-kortit asettaminen 5 poistaminen 5 SELECT-painike 4 sijainnin seuranta 64 Sijaintimuoto 49 sijaintiraportit 64 simulaattori 48 tila 5 subteellinen tuuli 36 sulake 68 suunta 49 GPS 37 magneettinen 37 suuntalähde 37 Suunta vlös 12 suunta ylös 12 symbolit 13 Svötä koordinaatit 25 syvyys 13 Syvyysloki 59 svvvvsviiva 60

#### Т

taajuus 61 taivaan 38 Taivasnäkymä 48 Tallen, jäljet 15 Tallenna kortille 40, 48 Tapahtumaloki 48 tarkasteleminen

käyttäjän tiedot 39 muut veneet 41 virtaukset 38 vuorovesiasemat 37 taustavalo säätäminen 3 tehdasasetukset palauttaminen 56 tehdasasetusten palauttaminen 56 tekniset tiedot 67 Tiedonsiirto 39 tiedot siirtäminen 40 tiedot AIS-alukset 45 tietojen siirtäminen 39, 40 tietojen varmuuskopioiminen 40 Tietopalkit 3-ulotteinen-kartta 15 kaiku 60 kalanäkymä 3D -kartta 17 merikartta 8 puriehdus 9 törmäyshälytys 56 Tosi (pohjoinen) 49 tosituuli 36 tunnusnumero 48 tuotteen rekisteröiminen iv

turva-alueen asetukset 56 Turvakorkeus 50 Turvasyvyys 16, 50 Turvavarjostus 13 tuulimittari 36 luovikulma 36, 37

#### U

Ulkoasu 60 Uusi reittipiste 15

### ۷

Vaaran värit 16 Vaatimustenmukaisuusvakuutus jy Valokuvapisteet 13 valokuvat 11 Valosektori 13 värit vaara 16 Värivalikko 61 veden lämpötila 71 veneilijän 3D-näkymä 15 värit 16 venekuvake 13 versio (ohjelmisto) 48 VHF-radio 62 virran katkaiseminen laitteesta 2 Virta/taustavalo-painike 4 virtalähde 68

virtausasemat 38 Vuorov./Virt. 11 Animoitu 11 vuorovesiasemat 37 tietojen tarkasteleminen 11

#### W

WAAS 48

## Υ

Yhteydet 51 yhteystiedot, Garmin iv yksityiskohdat 12

## Ζ

zoomaaminen 61 2x 61 4x 61 jaettu 61 manuaalinen 61 Garmin-tuotteidesi koko käyttöiän ajan voit ladata uusimmat ilmaiset ohjelmistopäivitykset (karttatietoja lukuun ottamatta) Garminin sivustosta osoitteesta www.garmin.com.

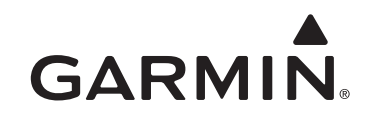

© 2010-2012 Garmin Ltd. tai sen tytäryhtiöt

Garmin International, Inc. 1200 East 151st Street, Olathe, Kansas 66062, Yhdysvallat

Garmin (Europe) Ltd. Liberty House, Hounsdown Business Park, Southampton, Hampshire, SO40 9LR, Iso-Britannia

> Garmin Corporation No. 68, Zangshu 2nd Road, Xizhi Dist., New Taipei City, 221, Taiwan

> > www.garmin.com

Osanumero 190-01230-37 Rev. D

Painettu Taiwanissa